# Google クラスルームの活用

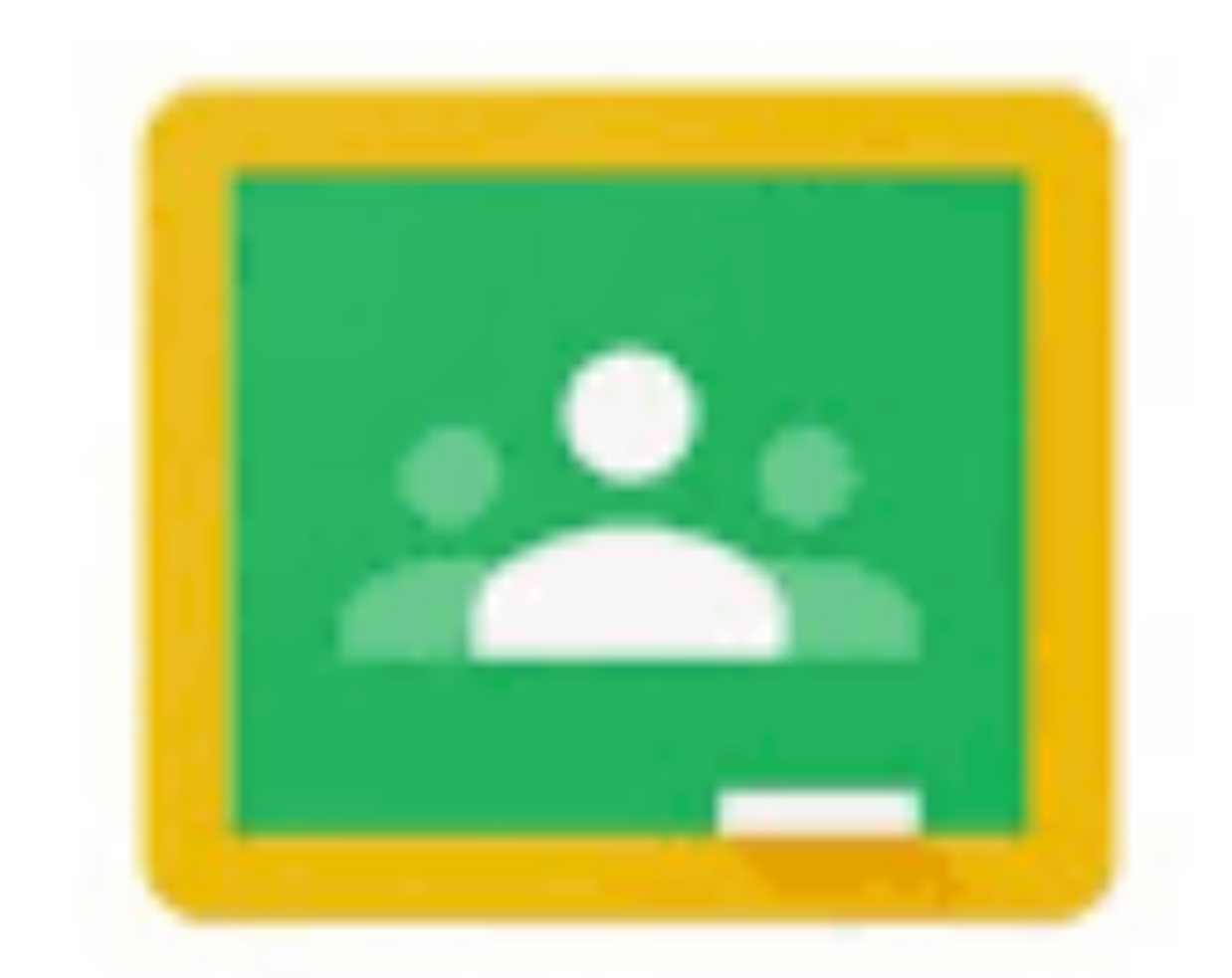

### Google Classroom

#### R6.8.21 ICT活用研修資料

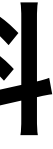

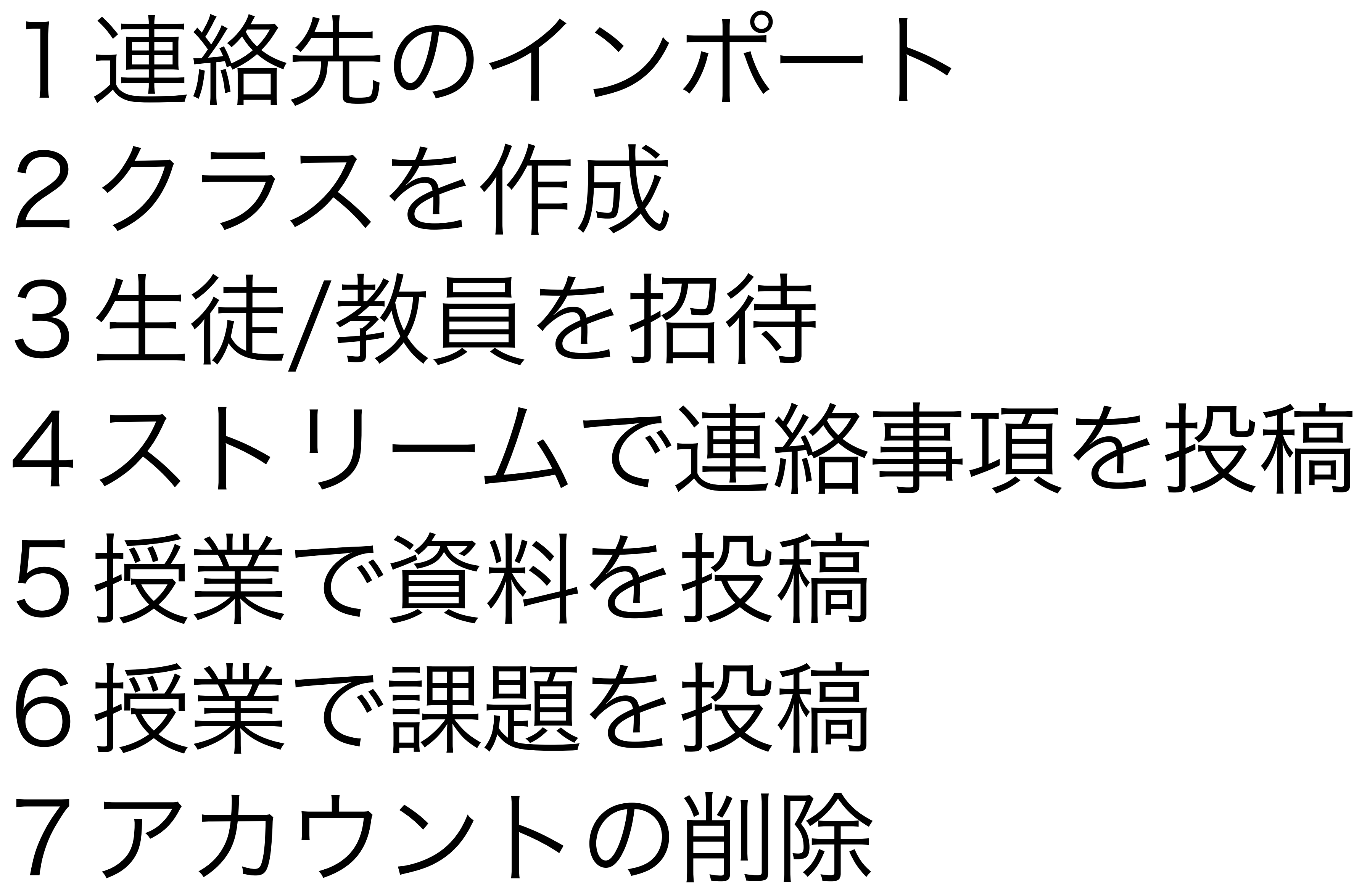

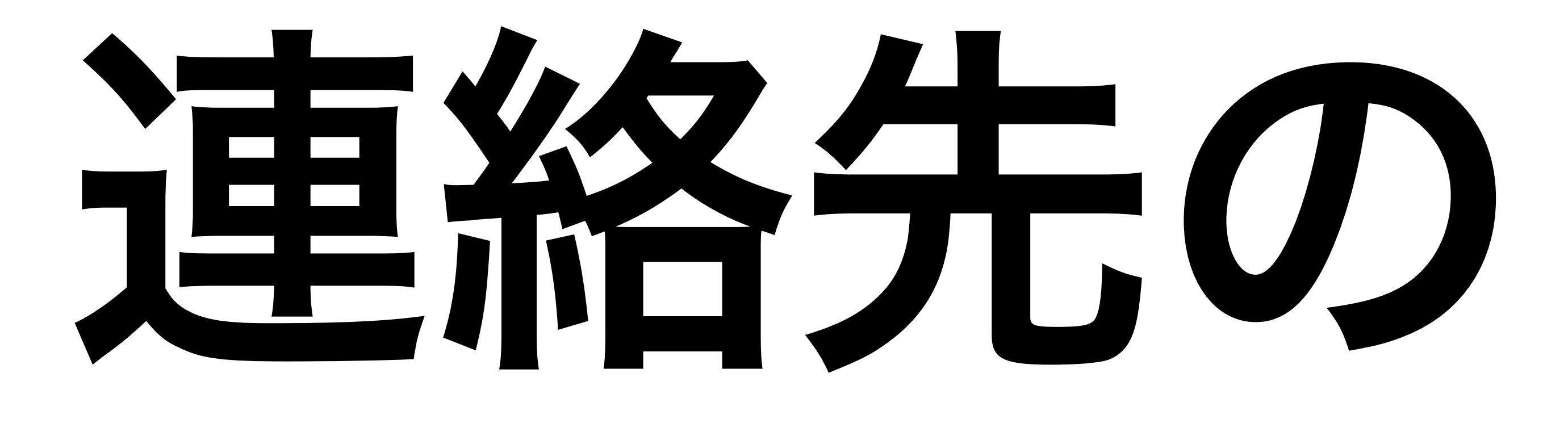

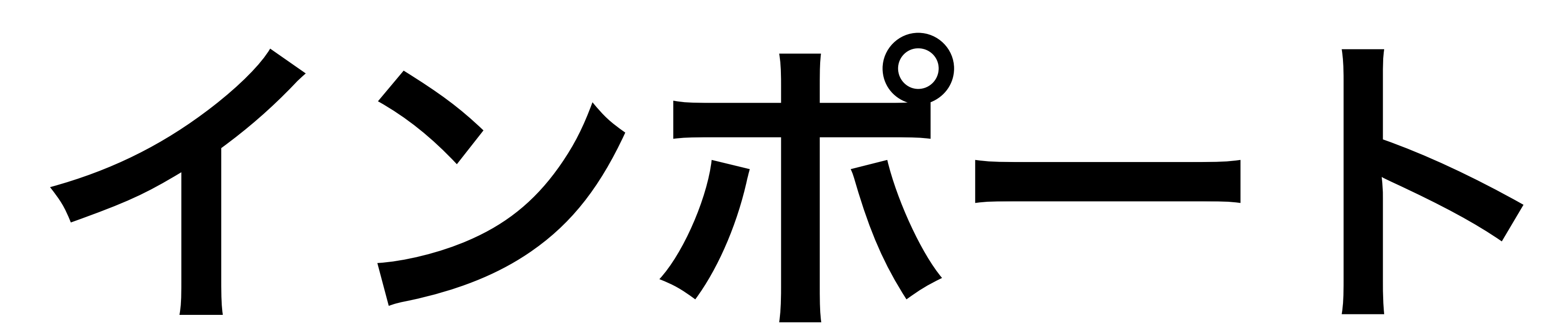

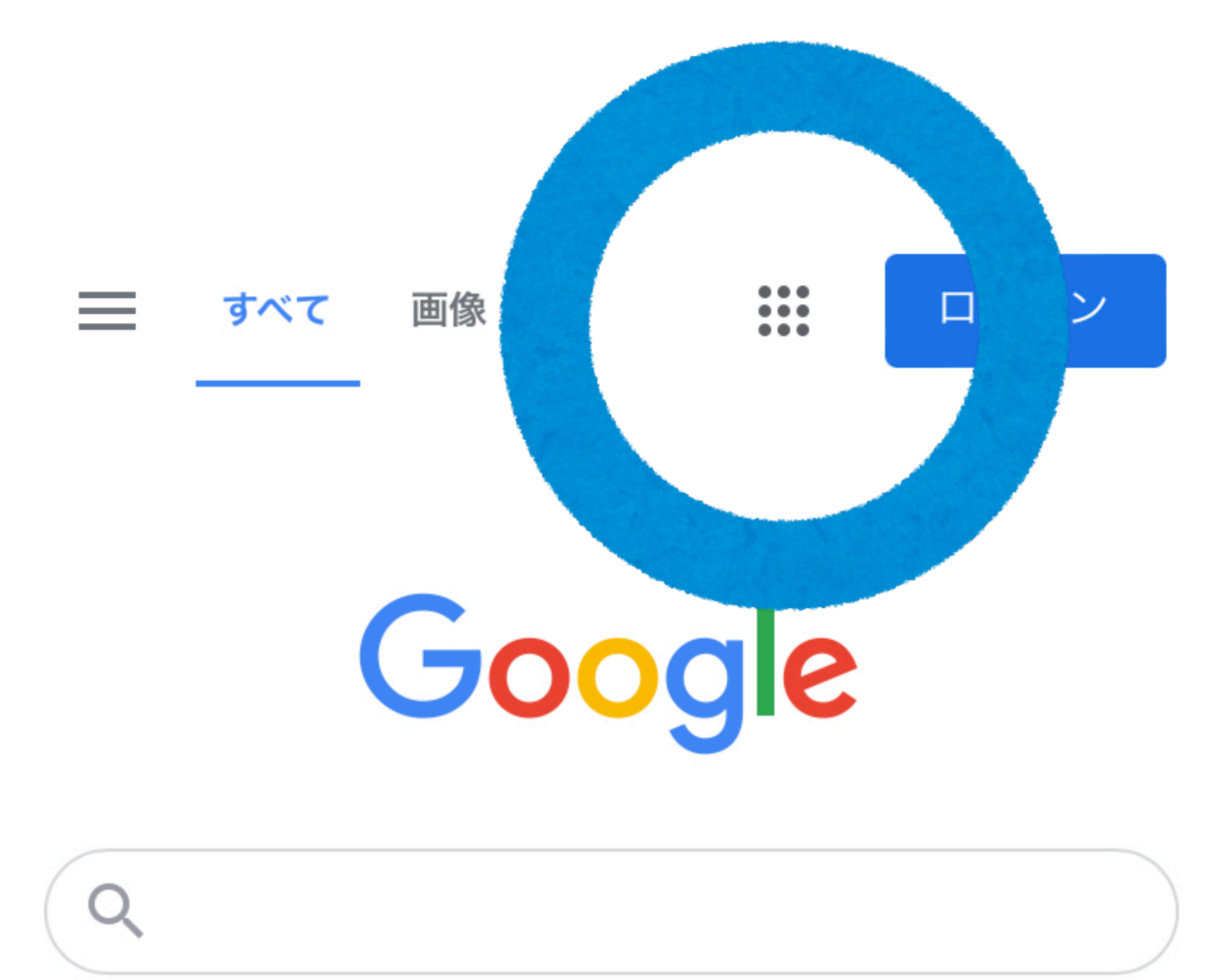

## ①Googleに ログインして、 **9つの点**…を クリックする

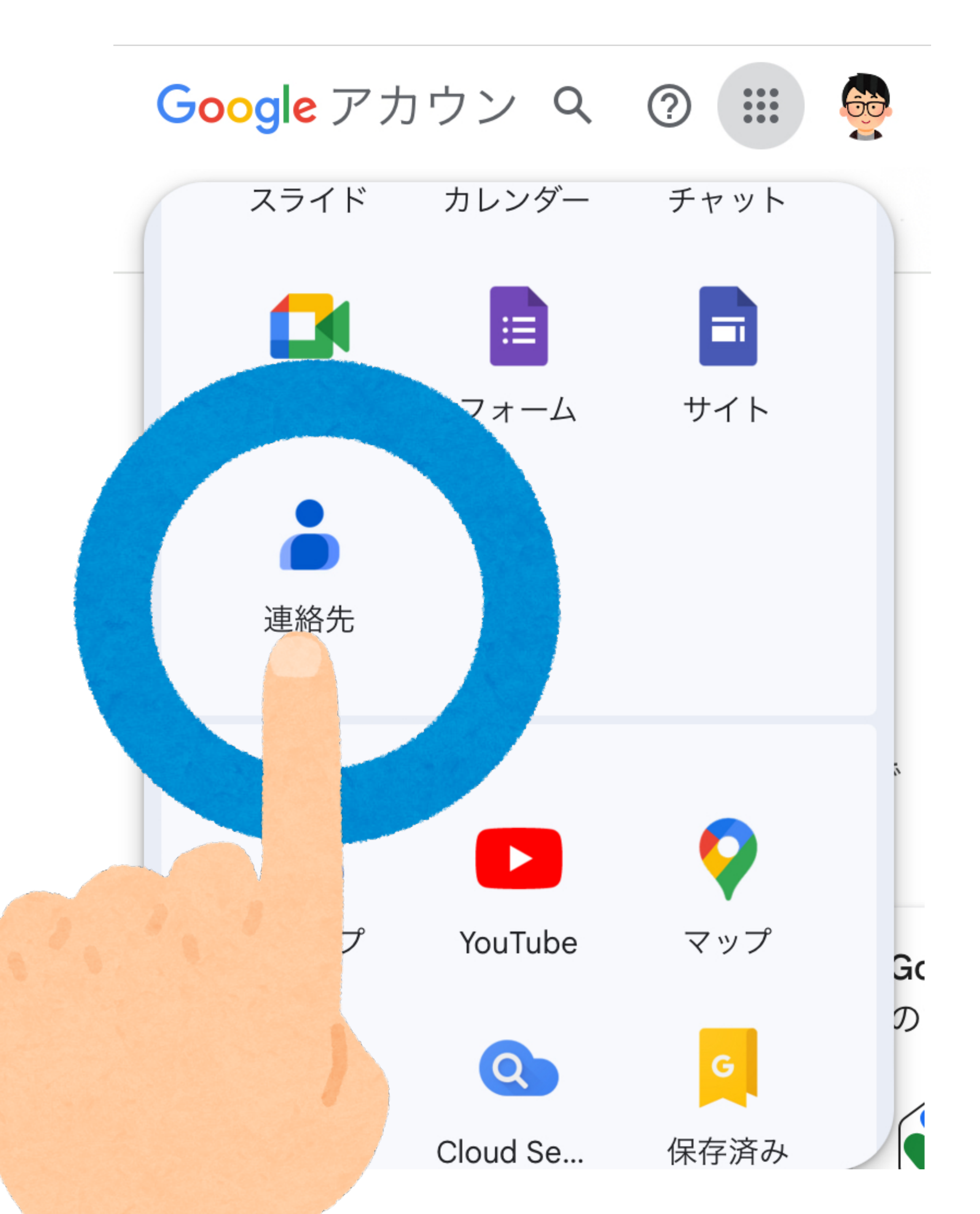

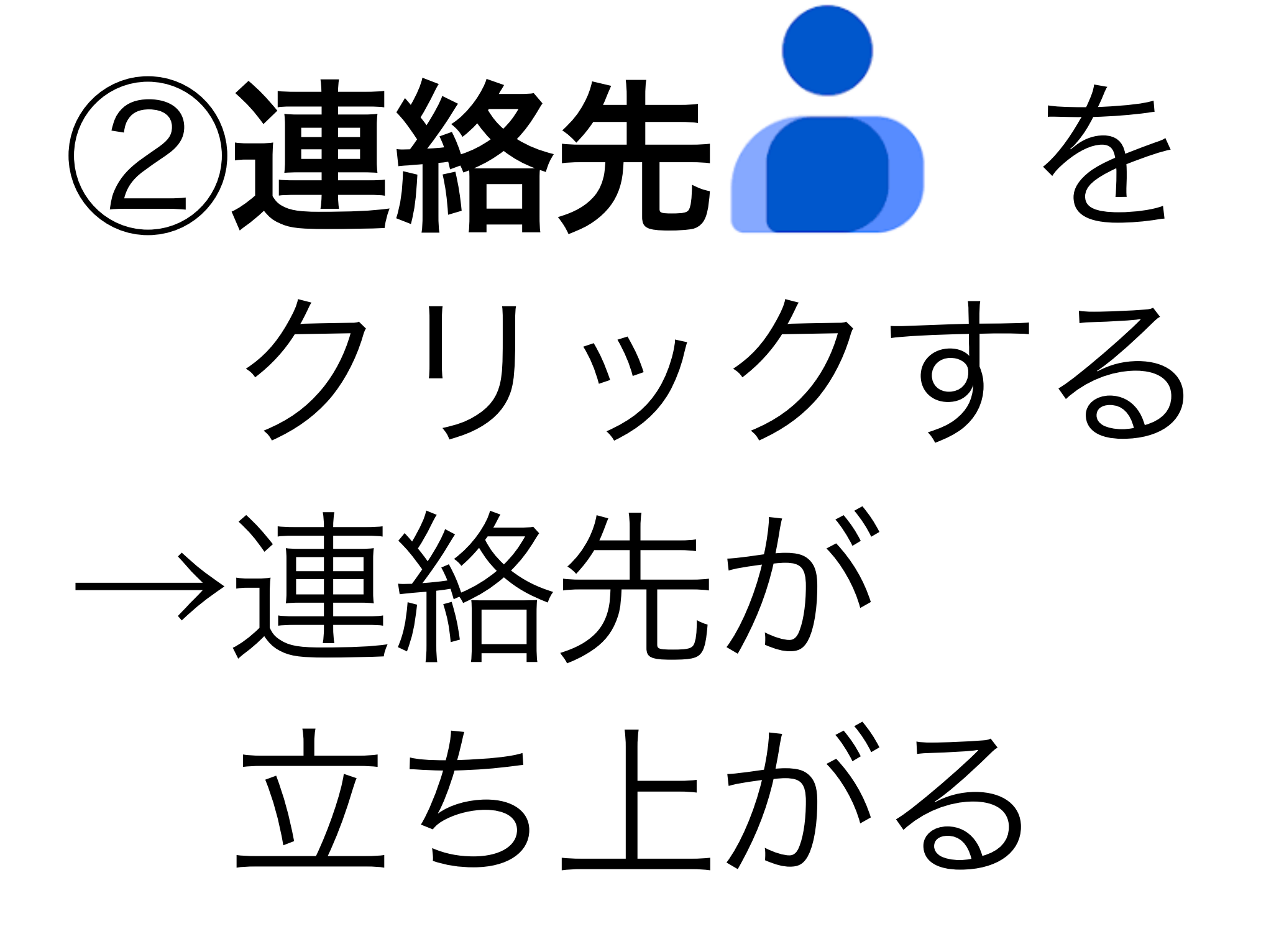

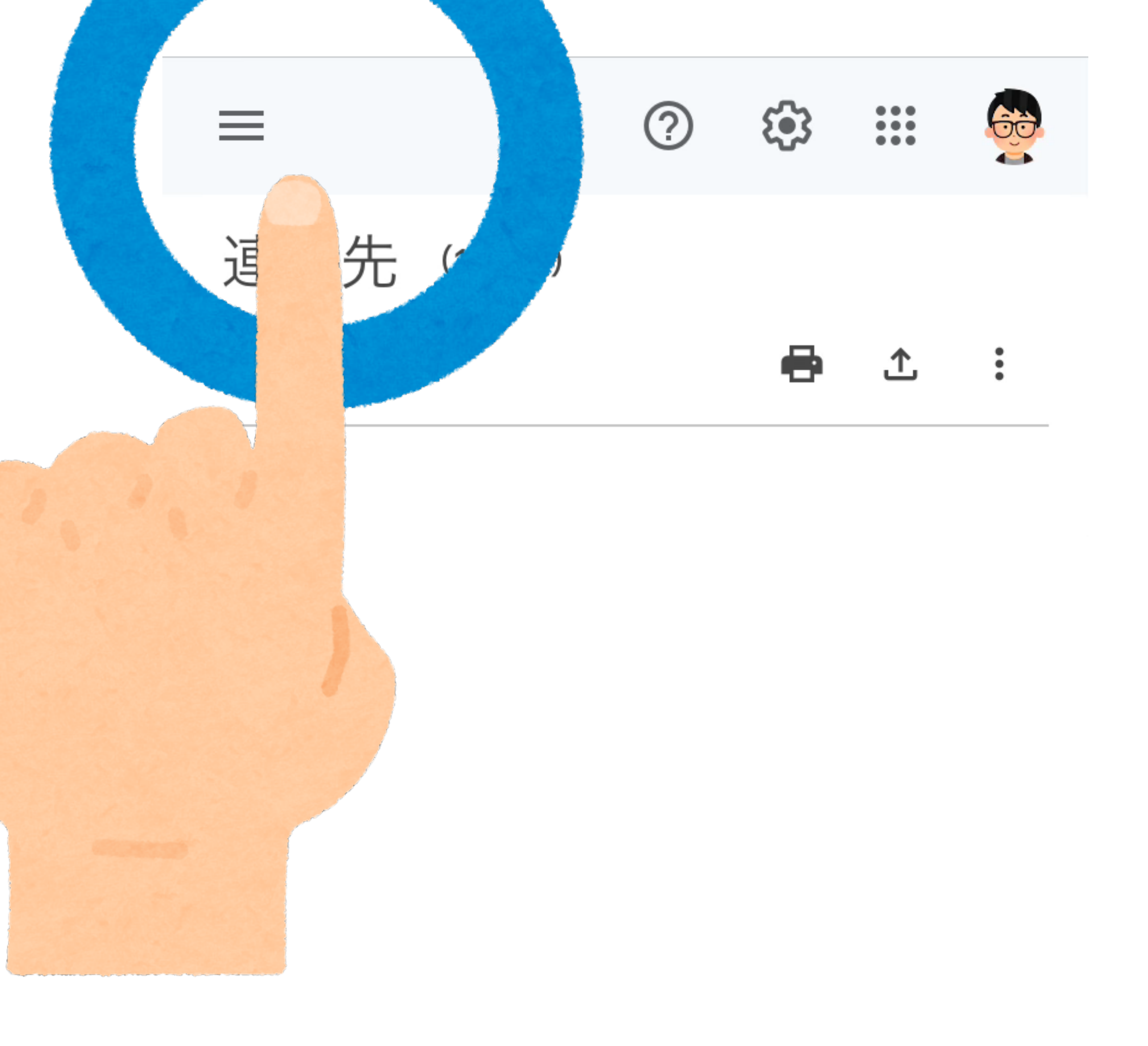

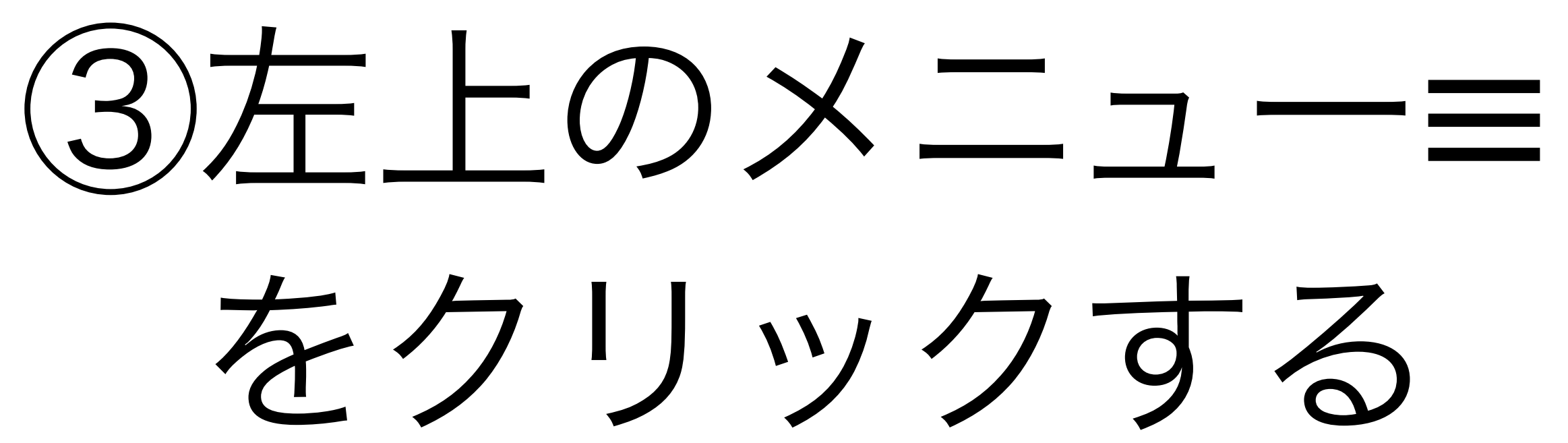

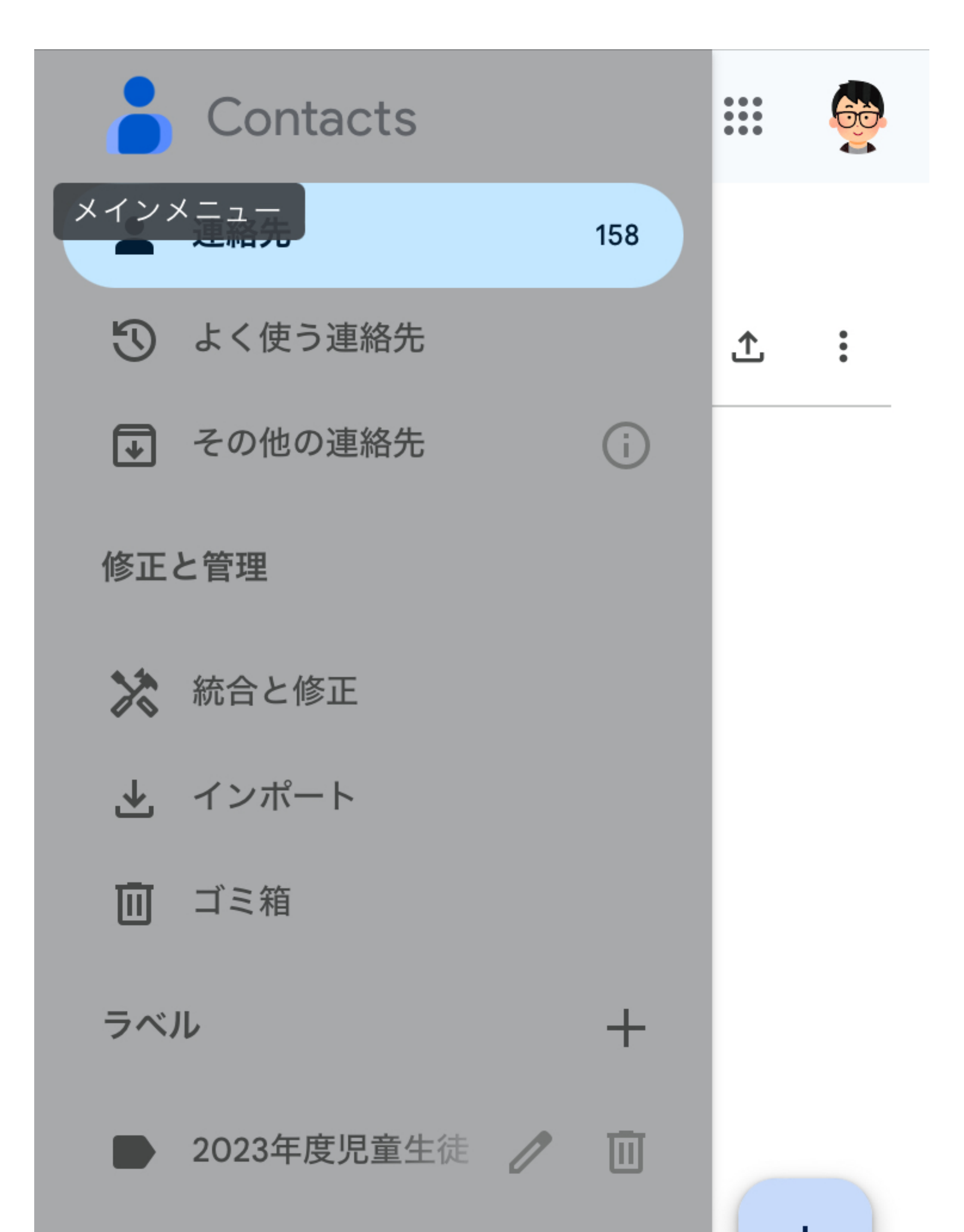

(4)インボートを クリックする →インポート画面が 立ち上がる

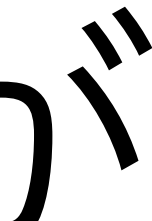

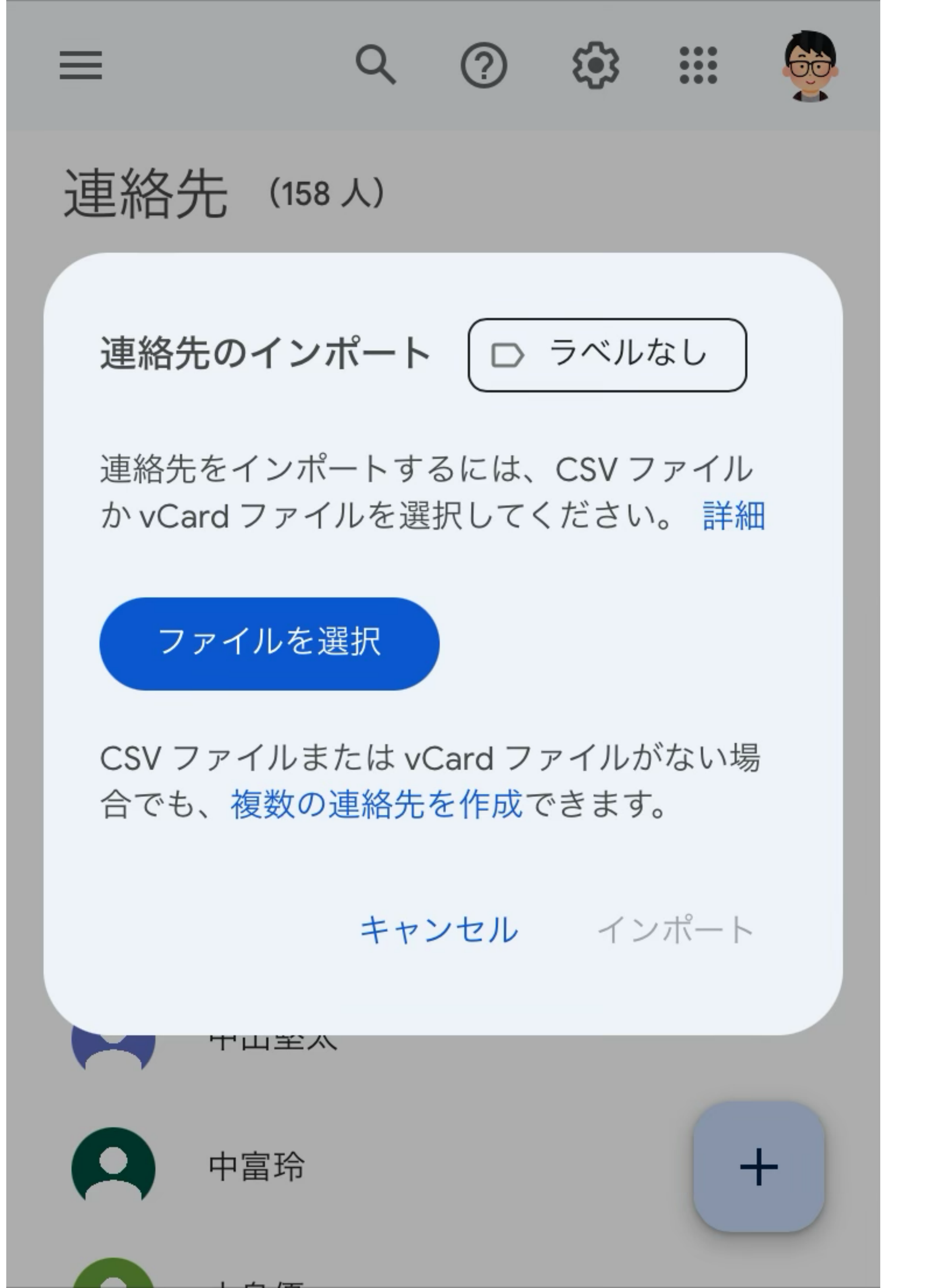

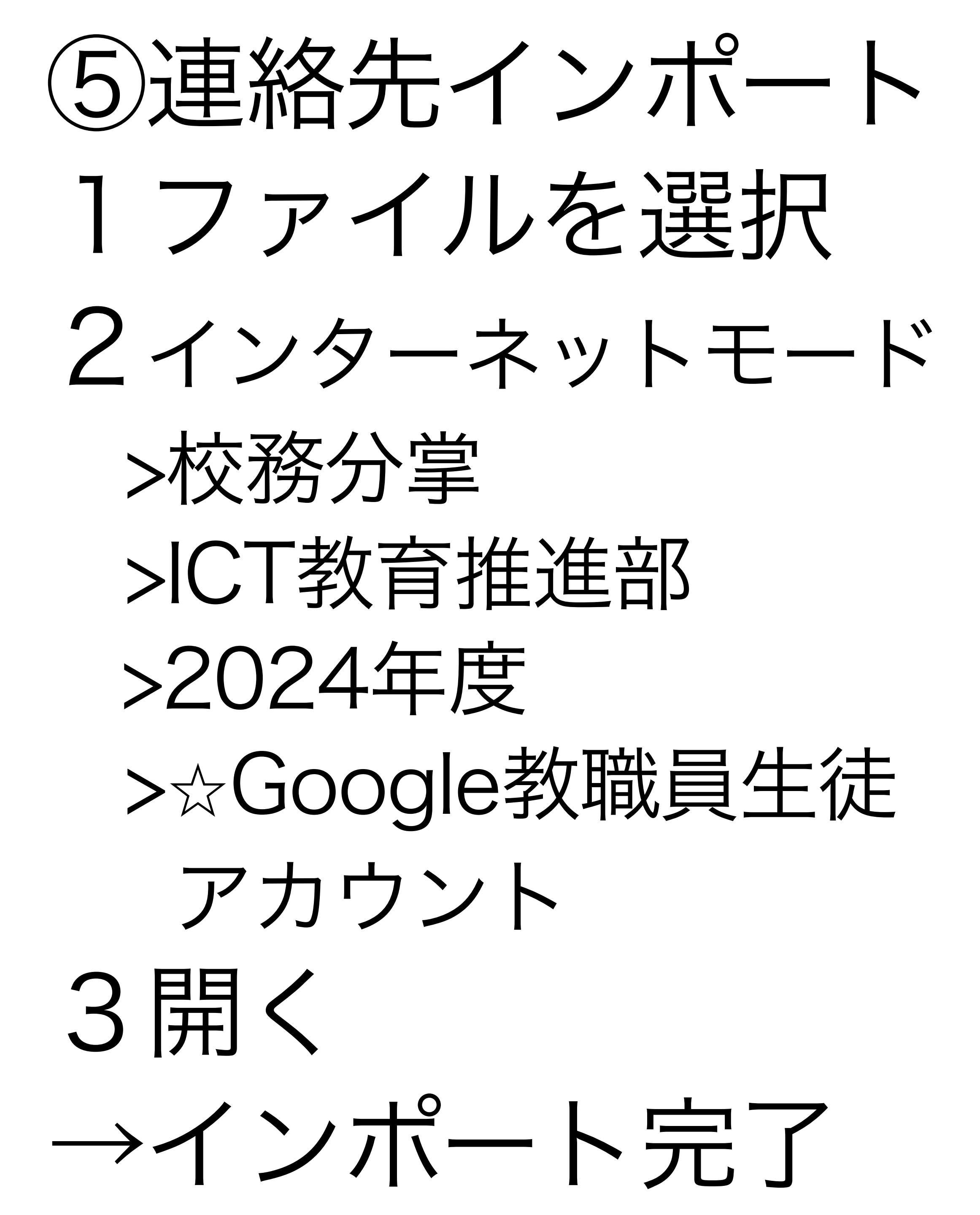

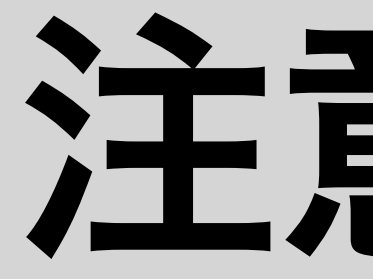

### 児童生徒用のインポートファイルを連絡先に インポートする場合、classroomへの招待など 教育活動に必要なときのみにしてください。 個人情報の漏洩など、セキュリティ面に 不安のある方は全児童生徒の連絡先は インポートせず、必要な児童生徒のみ連絡先を 保存するようにしてください。

### 注意事項

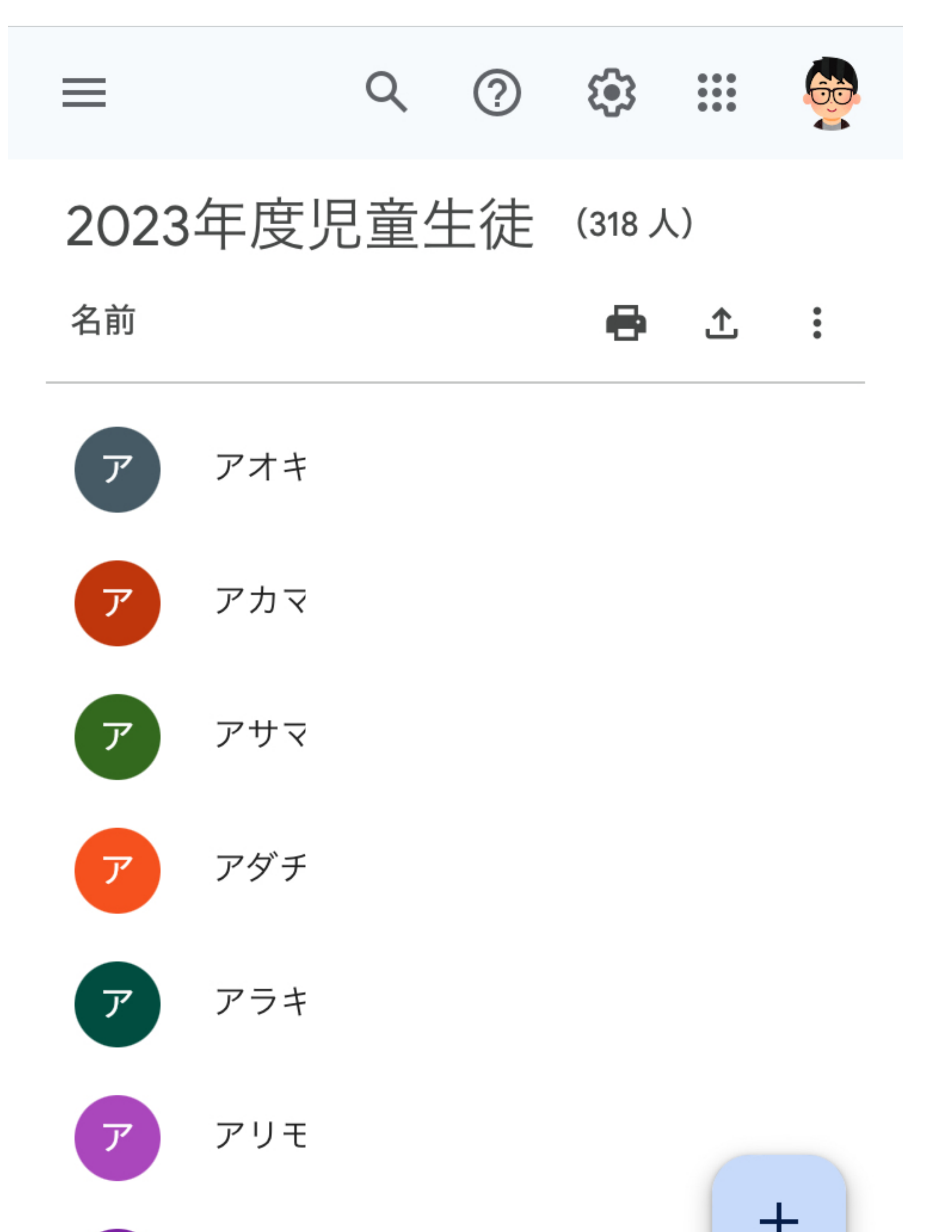

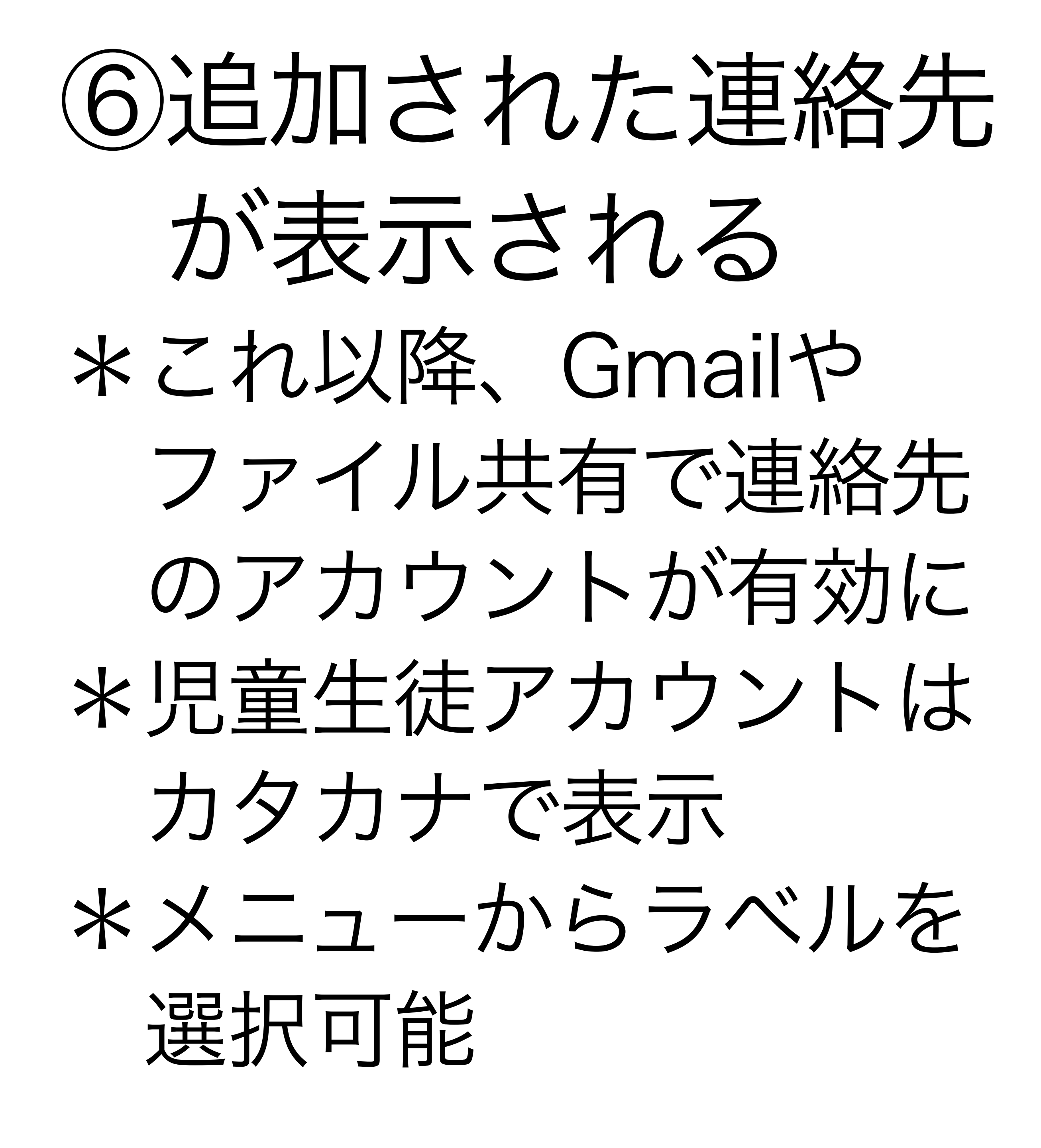

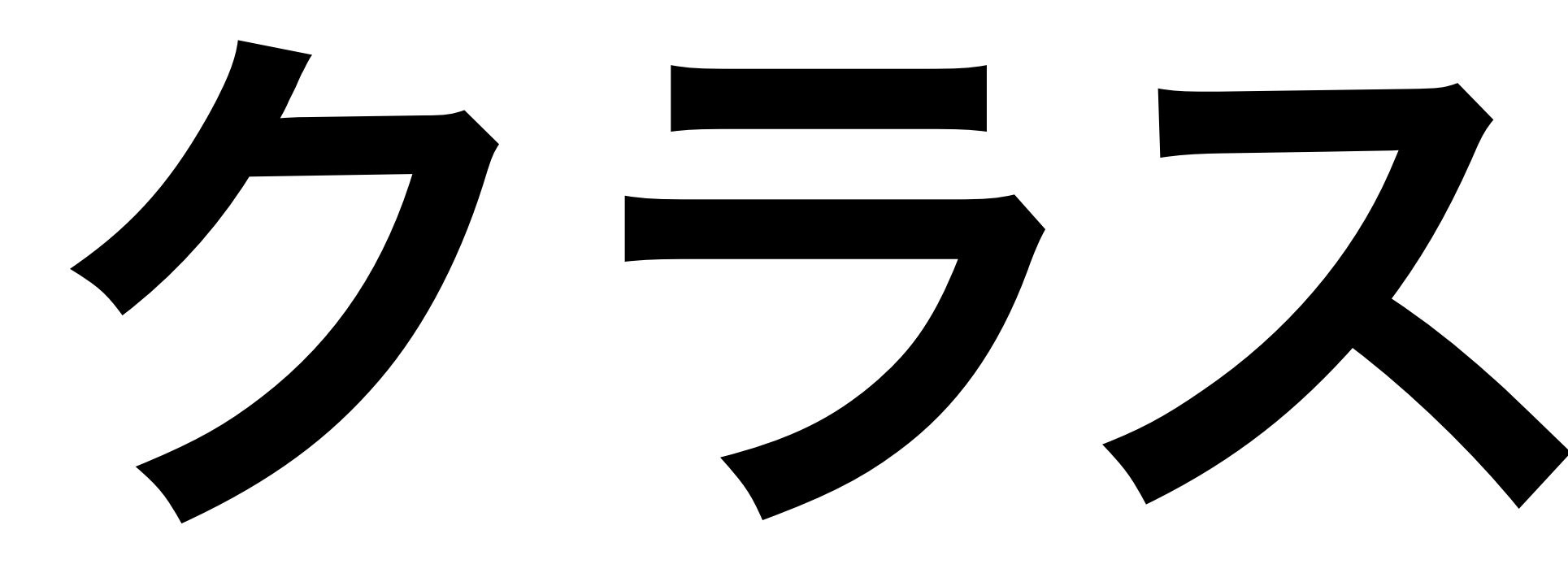

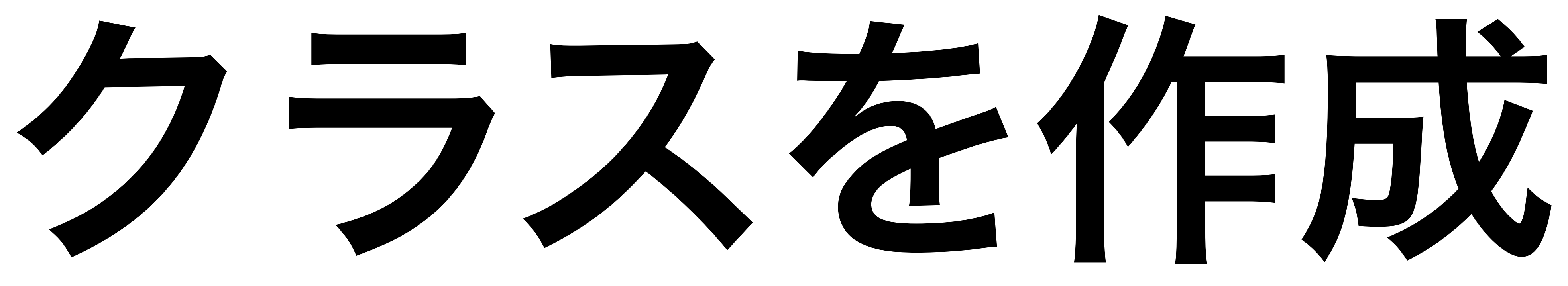

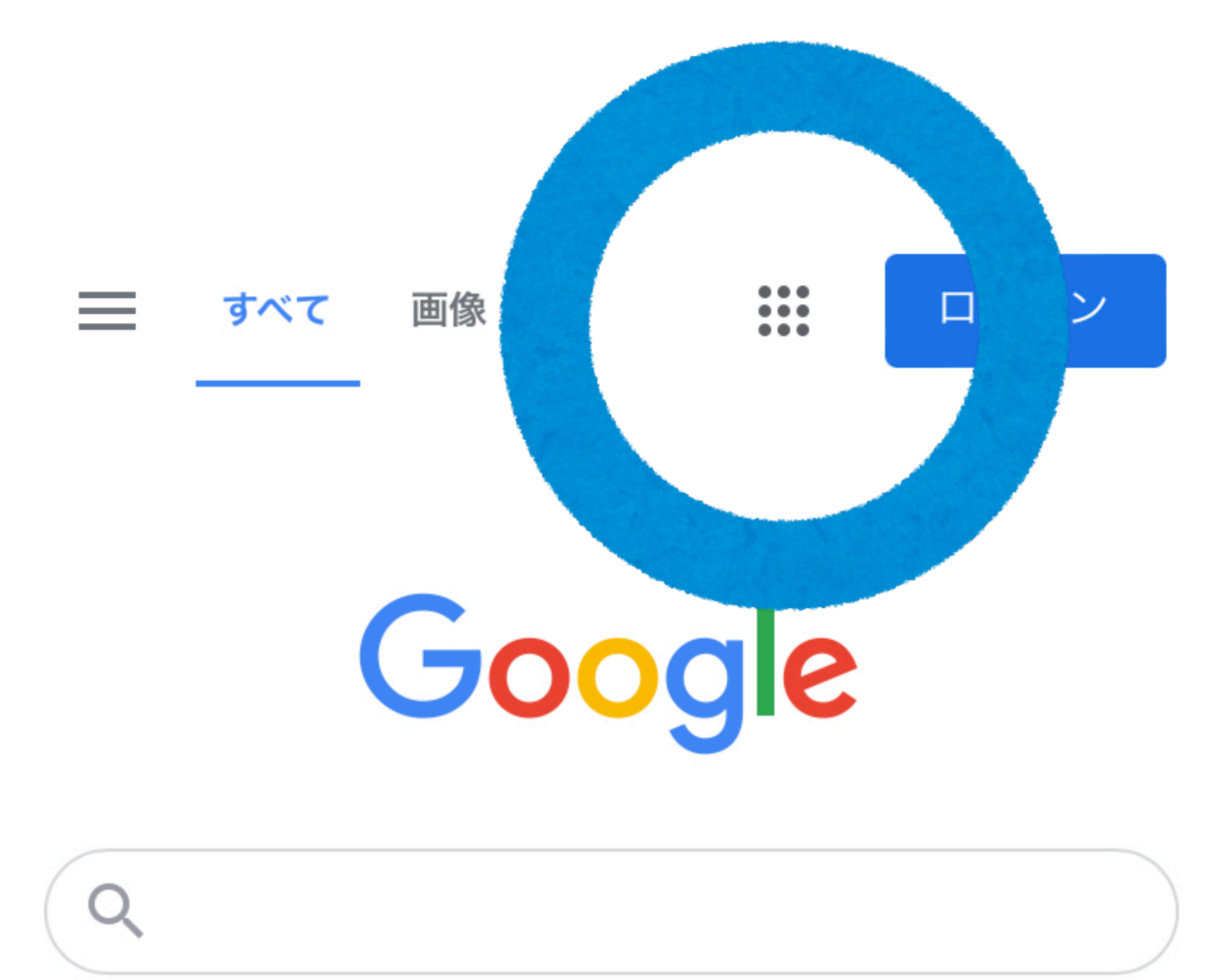

## ①Googleに ログインして、 **9つの点**…を クリックする

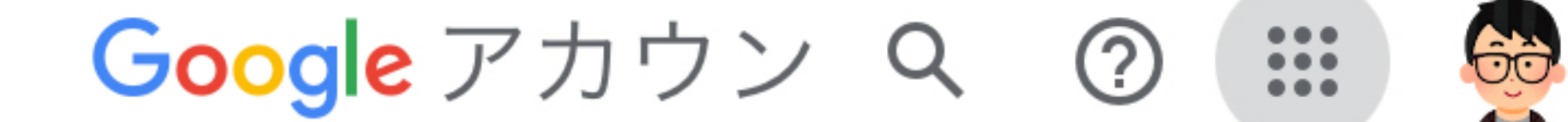

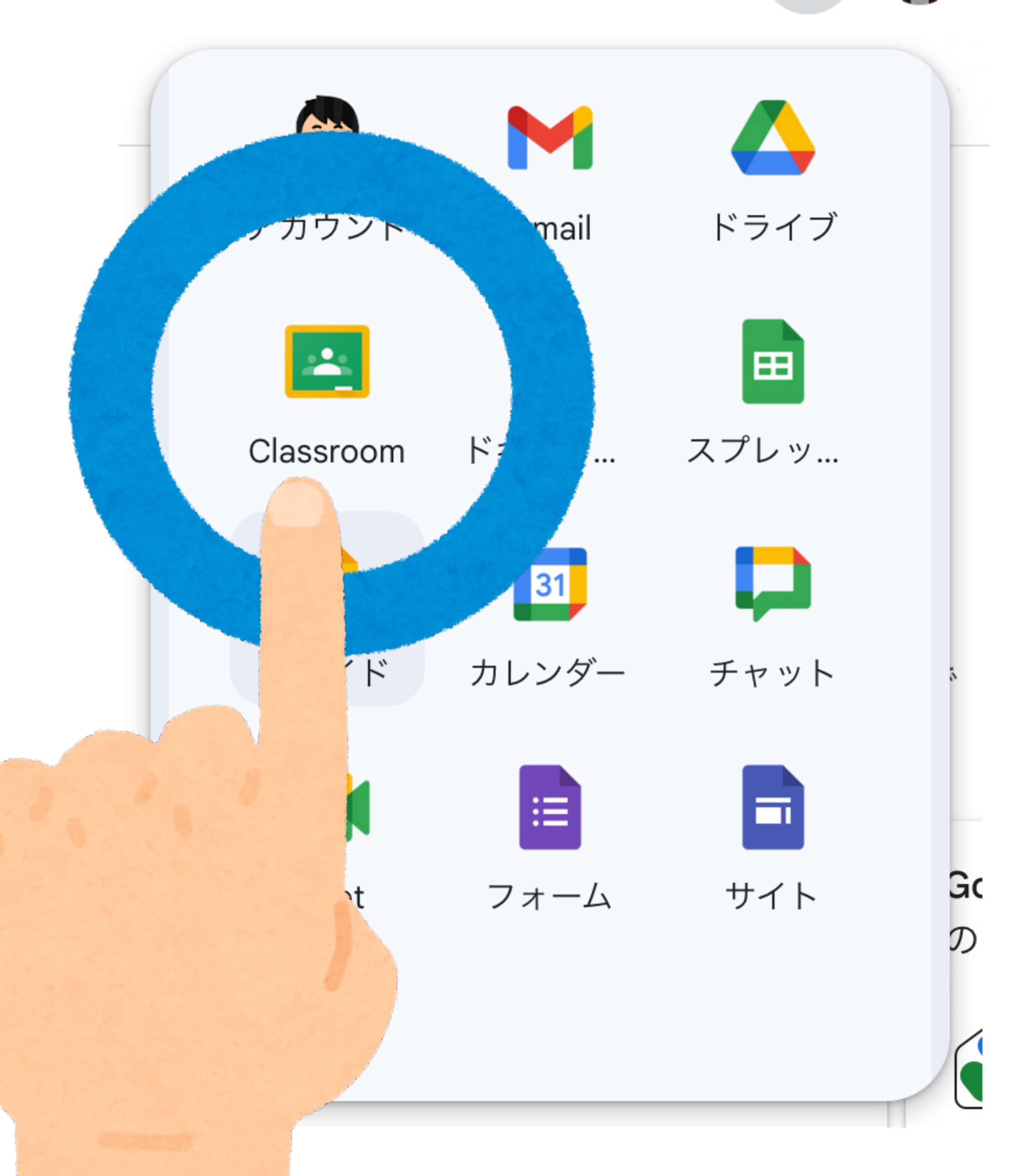

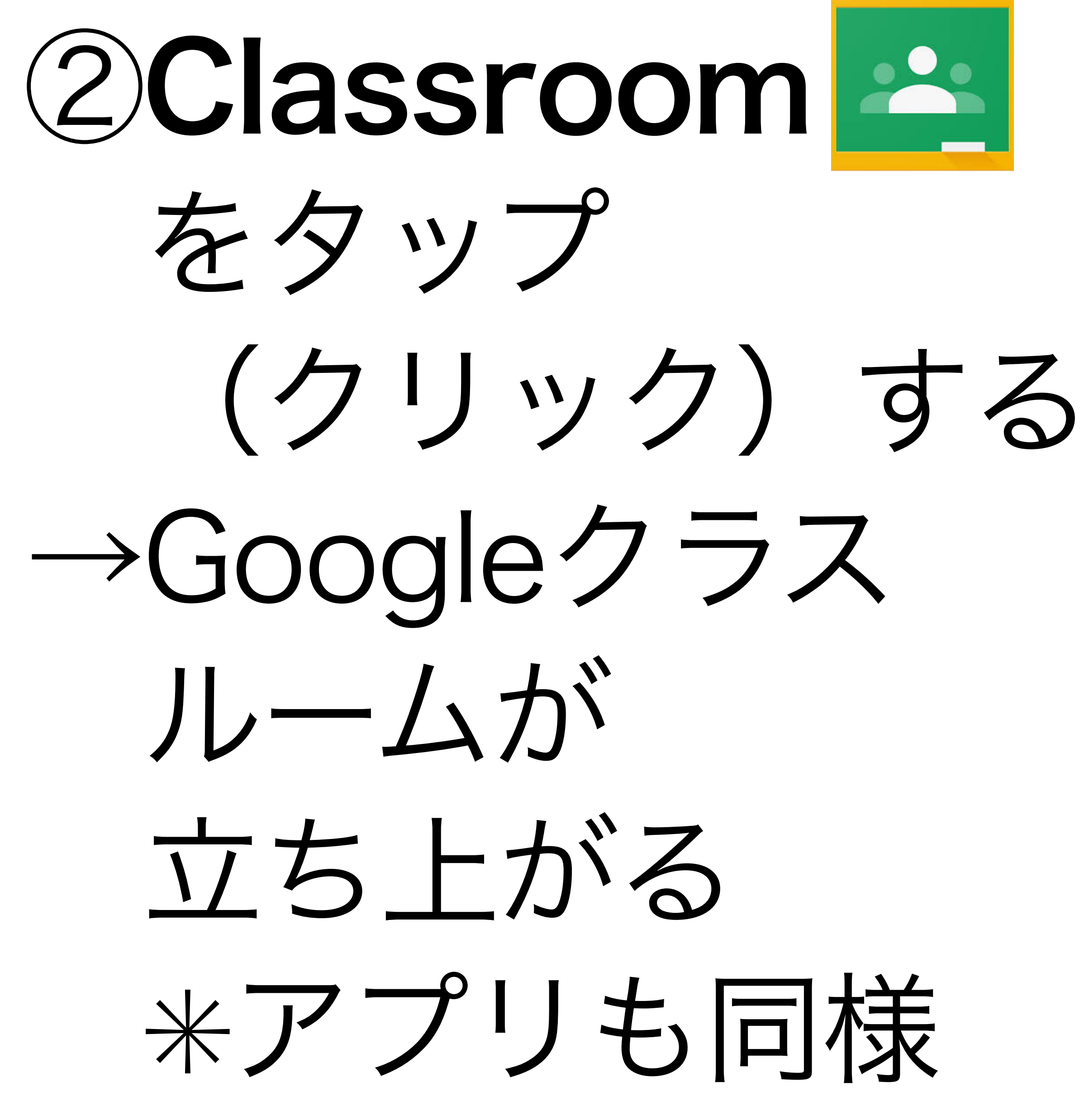

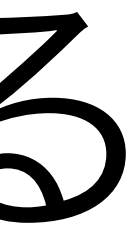

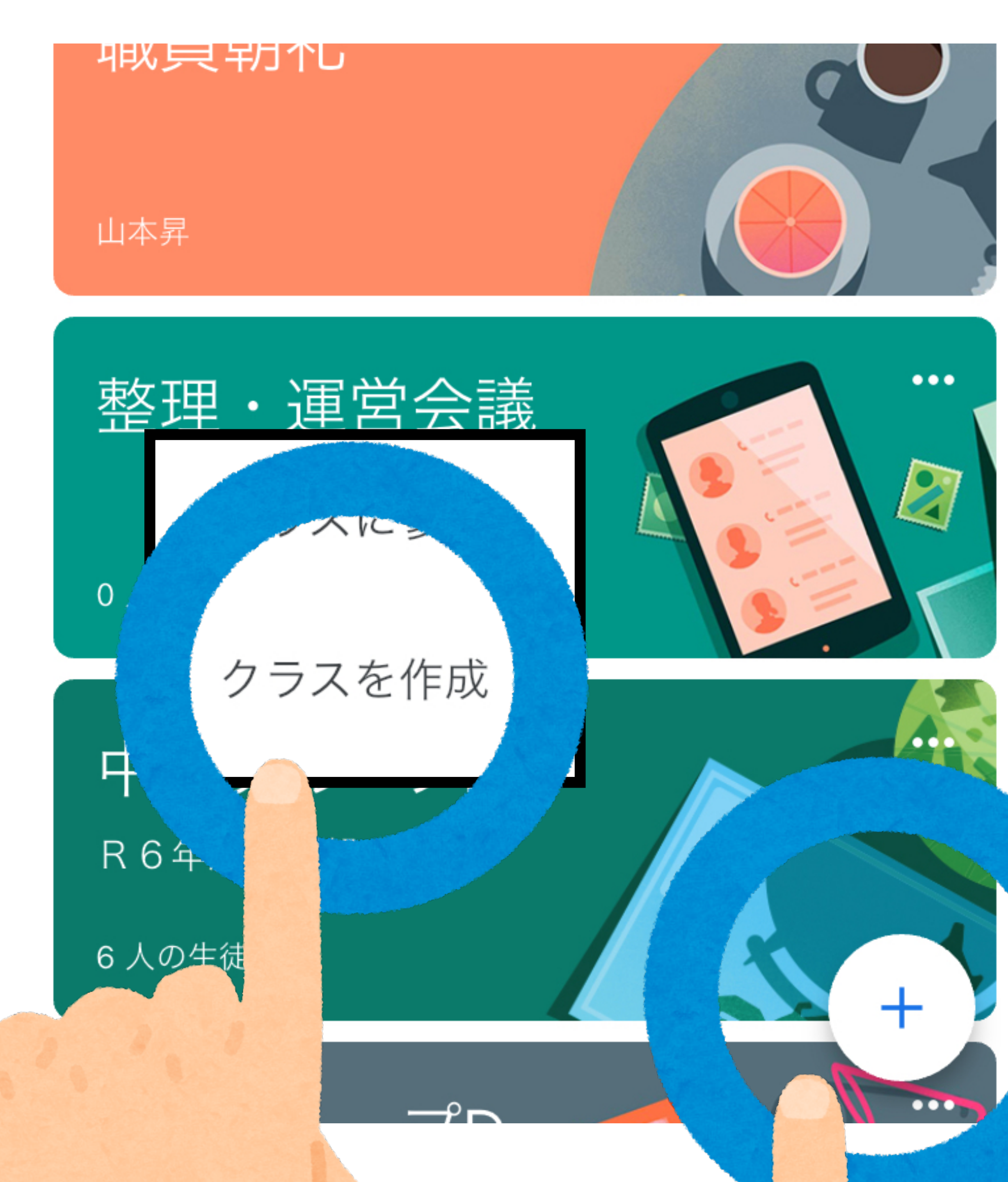

 $(3) + \overline{\zeta} - 2\overline{z}$ クリック → 「クラスを作成」 をクリックする

クラスを作成 X 作成 クラス名(必須) Х ICT活用研修会 セクション X R6年度研究部 部屋 (教室) Х 職員室 科目  $\sim$ classroomの活用

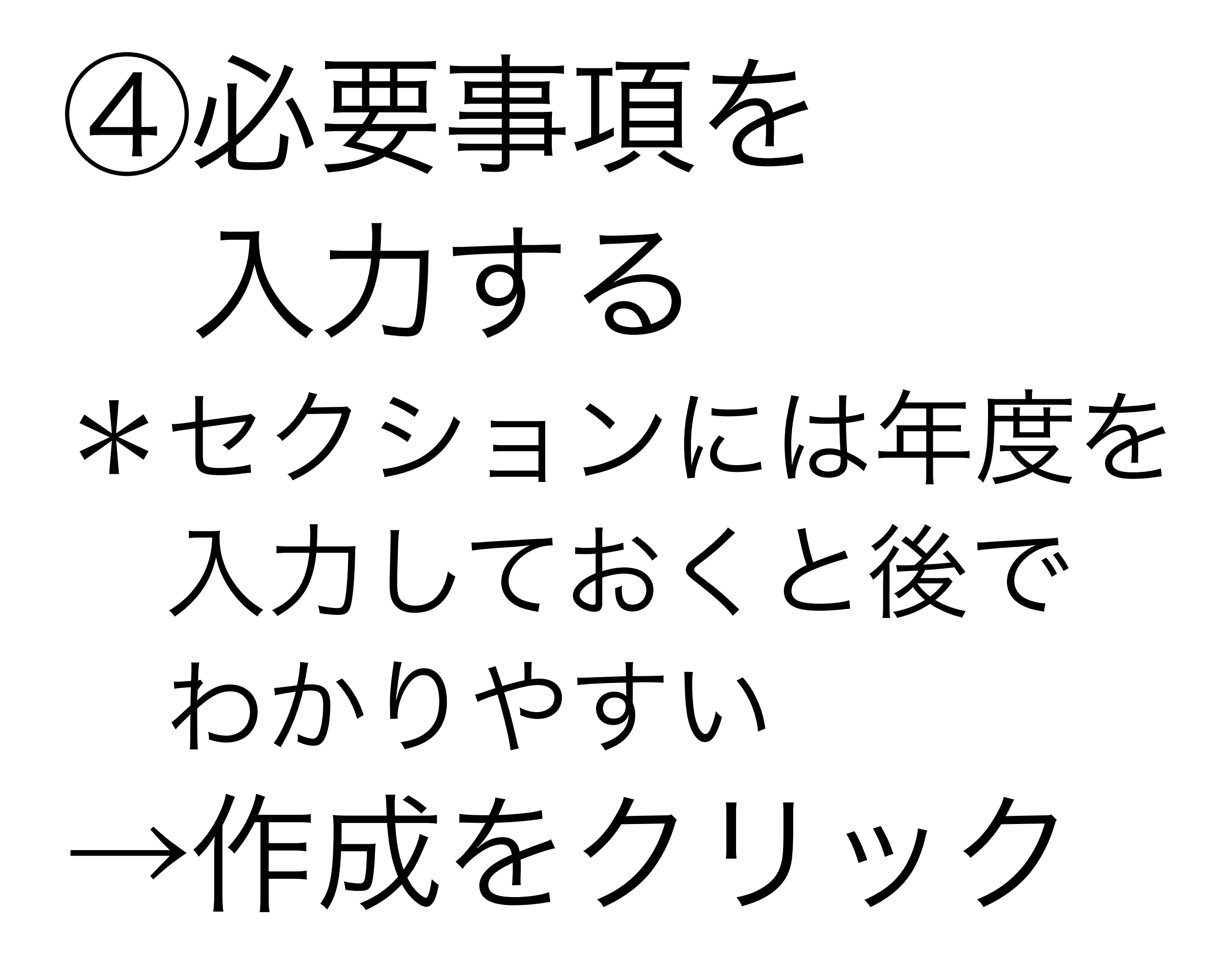

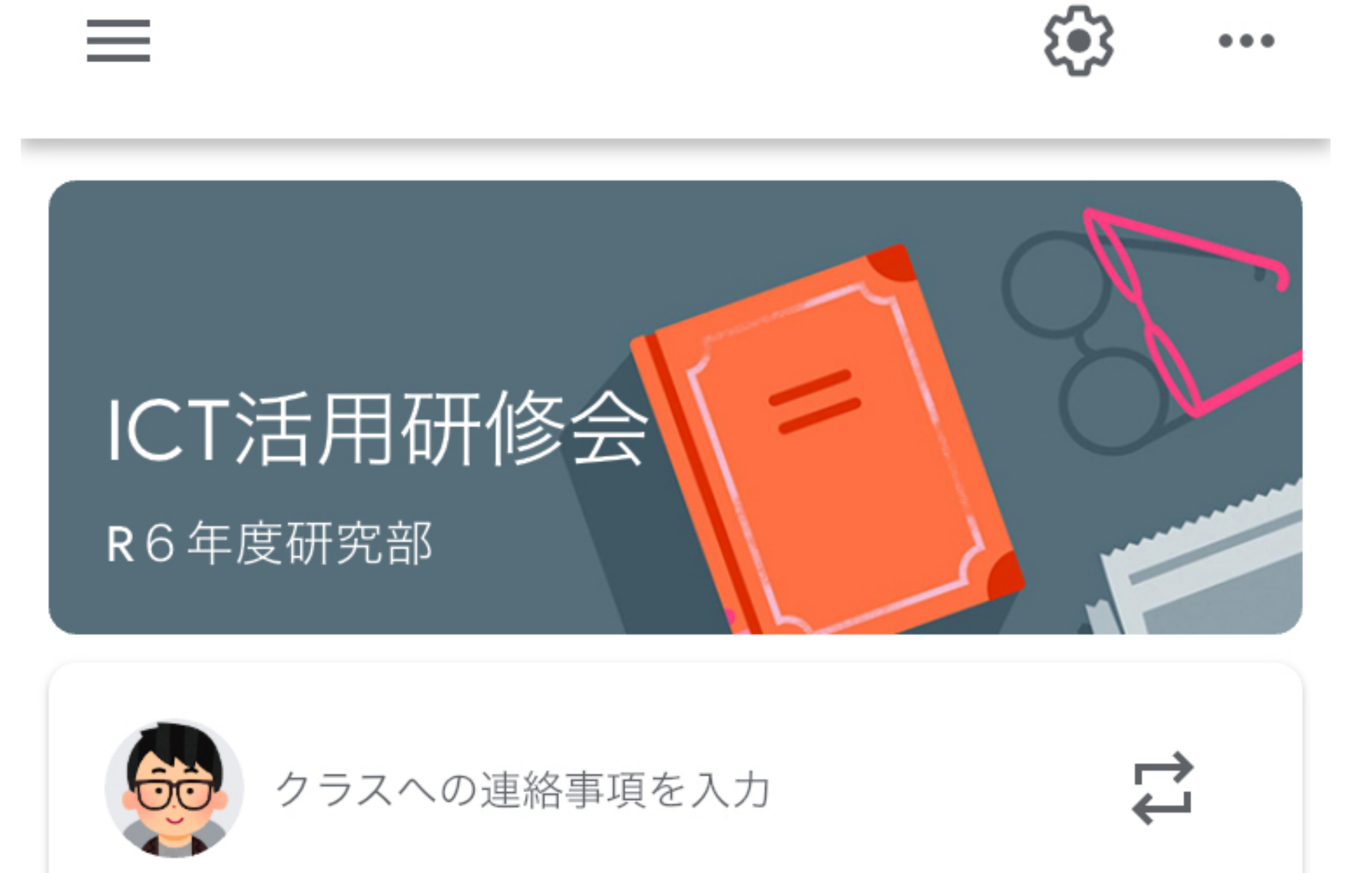

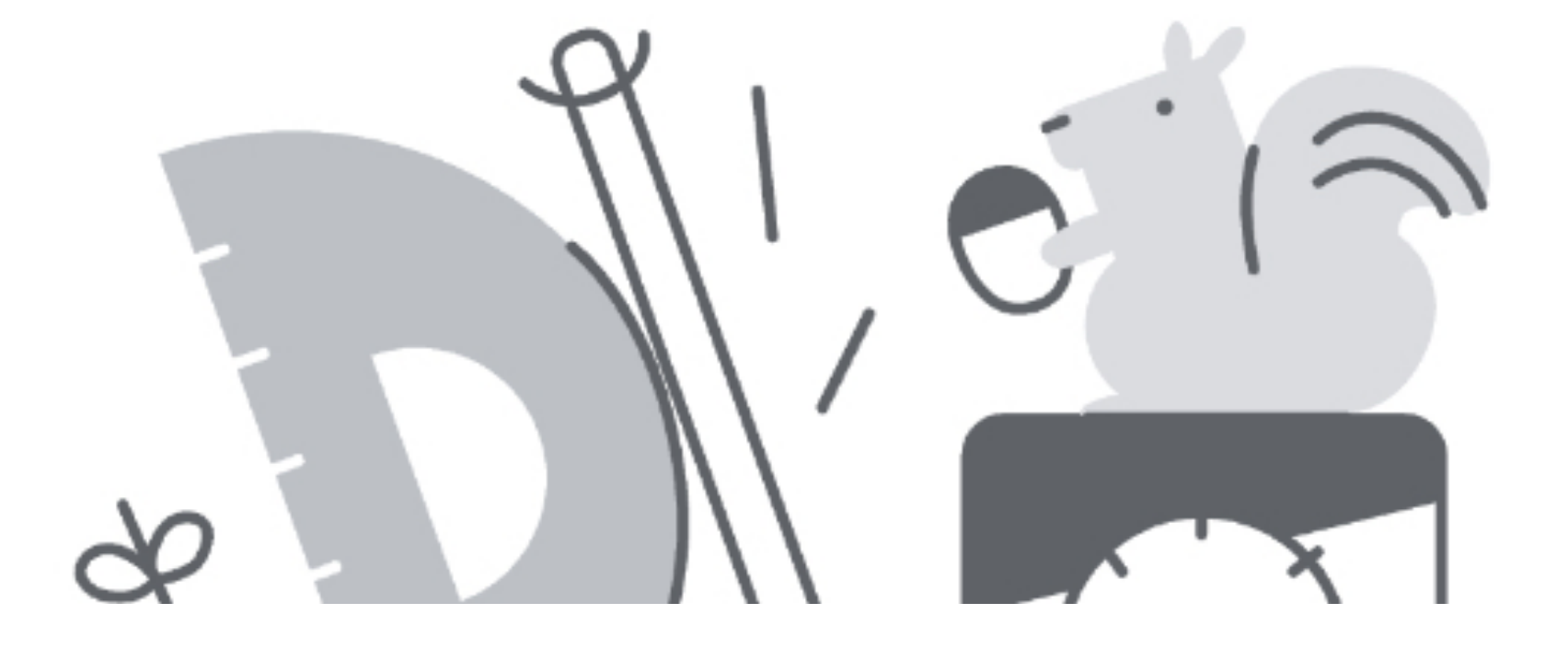

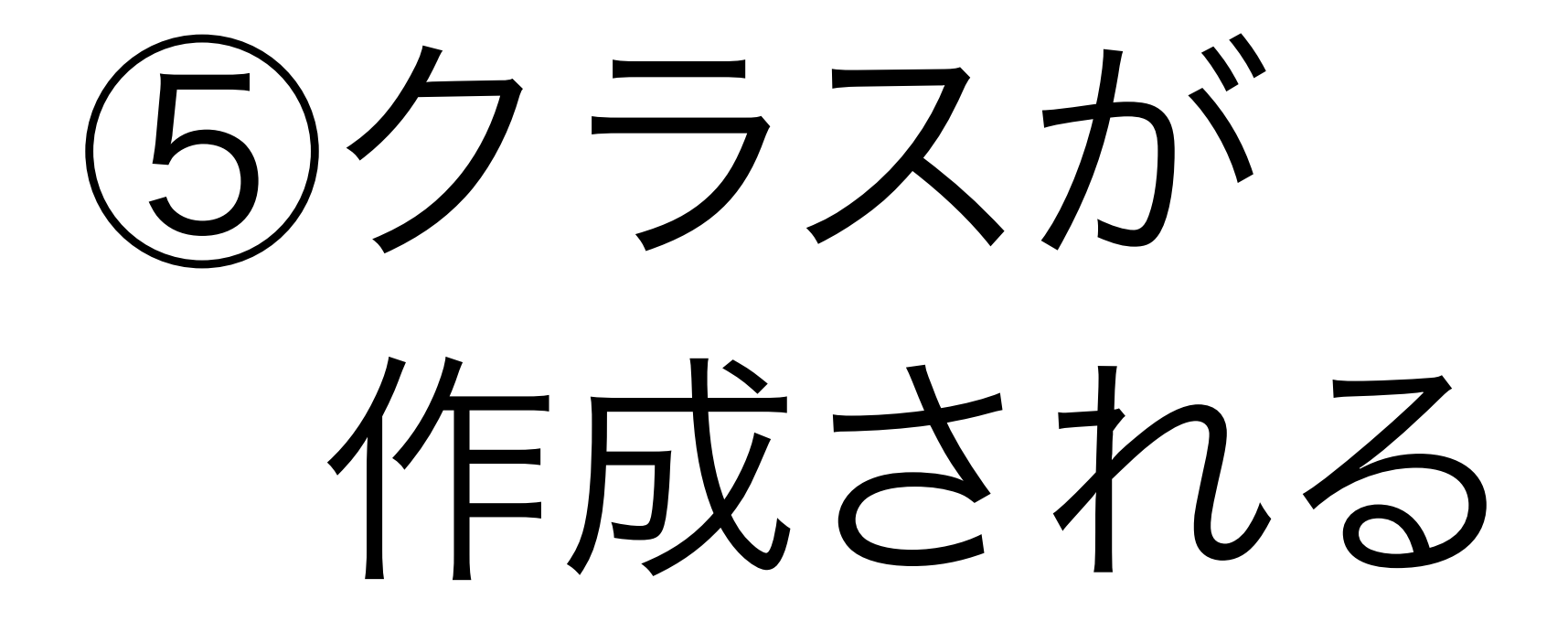

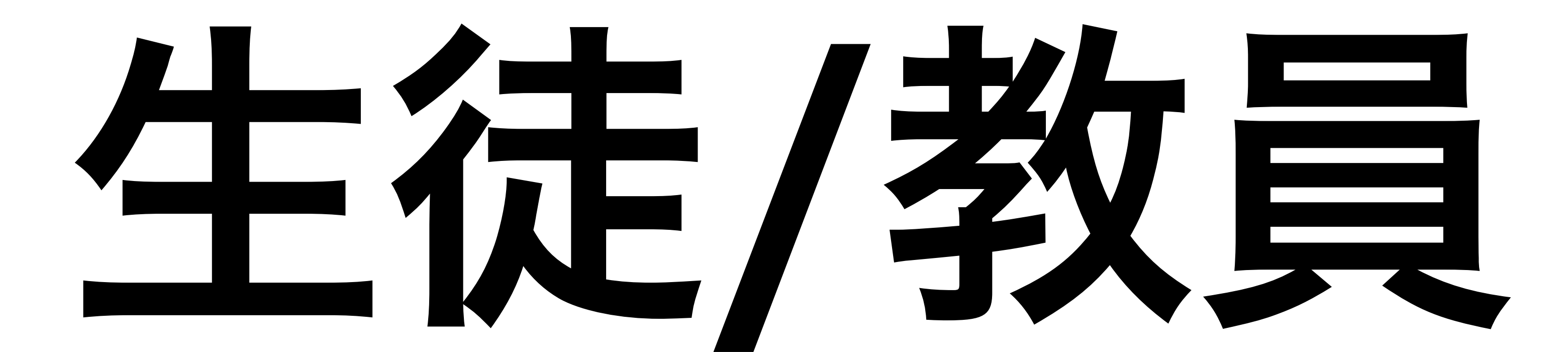

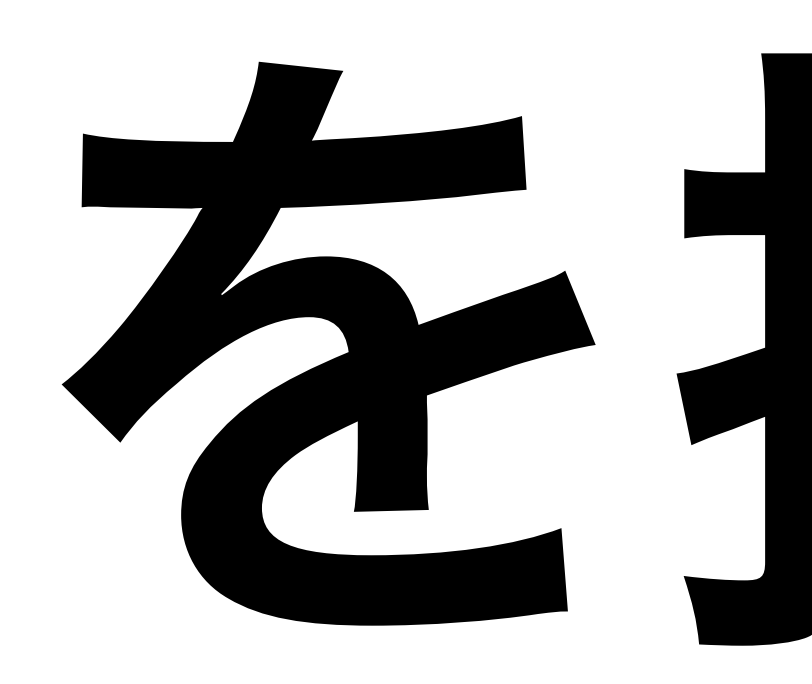

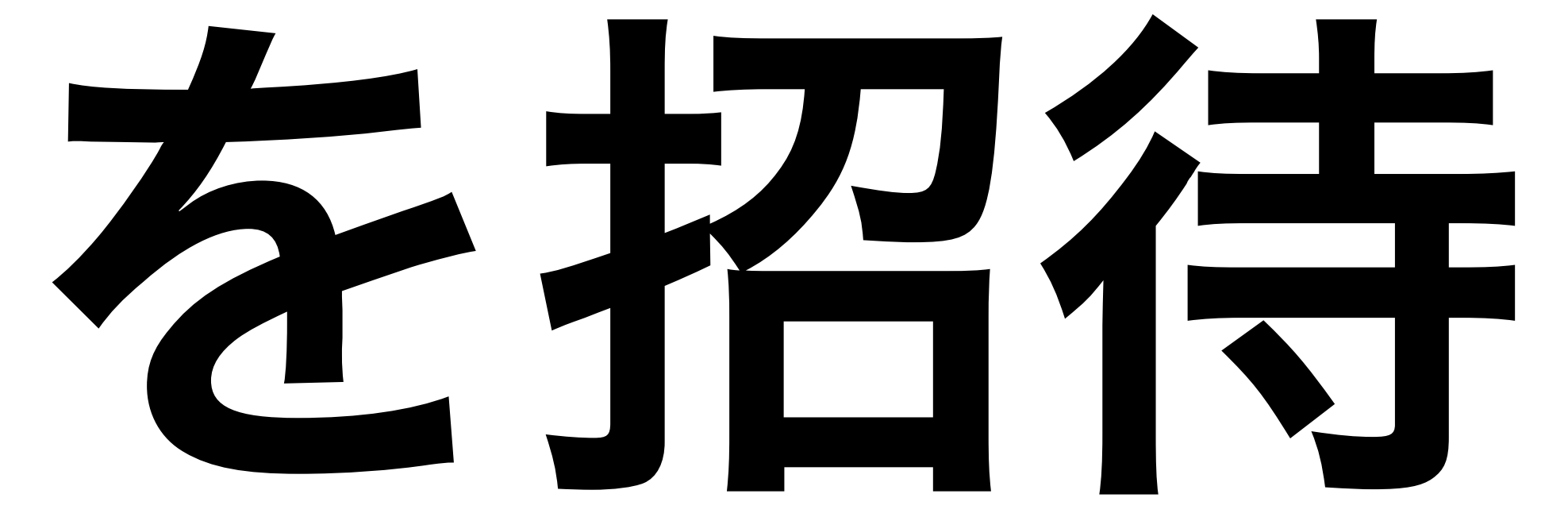

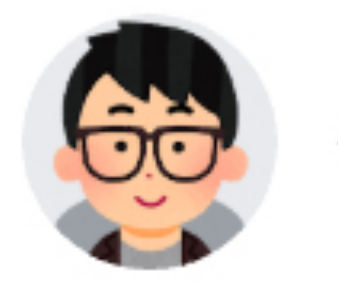

クラスへの連絡事項を入力

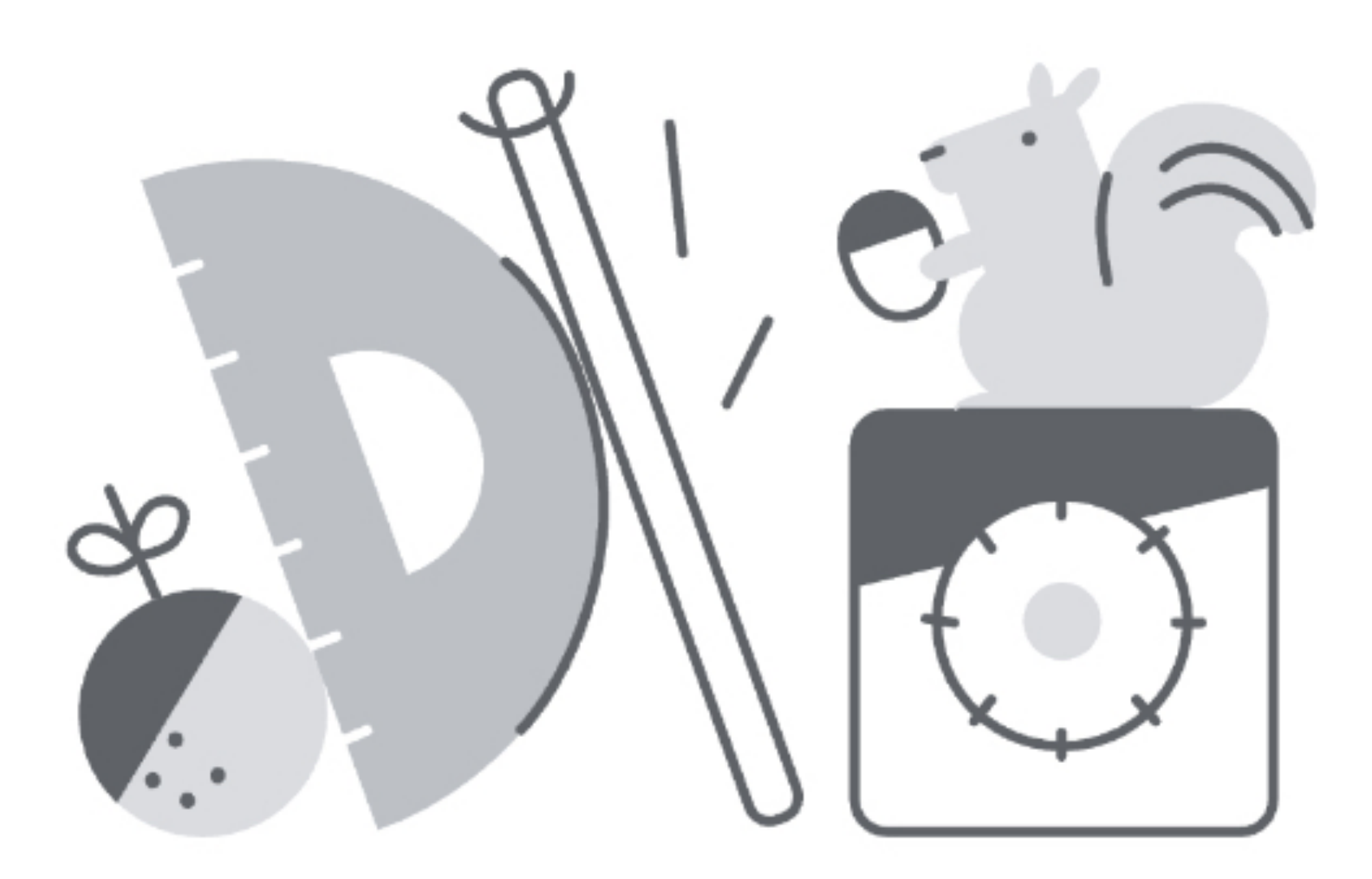

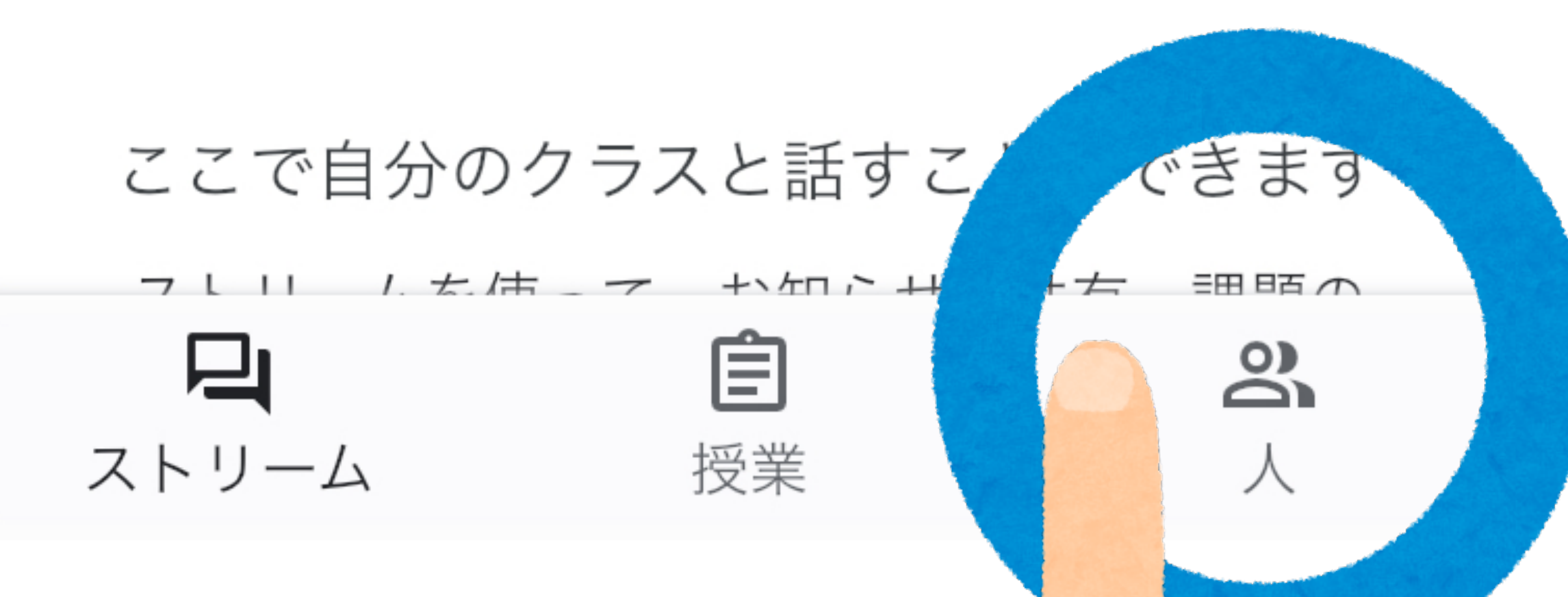

# の人客をクリック

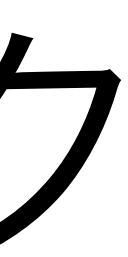

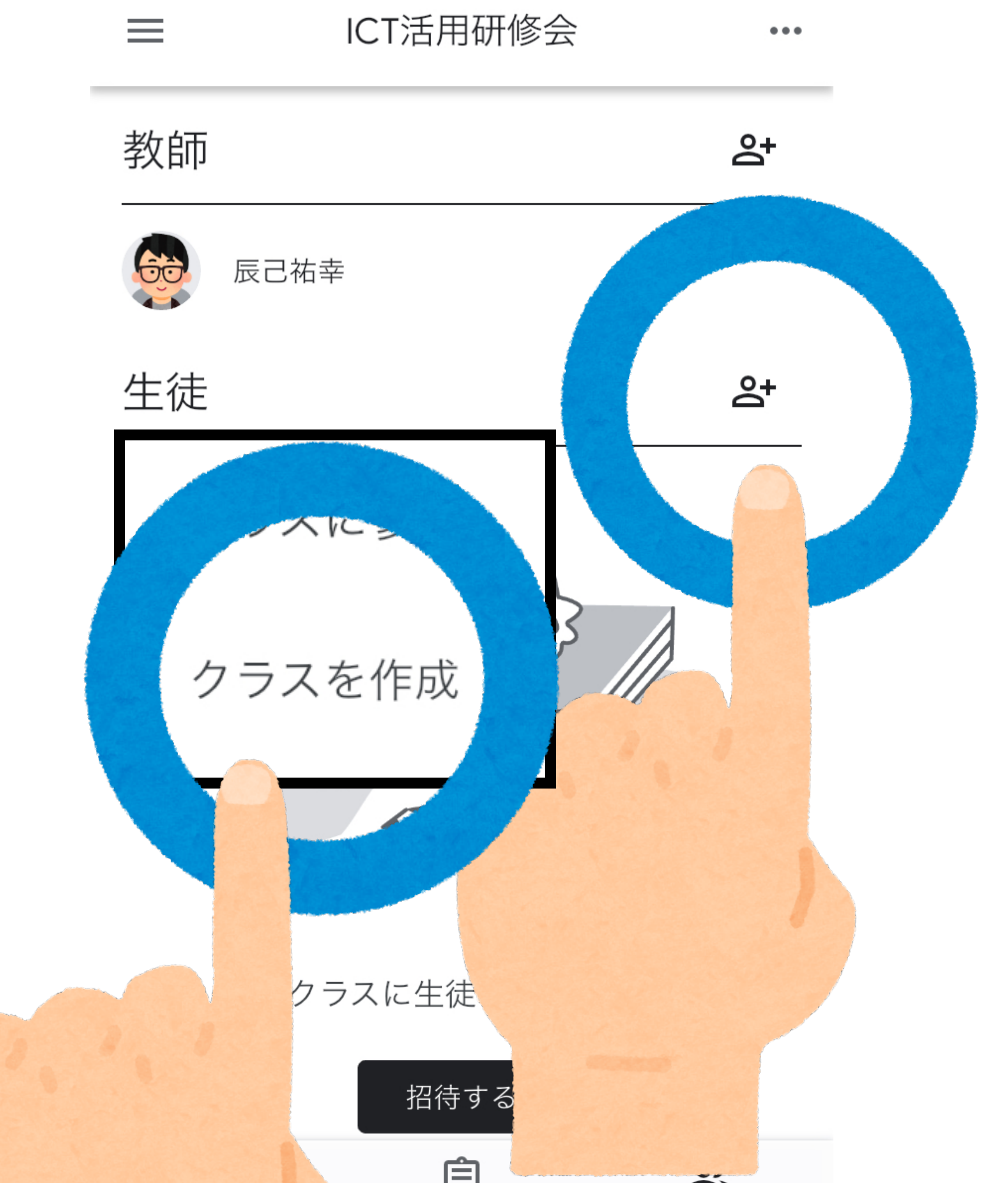

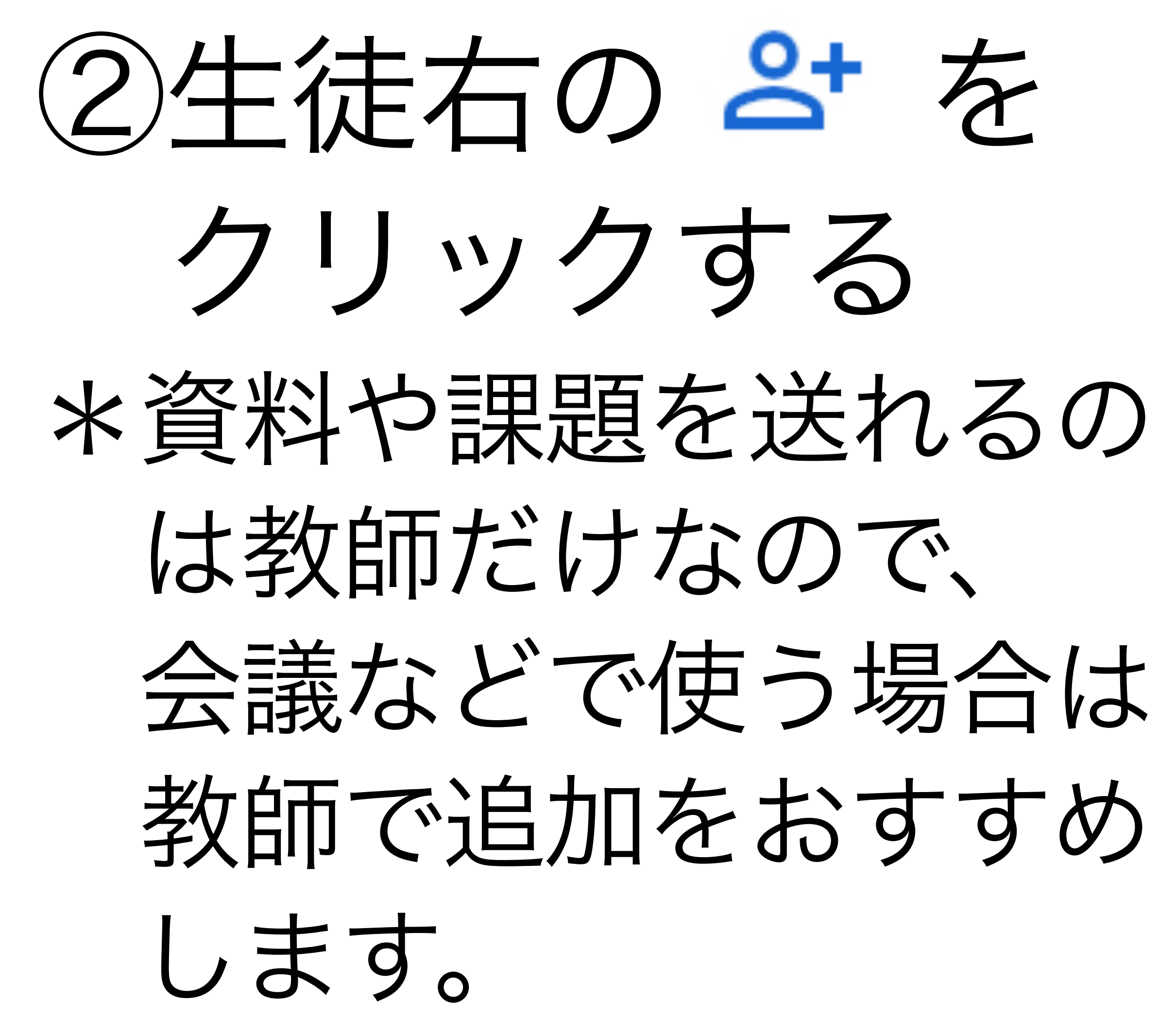

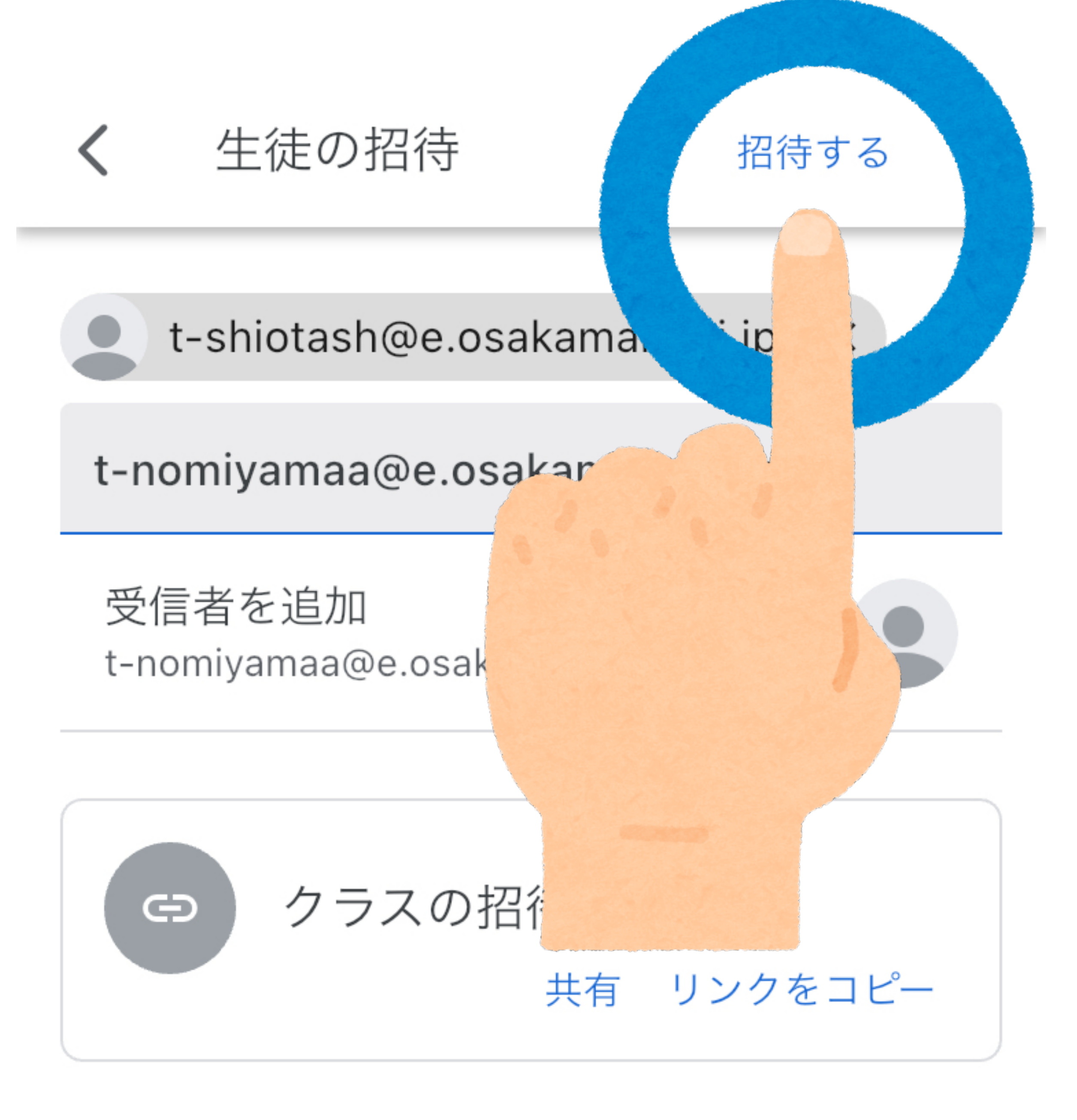

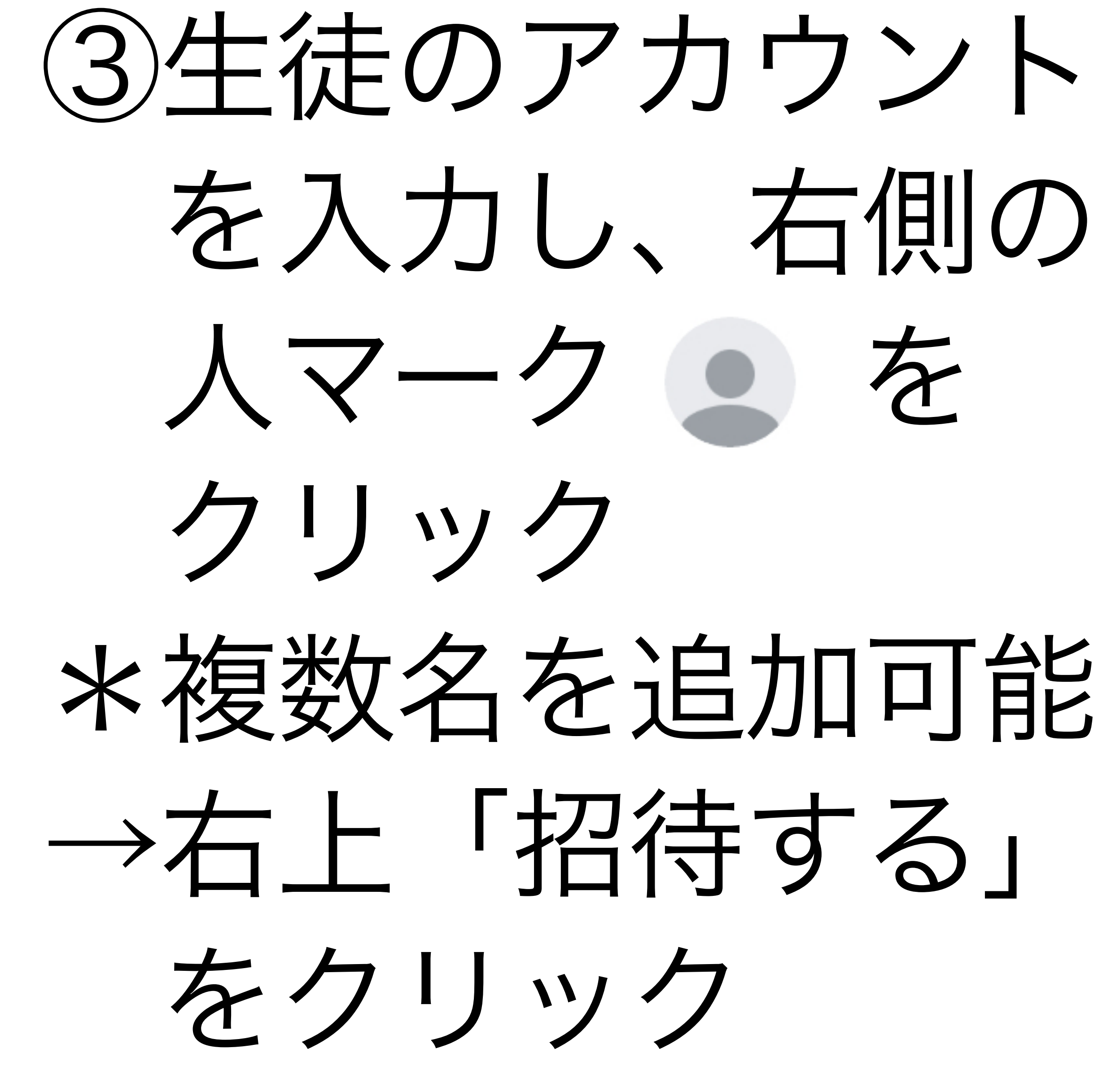

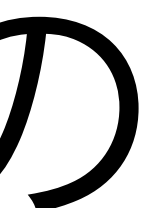

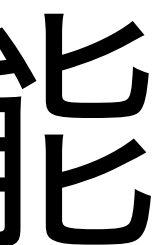

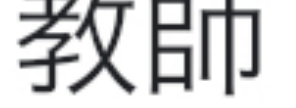

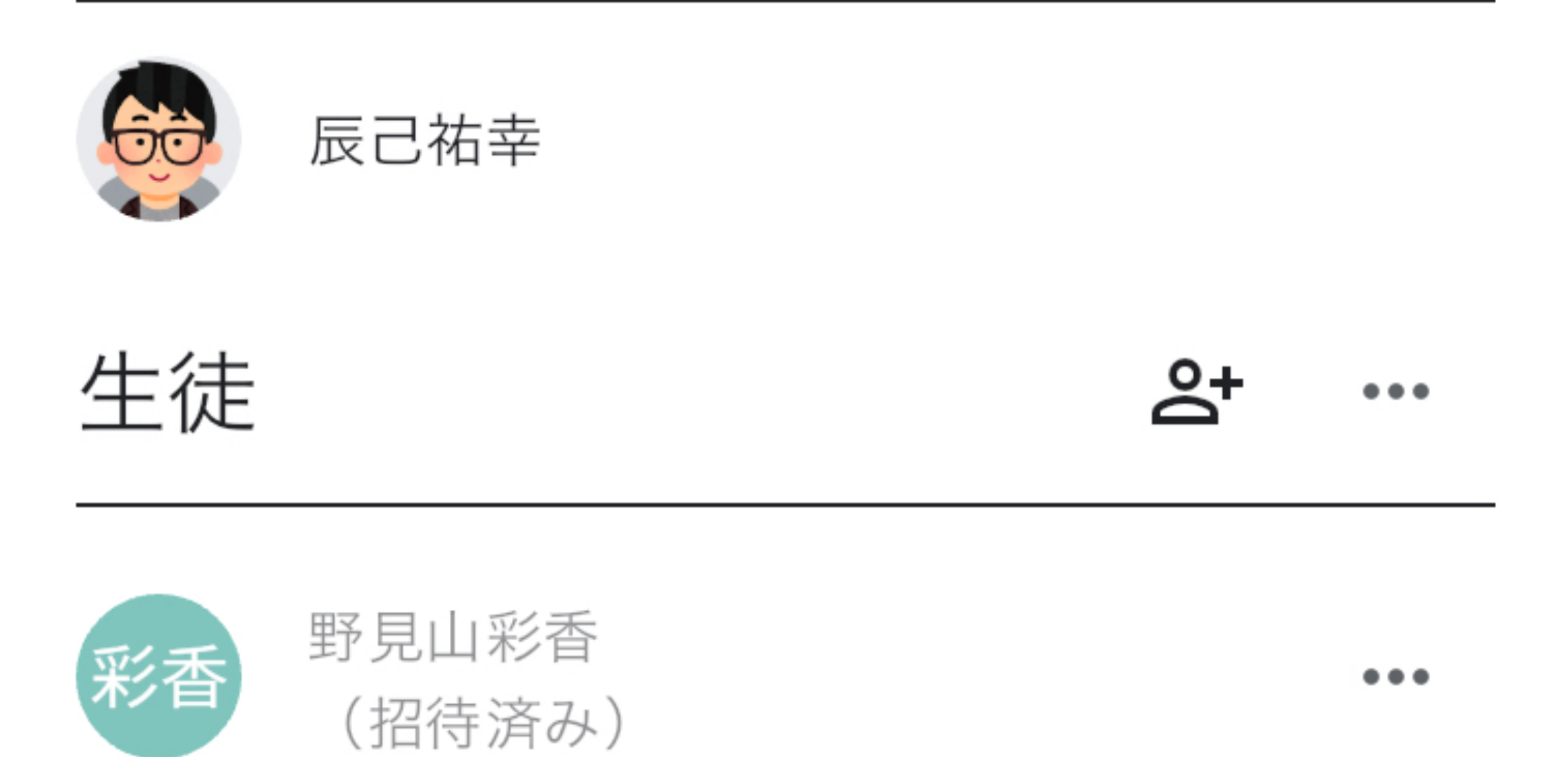

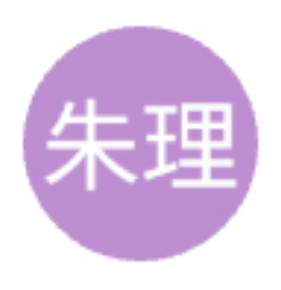

塩田朱理 (招待済み)

...

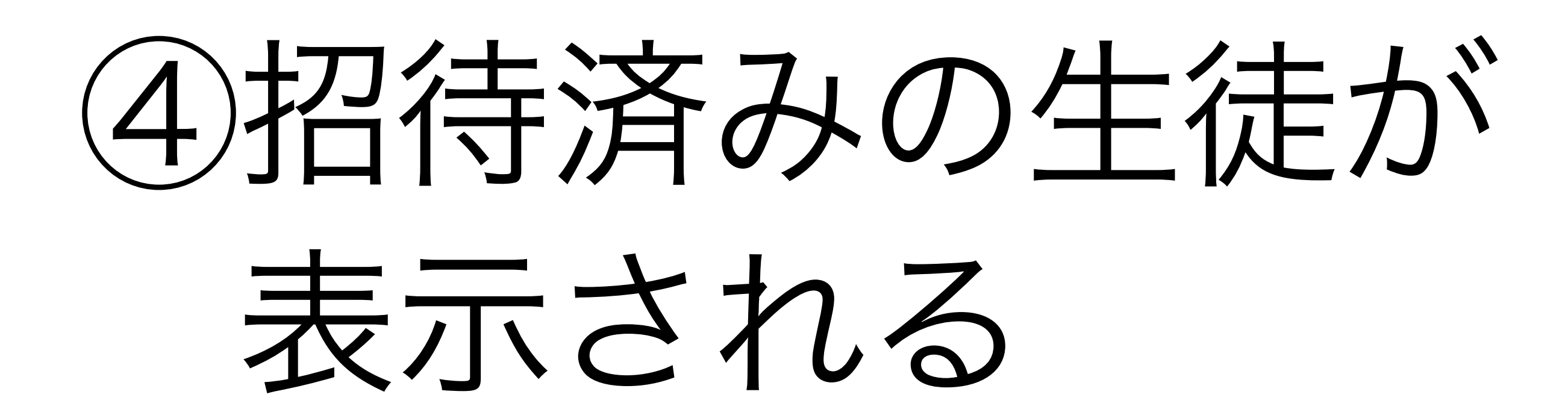

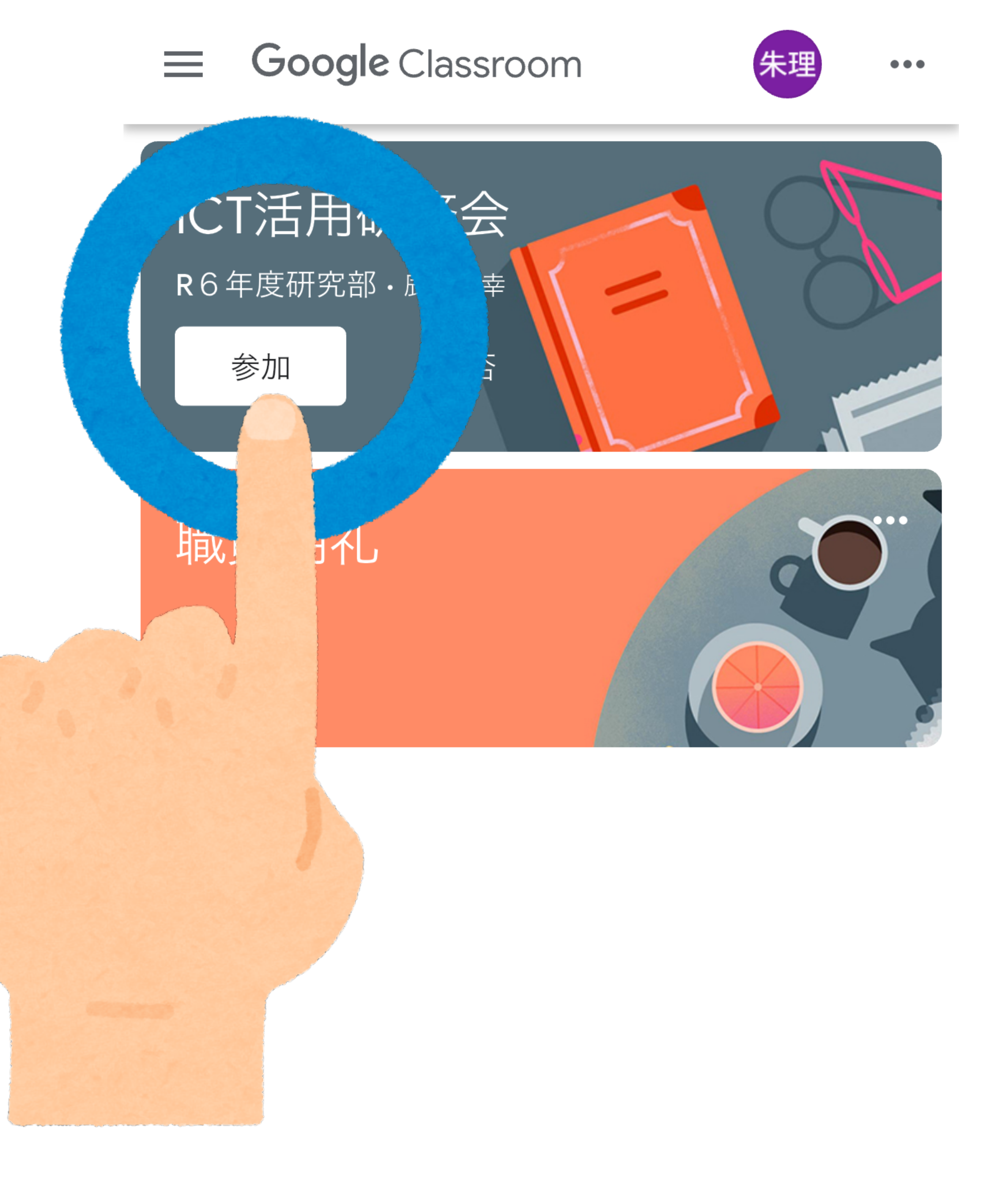

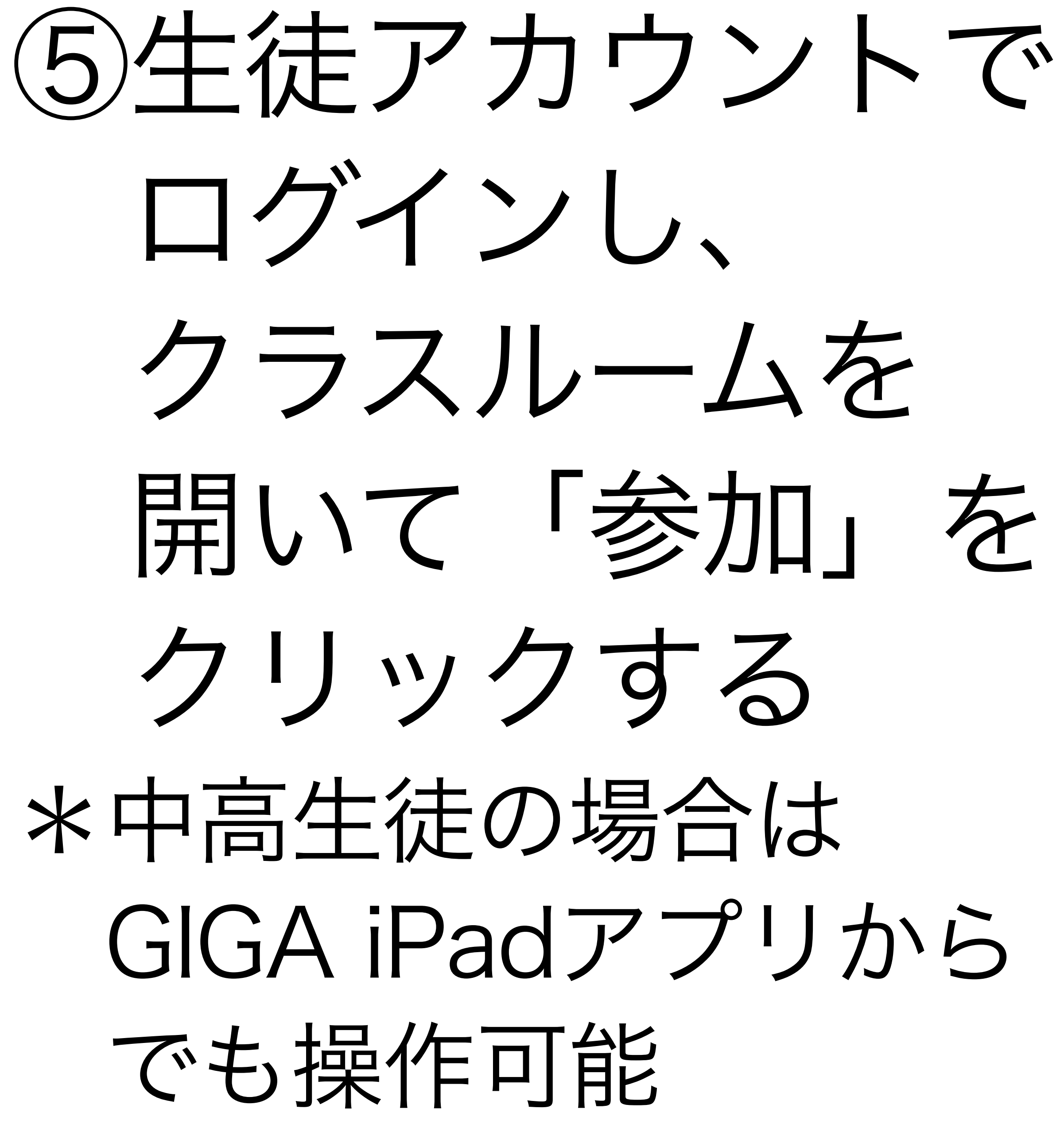

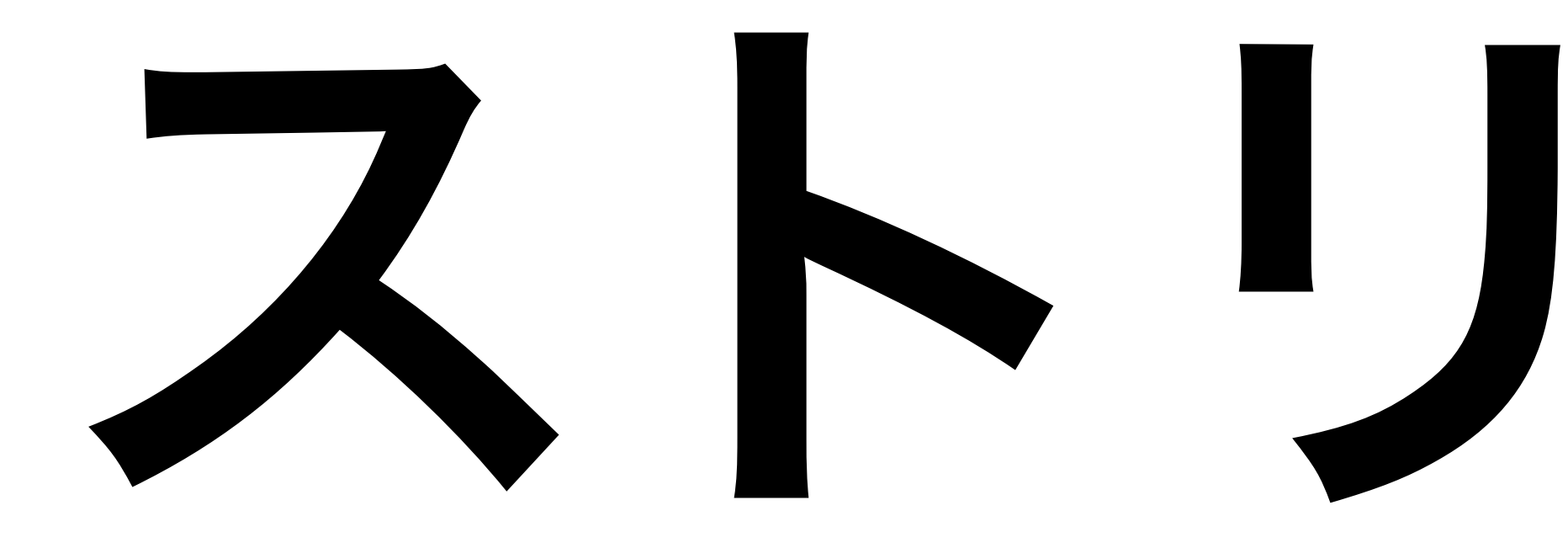

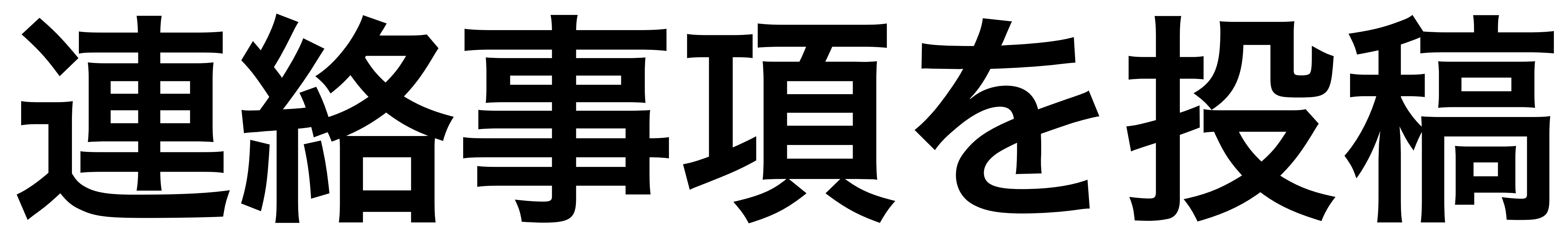

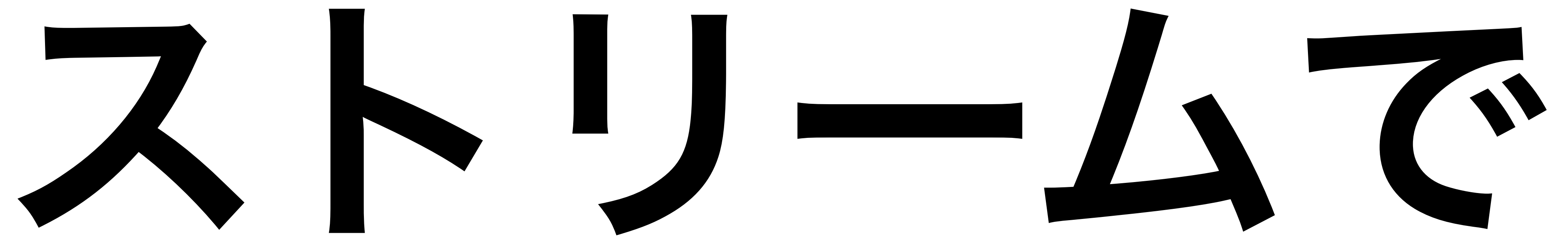

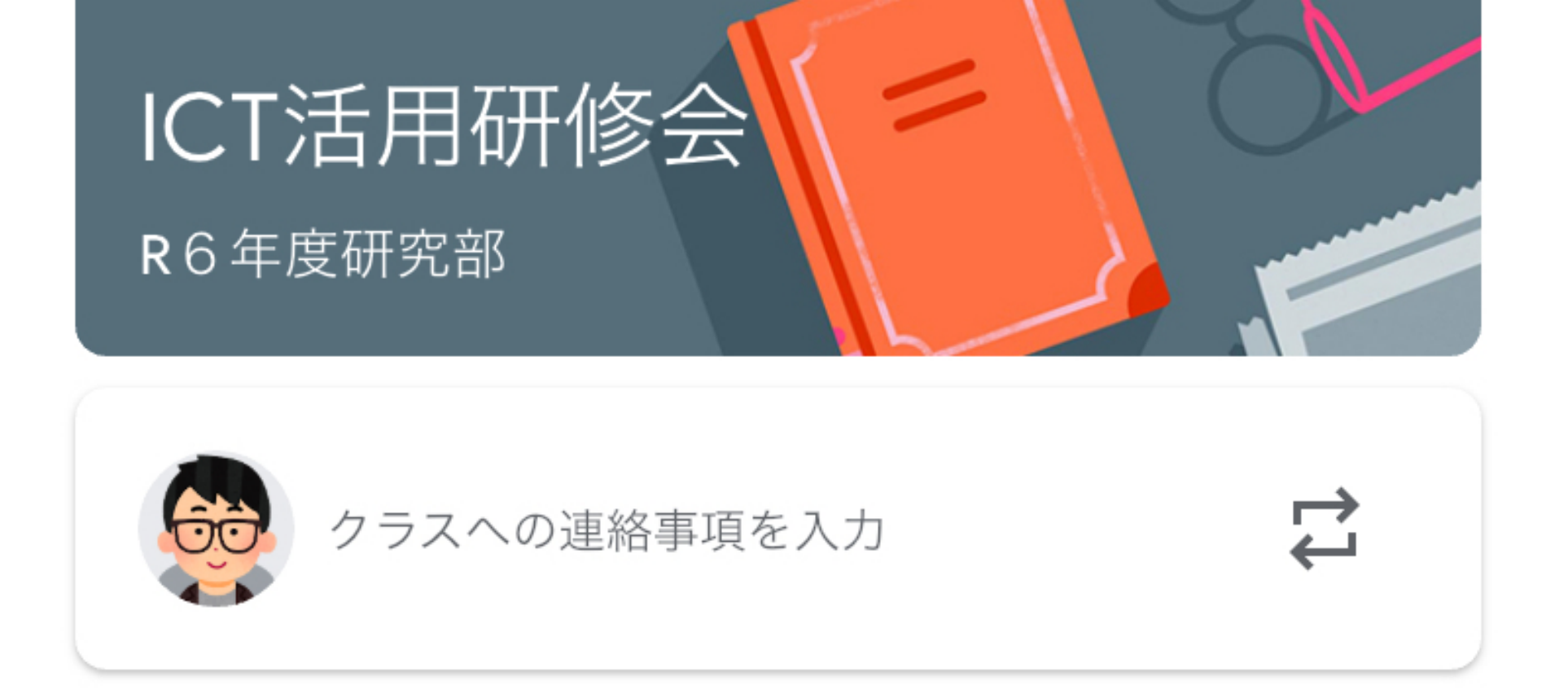

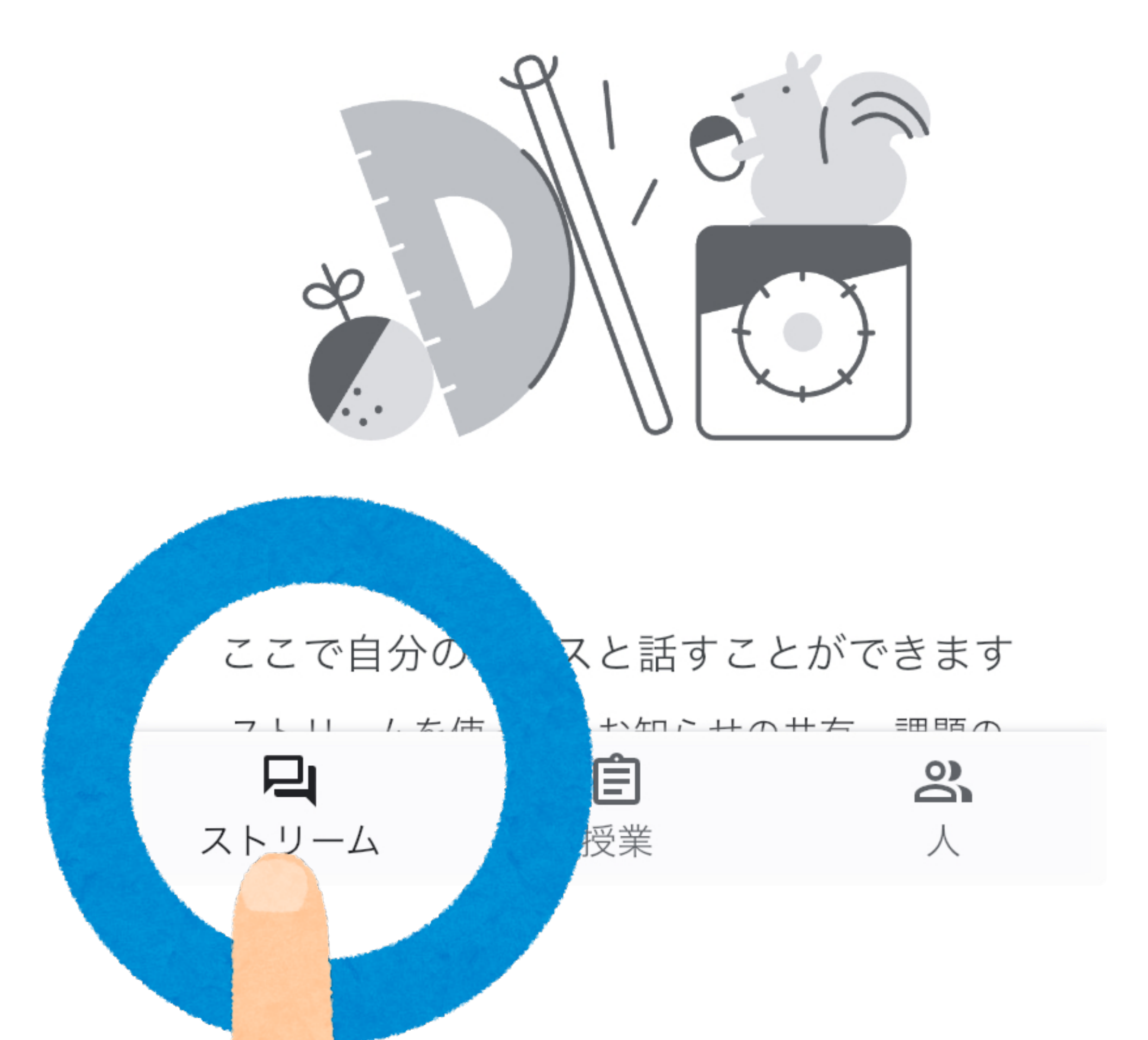

のストリームを クリック \*クラスを開いたとき、 まずストリームが 表示される

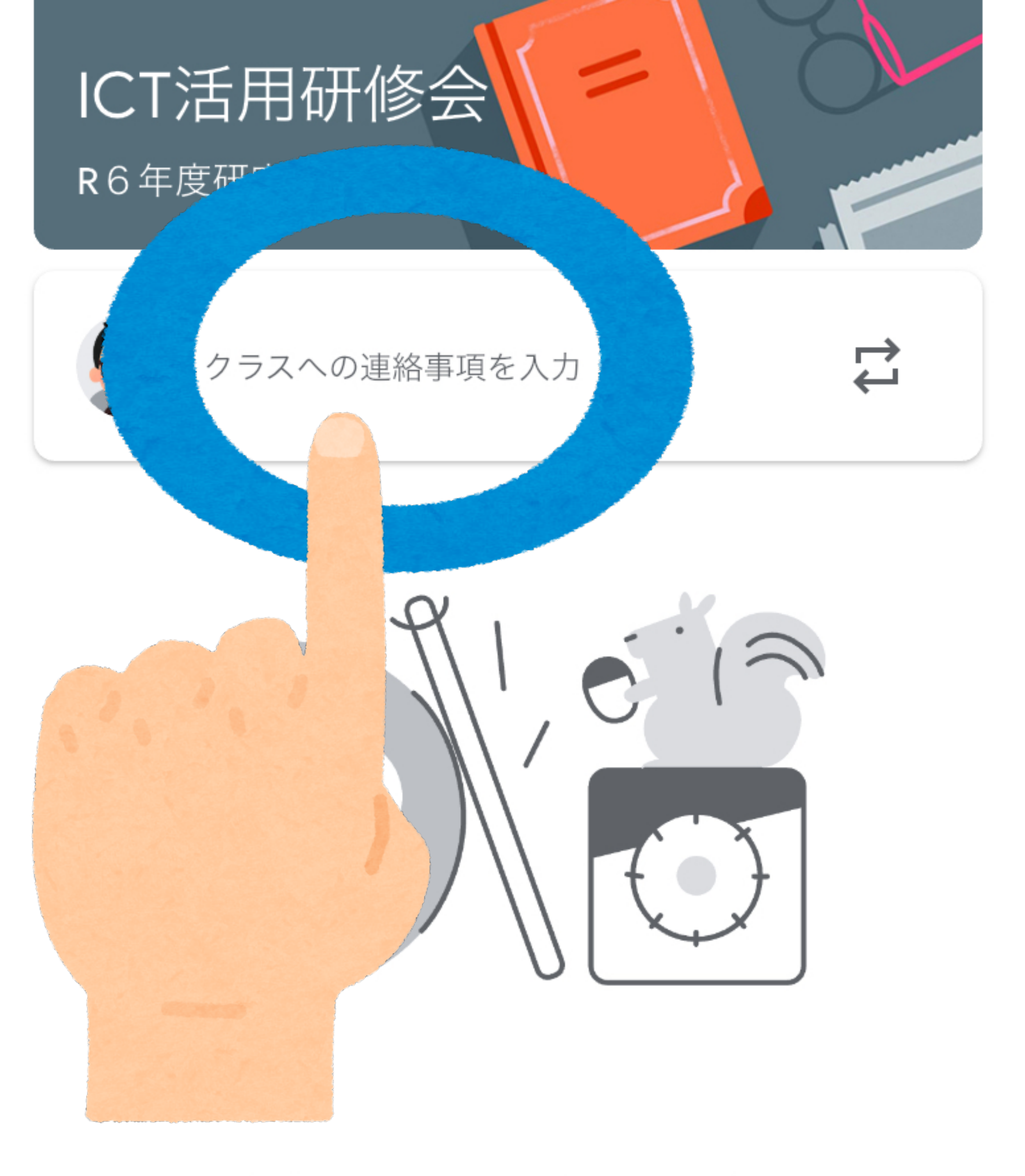

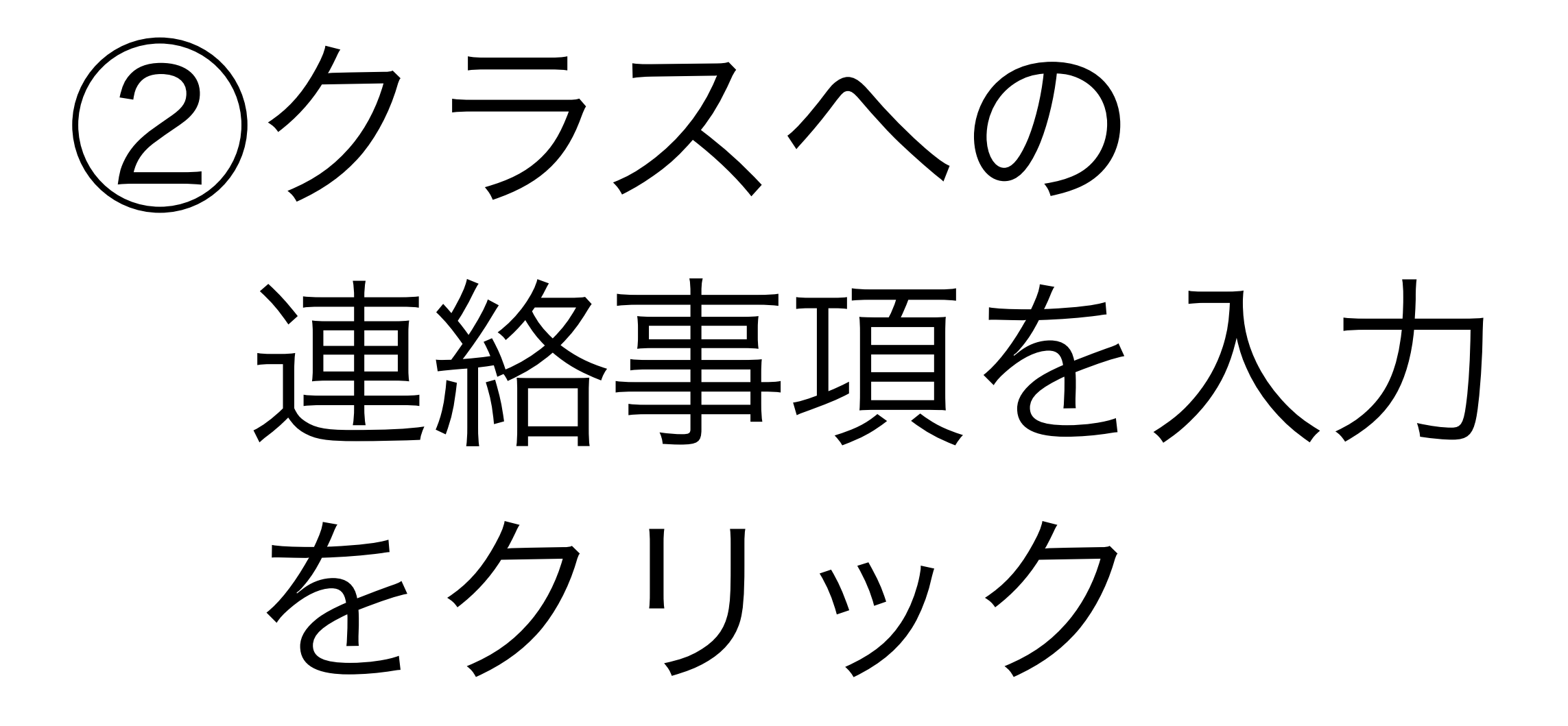

投稿 ...

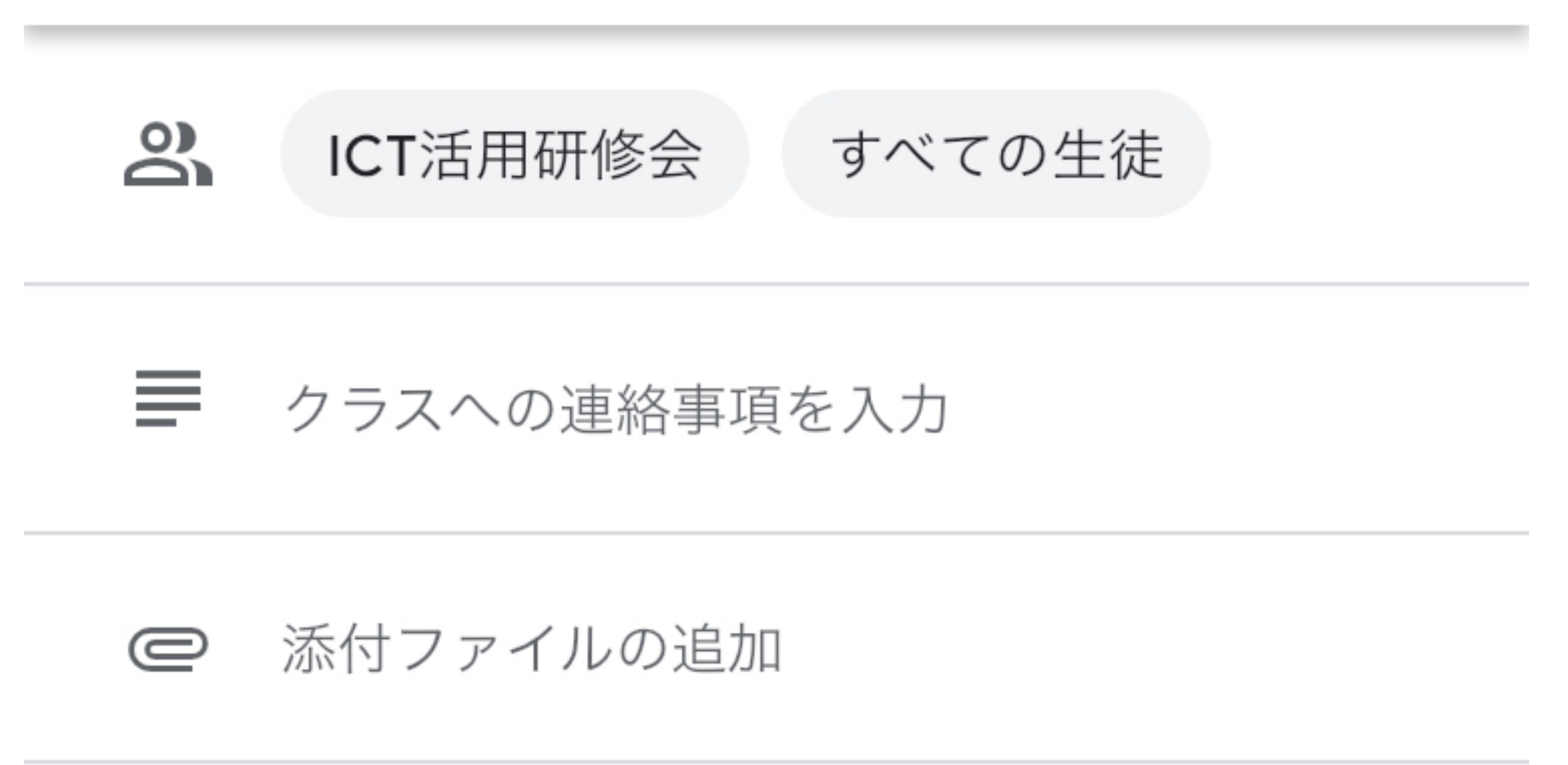

Х

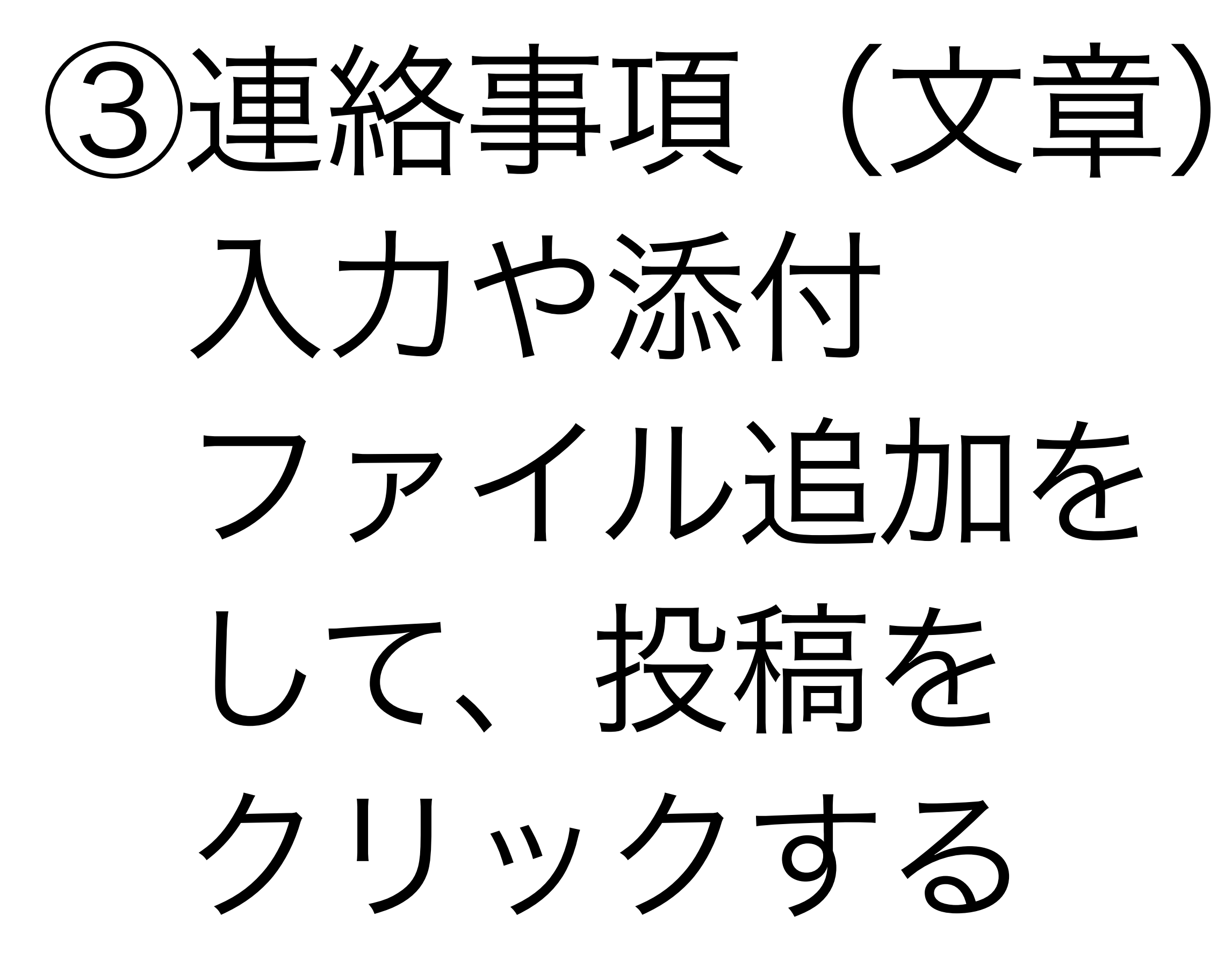

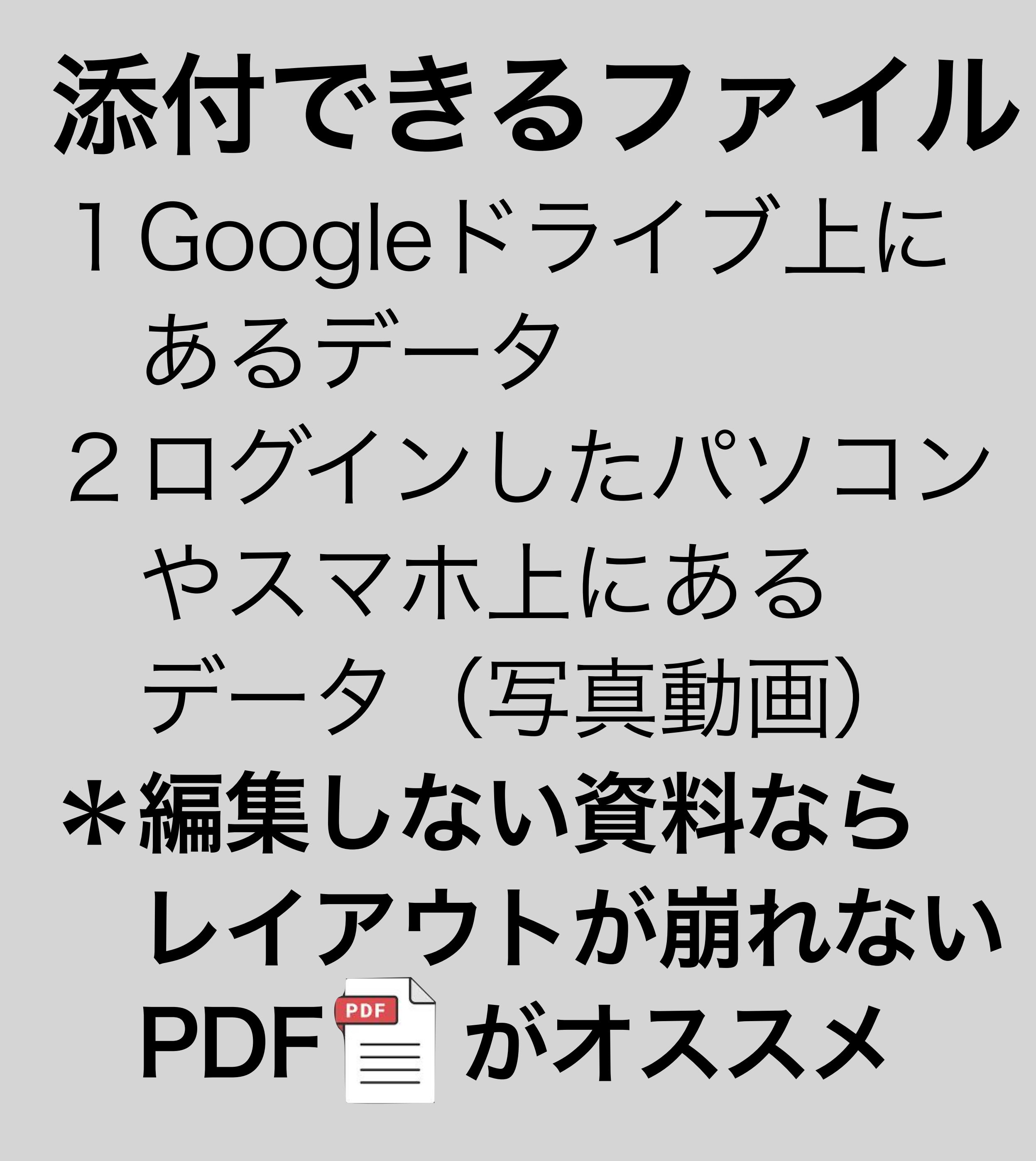

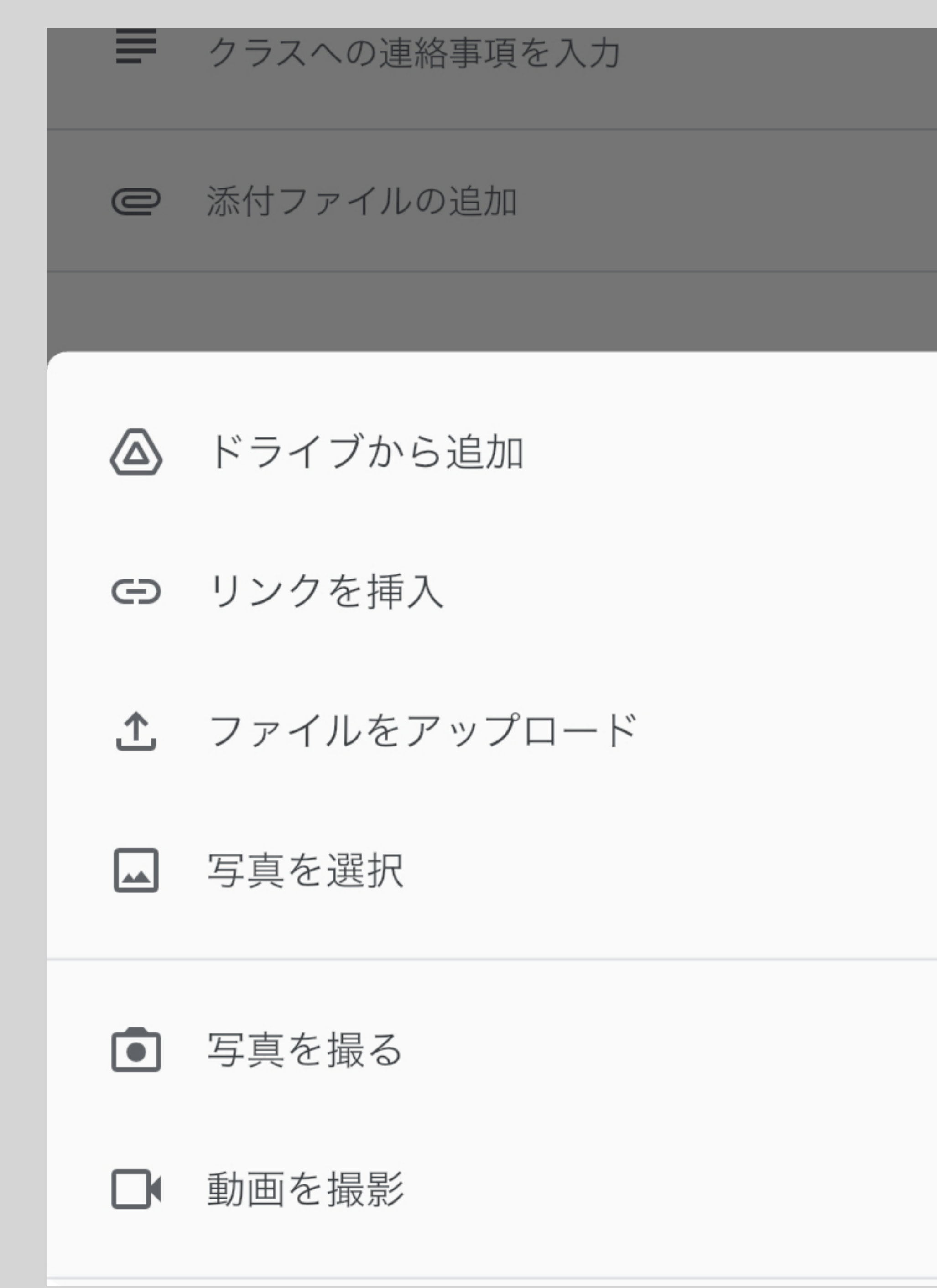

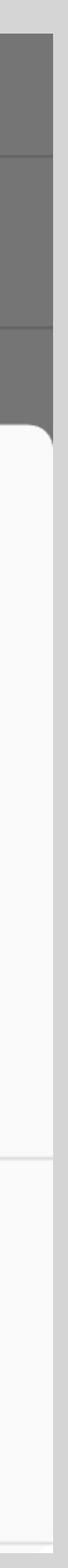

# Word/Excel/PowerPointのPDF化

#### データを保存する際に、 「ファイルの種類」から 「PDF」を選択してから 保存する。

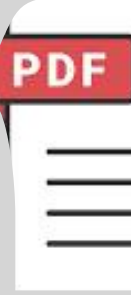

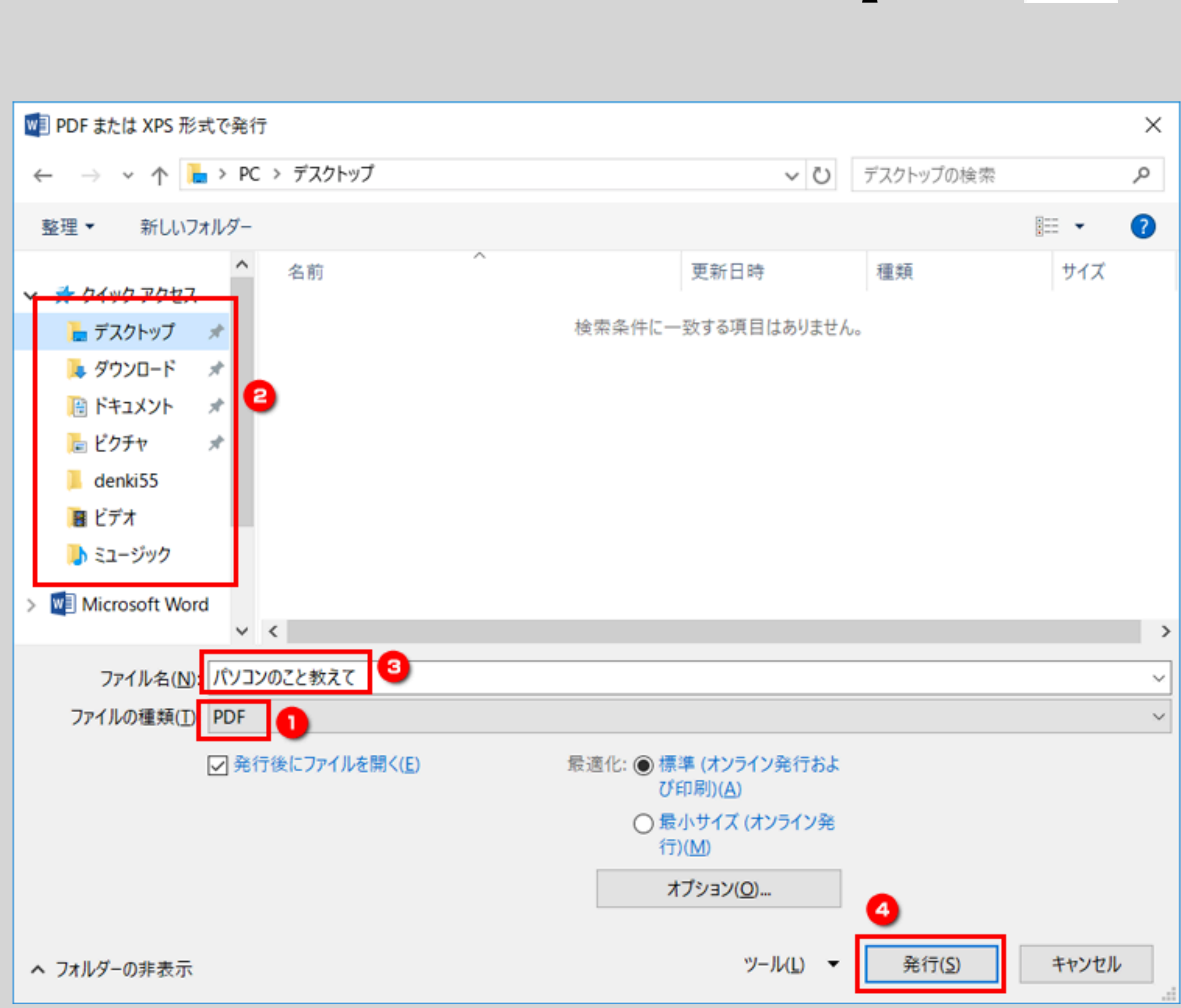

# ドキュメント/スライドなどのPDF化

#### 印刷画面で 「送信先(プリンタ)」 から「PDFに保存」を 選択し、保存する。

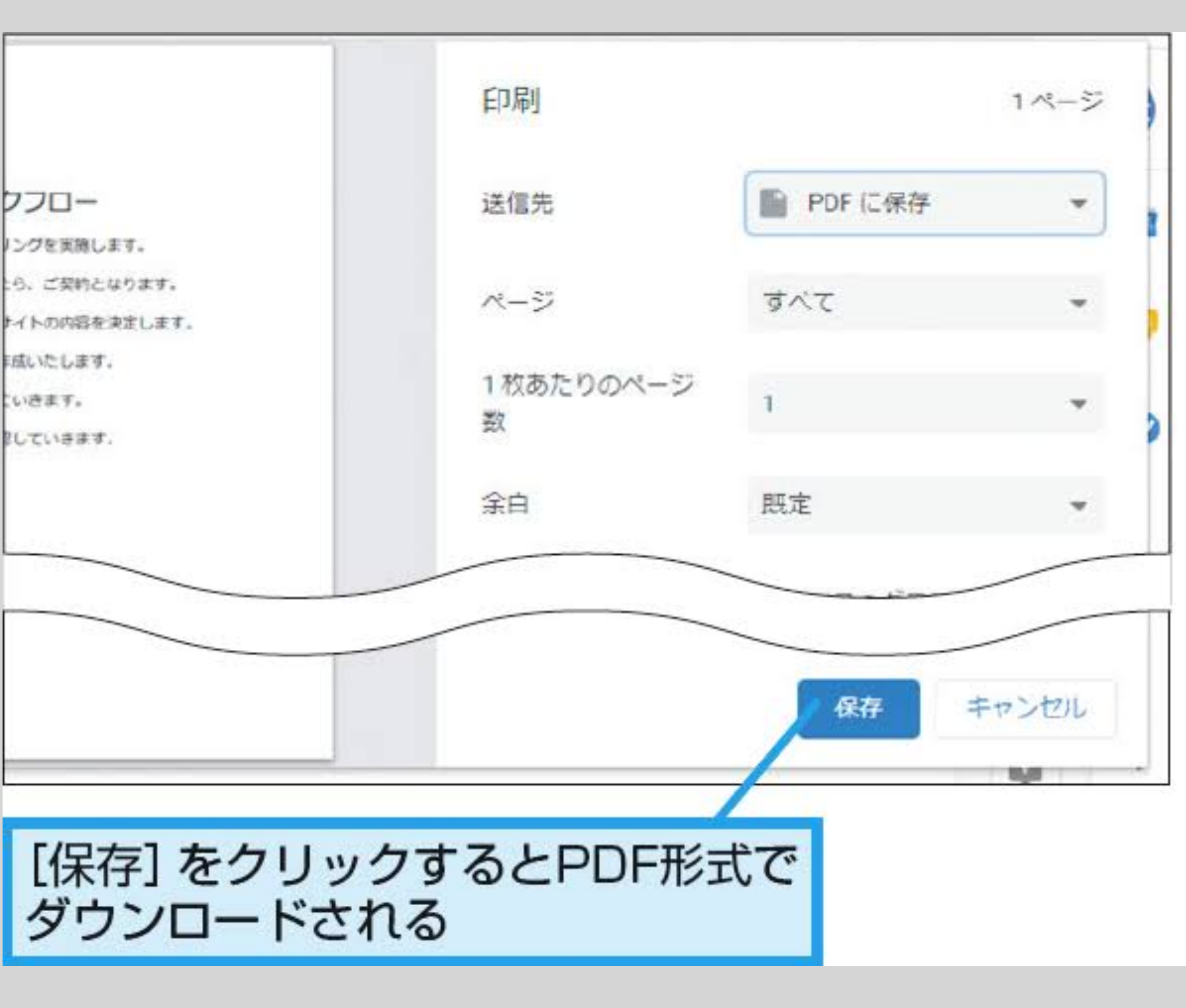

### **KeynoteのPDF化**

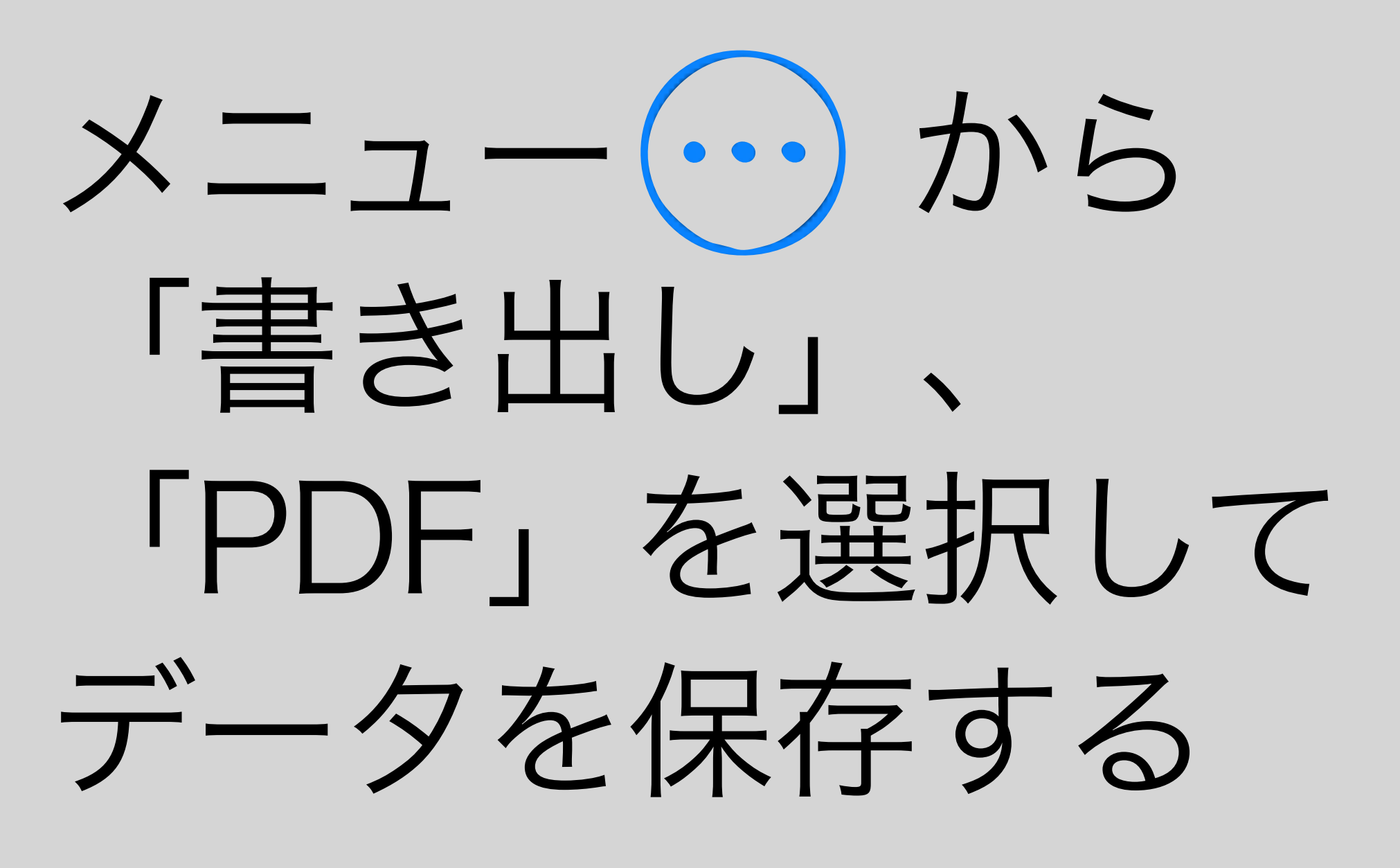

| F | DF |   |
|---|----|---|
| T |    | _ |
|   | _  | _ |

| <   | ᠿ       |                                    | +                  | 6                      | J.S                | ( |
|-----|---------|------------------------------------|--------------------|------------------------|--------------------|---|
|     | 1/28    | Scogle (7 53.)L—2<br>Scogle Carlos | Goo<br>Keyn        | <b>gleクラ</b><br>oteプレt | <b>スル…</b><br>ヹンテ… | Ĉ |
|     |         | 、ブ<br>> オ                          | ゚レゼン<br>゚プショ       | テーシ<br>ン               | ョン                 |   |
|     |         | ~ 書                                | き出し                |                        |                    | Ć |
| Go  | ogle    | PD                                 | F                  |                        |                    |   |
|     |         | Po                                 | werPo              | int                    |                    |   |
|     |         | ム-                                 | ービー                |                        |                    |   |
| Goo | gle Cla | アニ                                 | ニメー                | ション(                   | GIF                |   |
|     |         | 画                                  | 象                  |                        |                    |   |
|     |         | Ke                                 | ynote <sup>.</sup> | テーマ                    | T                  |   |

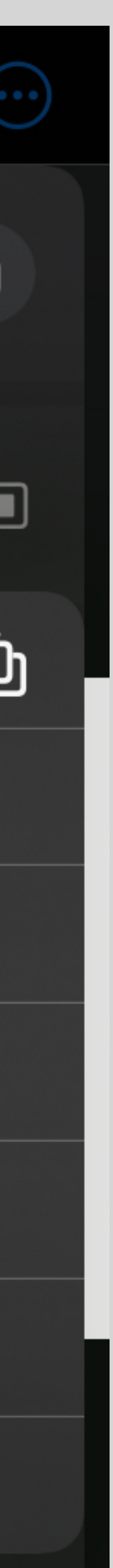

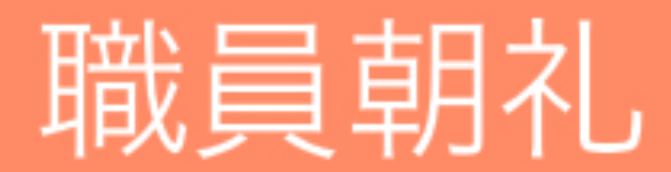

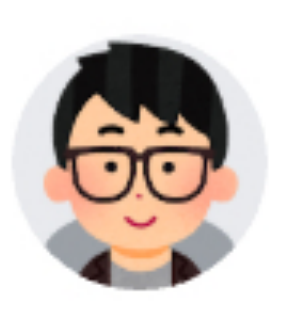

クラスへの連絡事項を入力

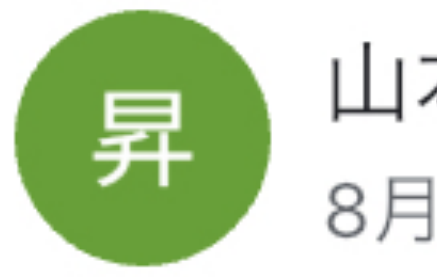

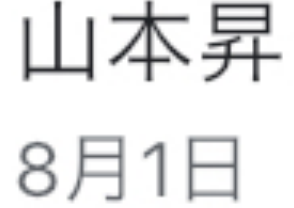

8月1日(木)職員朝礼データ、ICTより情報が追加 されましたので、再送します。 8月3日(土)の停電に伴うPCの取り扱いに関わり ますので、ご確認をお願いいたします。

▶■F 【再送】R6\_0801朝礼.pdf

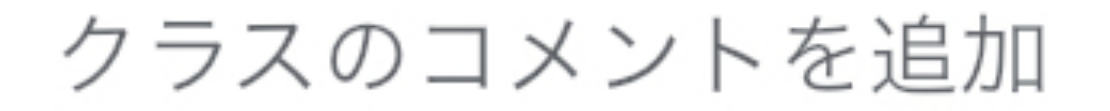

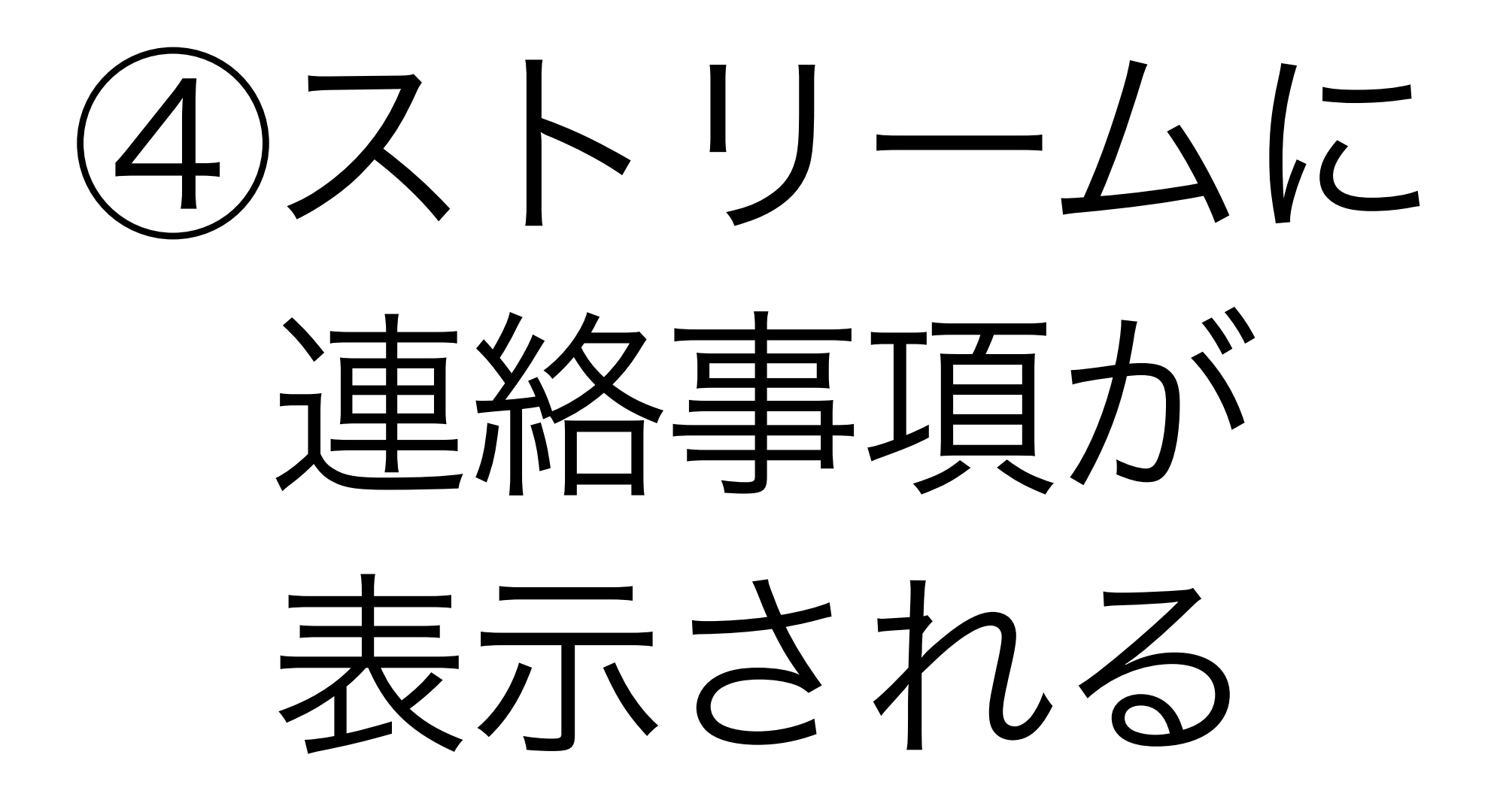

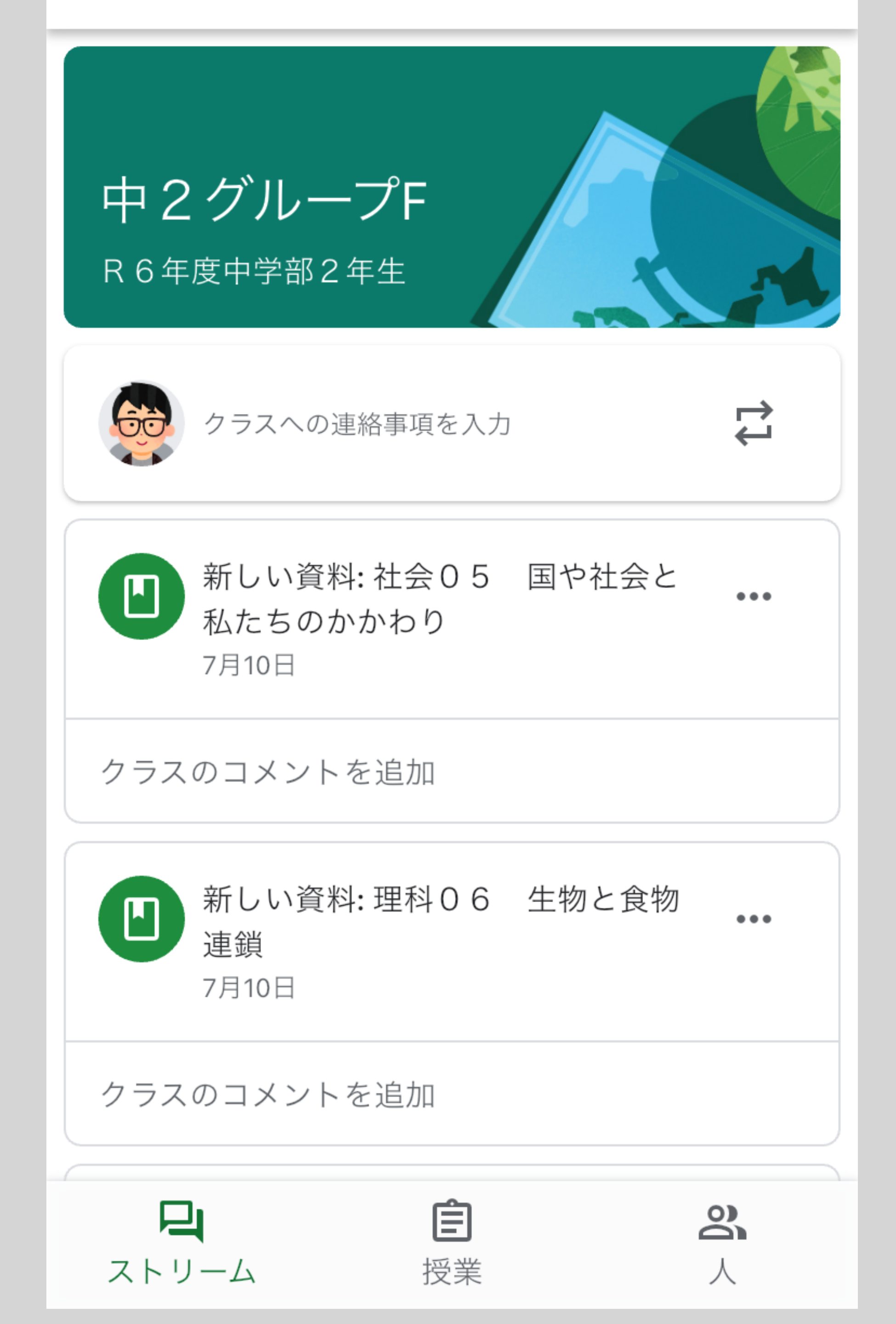

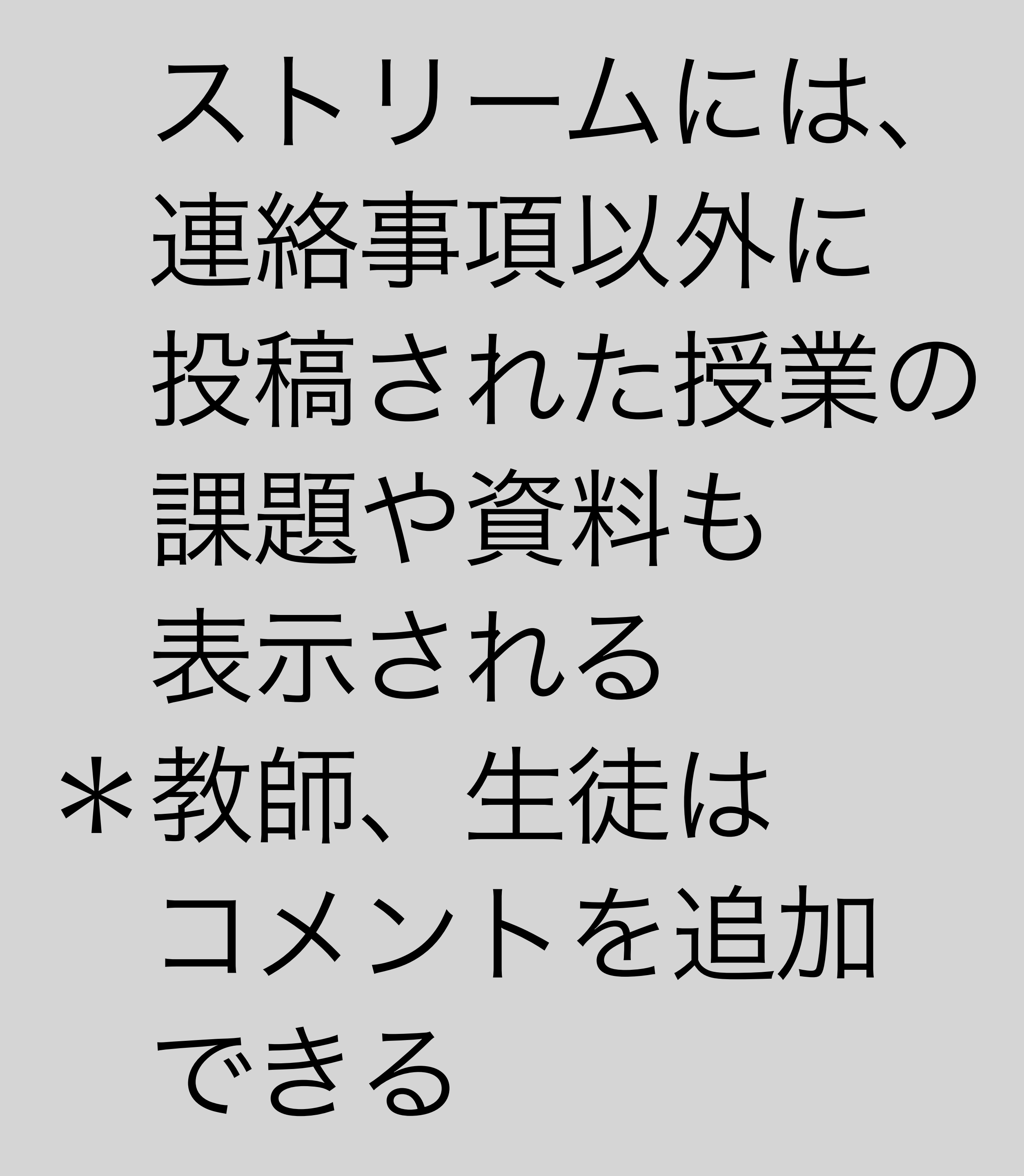

#### ストリーム

ストリームへの投稿 生徒に投稿とコメントを許可

ストリームでの授業 要約した通知を表示

保護者宛の概要説明 (i)

#### ■ Meet のリンクを管理

Classroom で生成された Meet のリンク Classroom で生成された Meet のリンクには、セキュ リティ機能が追加されています。

(i)

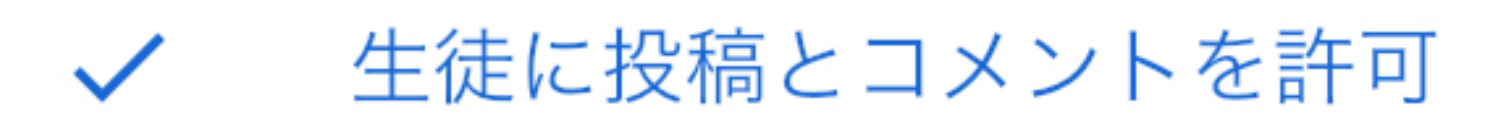

生徒にコメントのみ許可

教師のみに投稿とコメントを許可

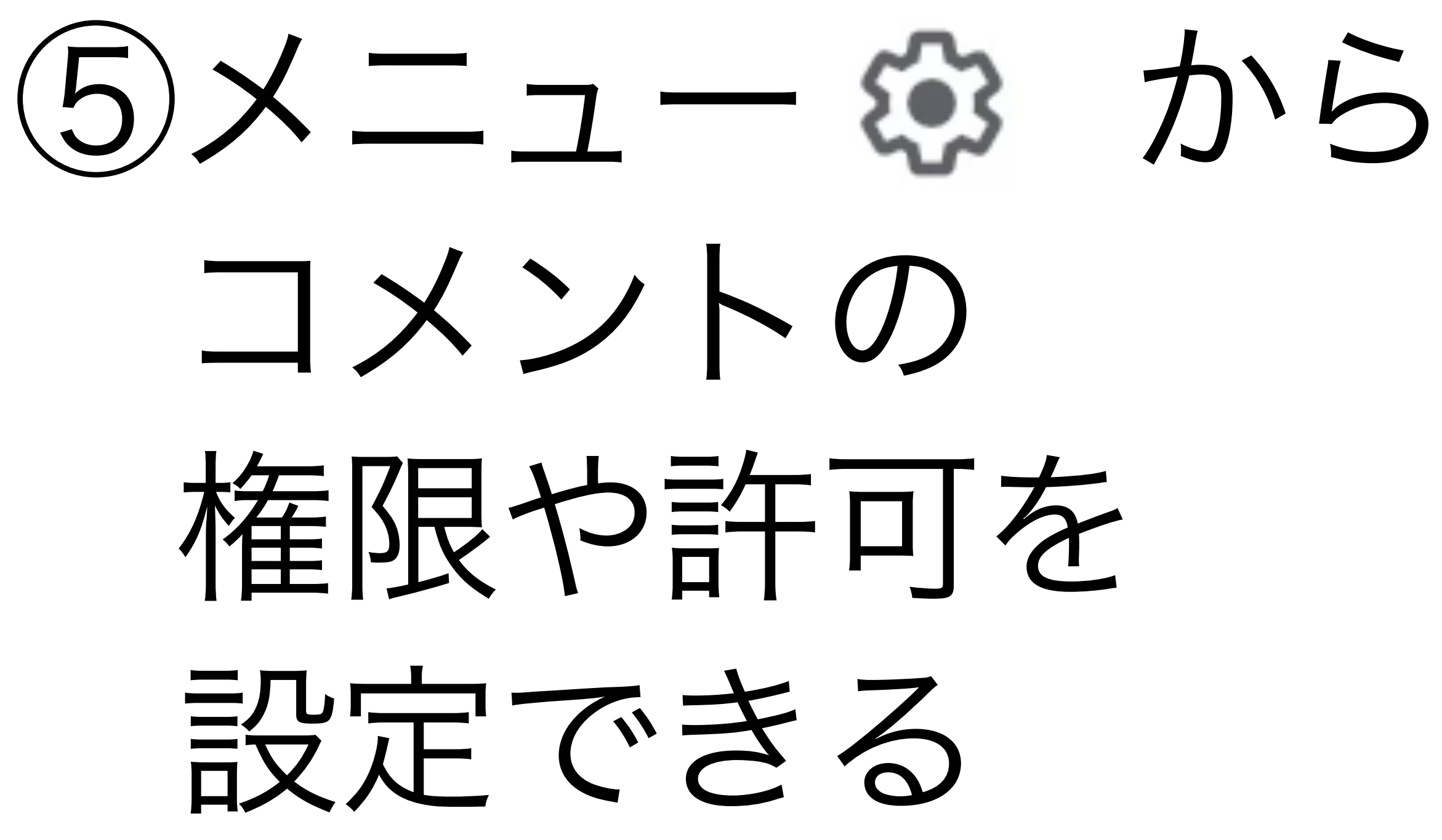

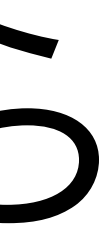

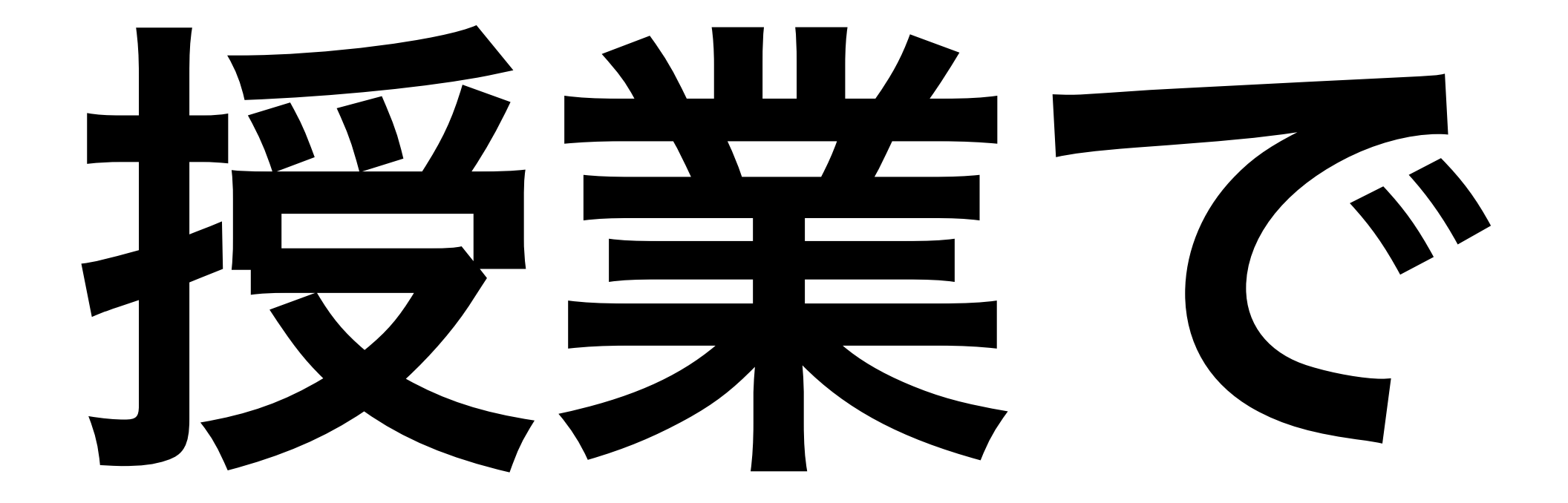

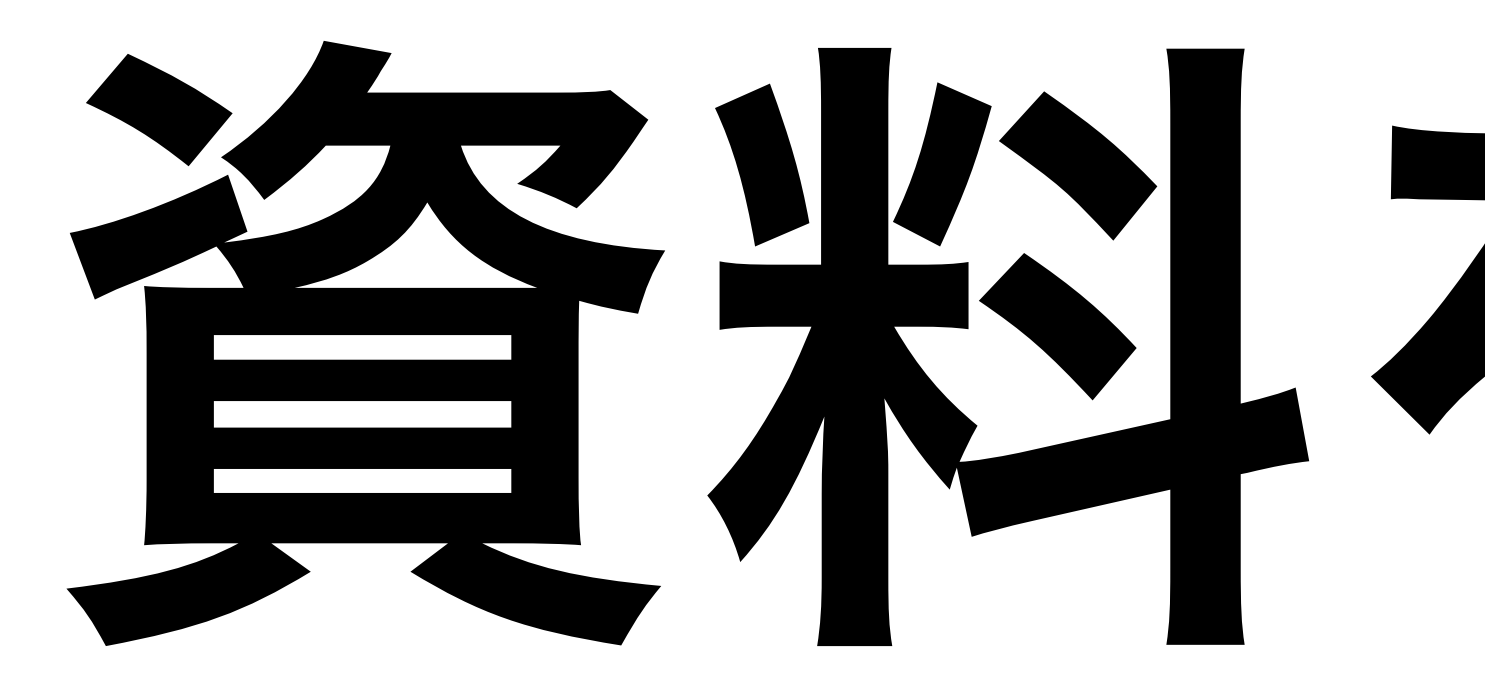

# 資料を投稿

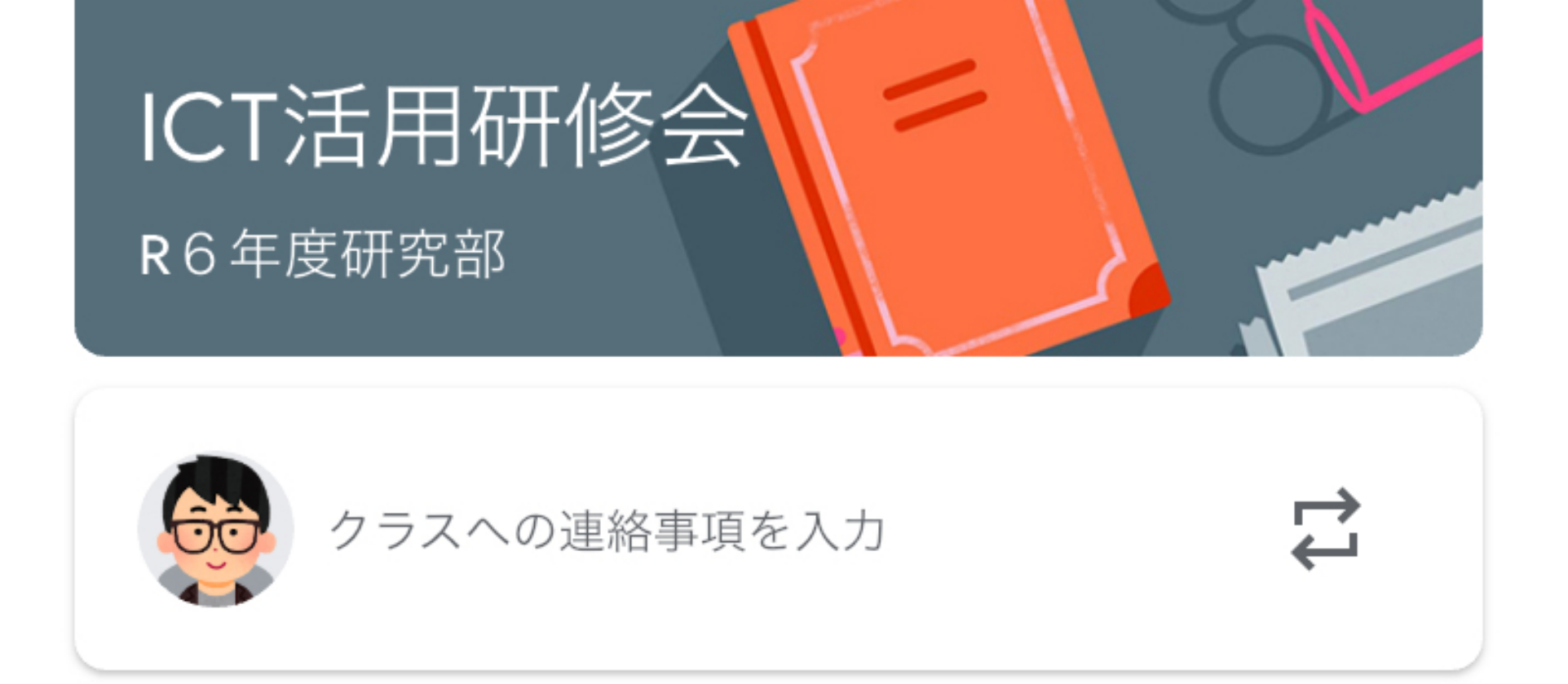

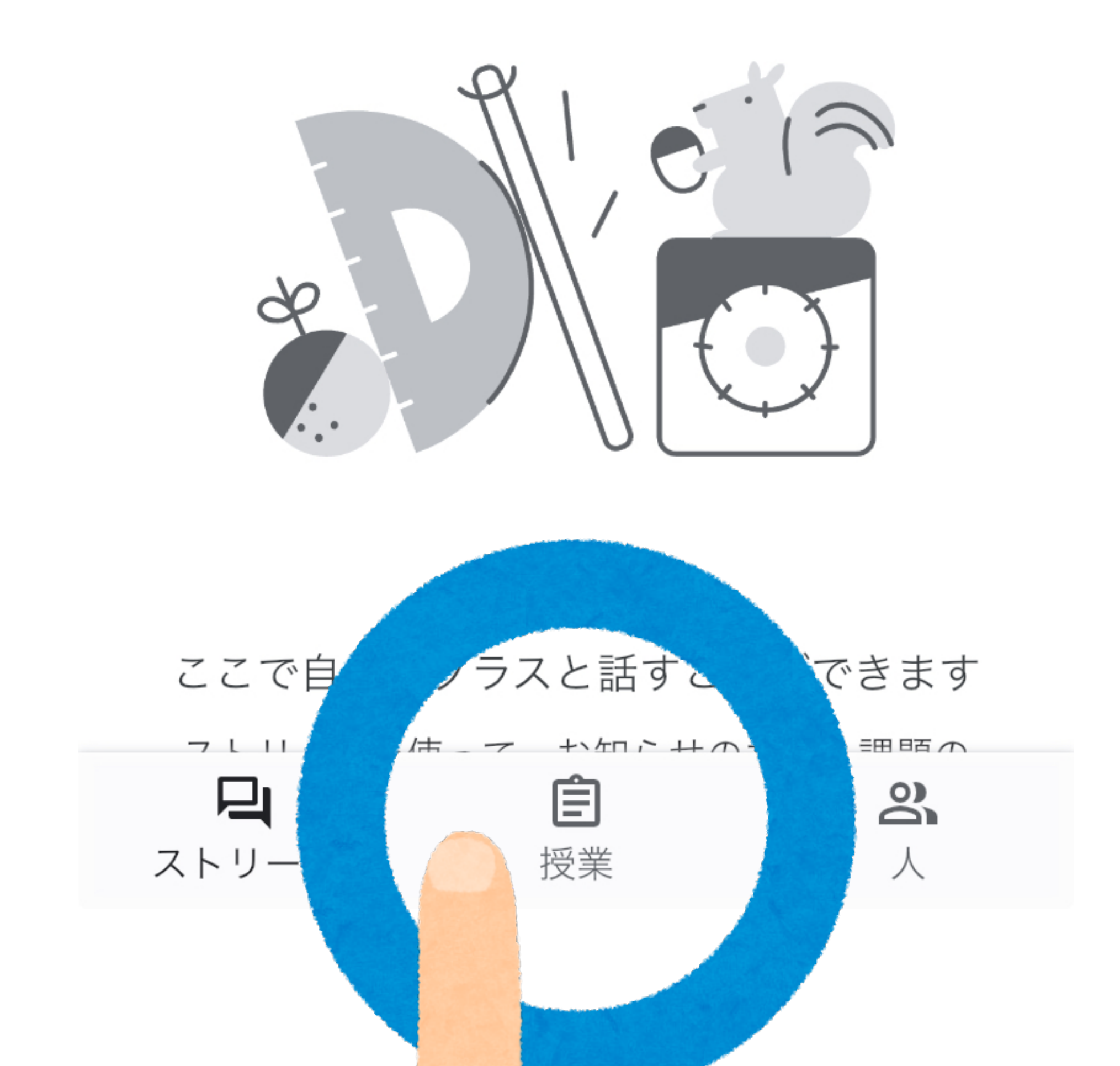

の授業をクリック

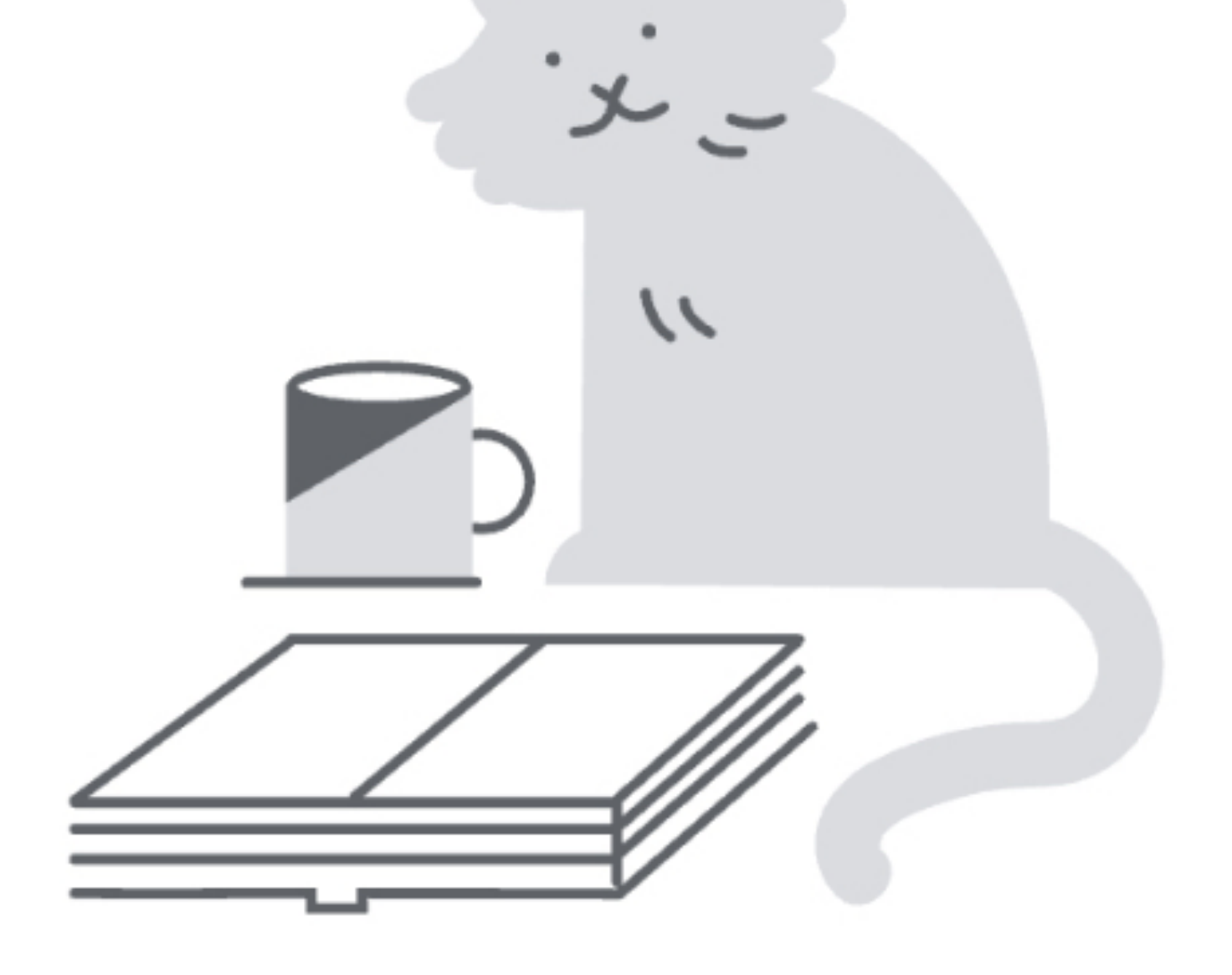

#### ここから課題を割り当てます クラスの課題などを追加して、トピック別に整理で きます

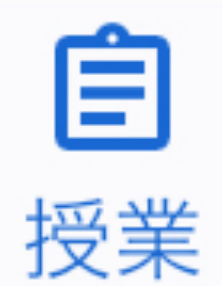

ストリーム

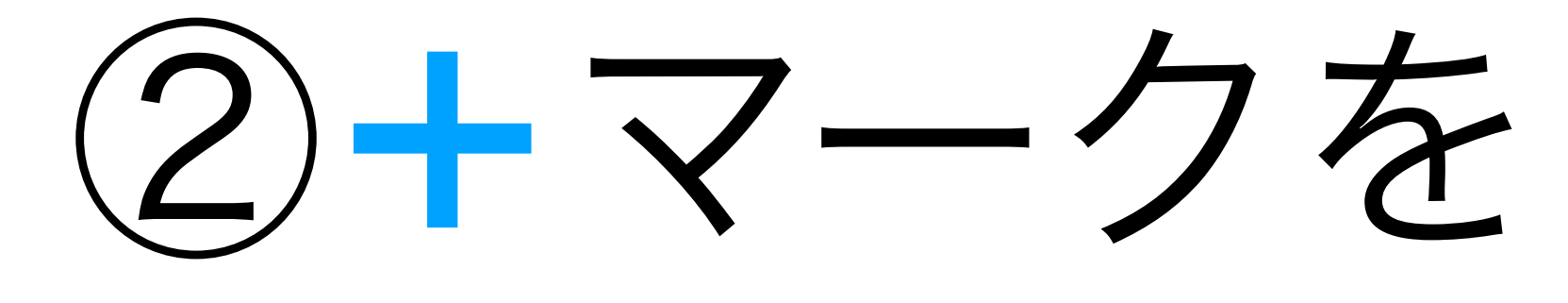

クリック

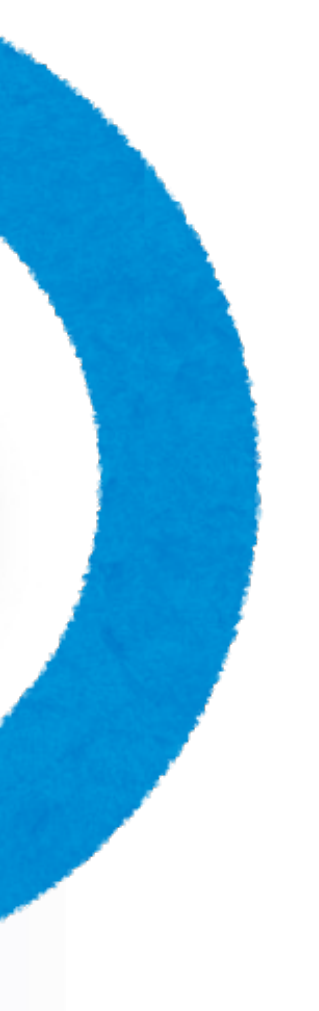
作成

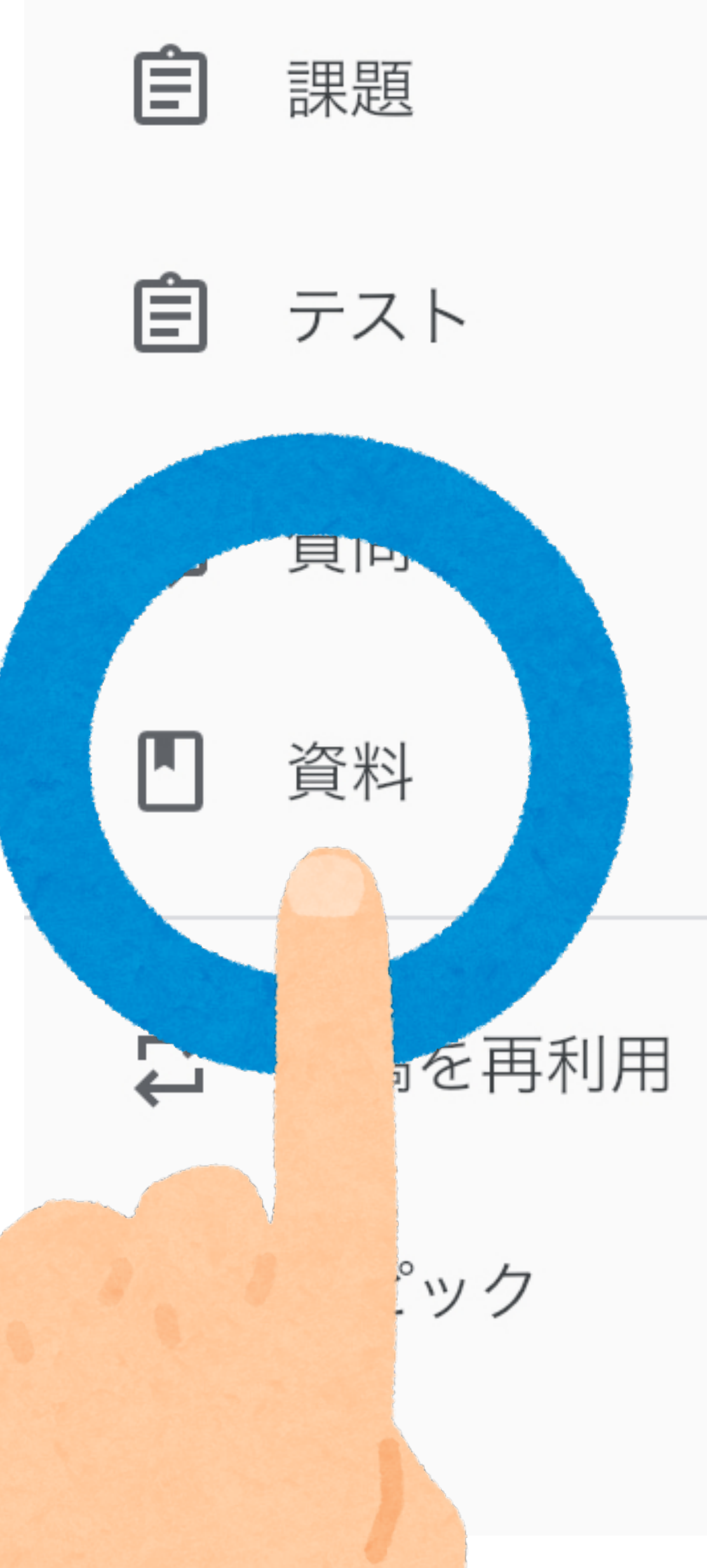

### ③資料をクリック

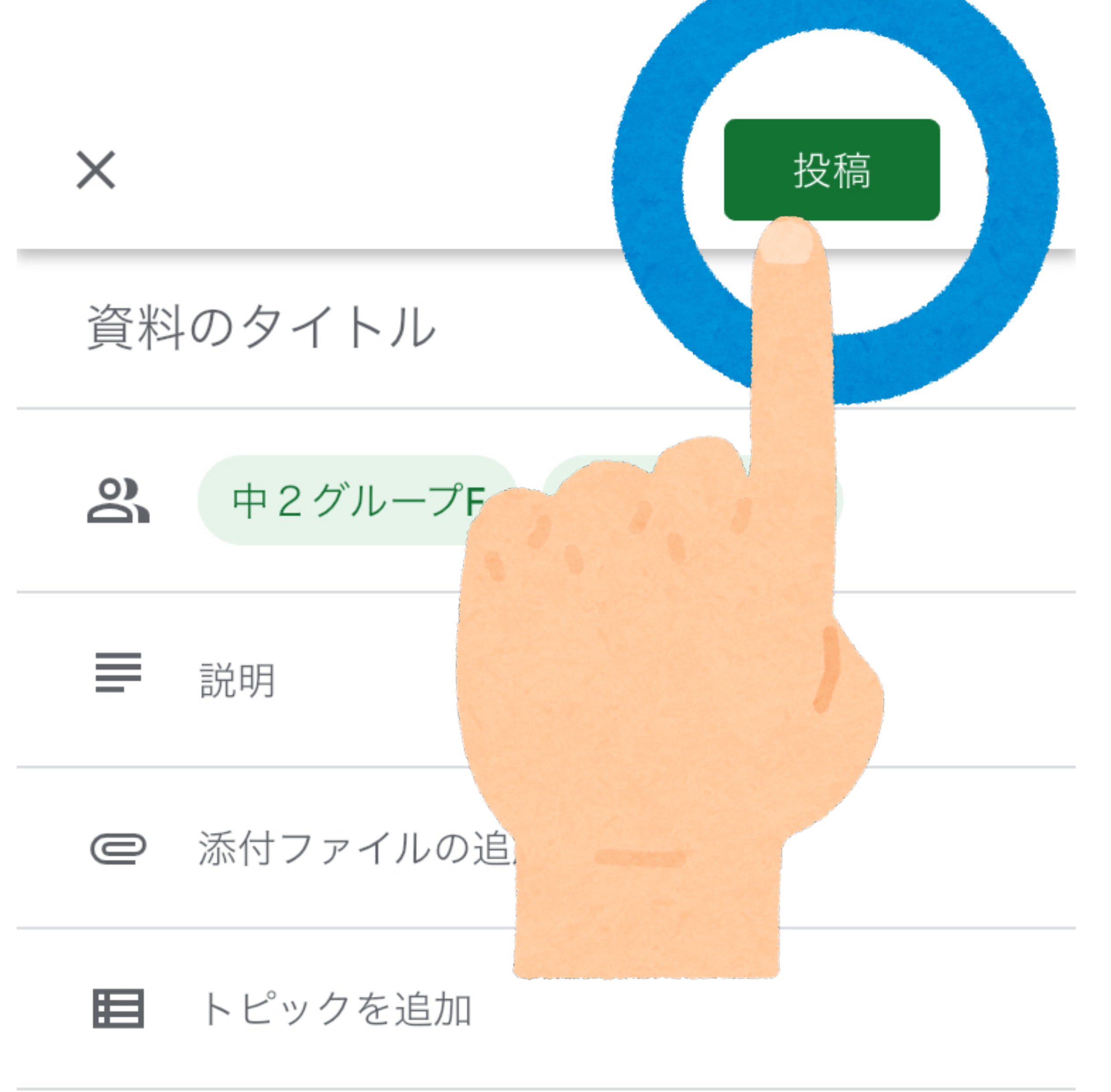

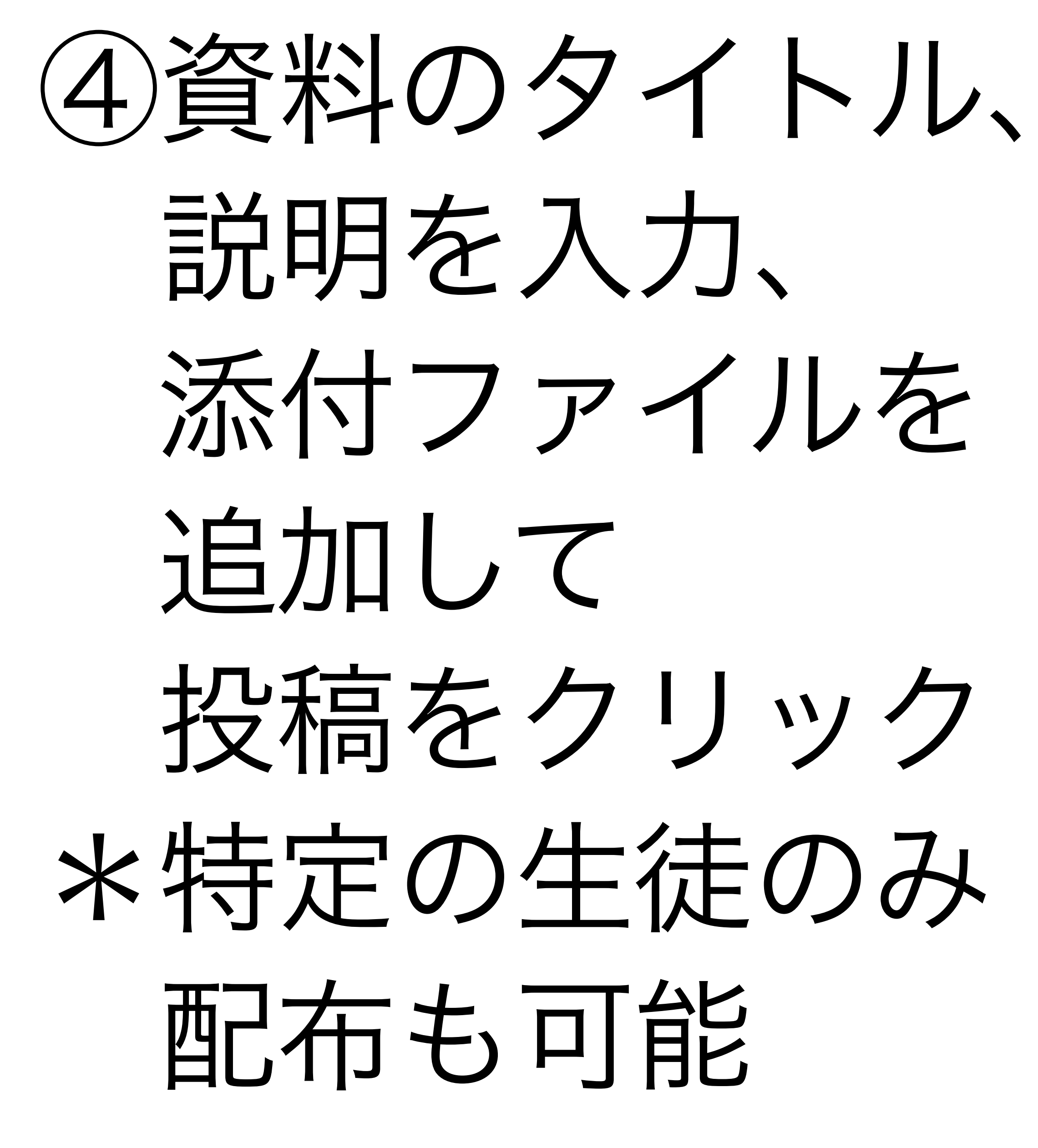

 $\equiv$  中2グループF

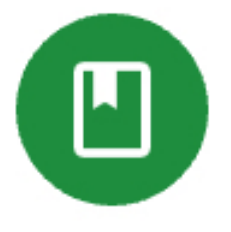

社会05 国や社会と私たちのかかわり 投稿: 7月10日

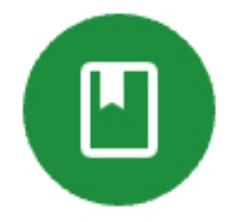

理科06 生物と食物連鎖 投稿: 7月10日

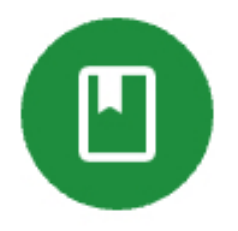

理科05 微生物とわたしたちの暮らし 投稿:7月10日

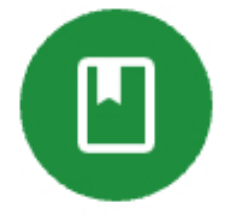

社会04 国や社会のしくみ 投稿:6月24日

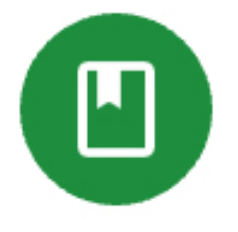

社会03 憲法や法律のことを知ろう 投稿: 6月24日

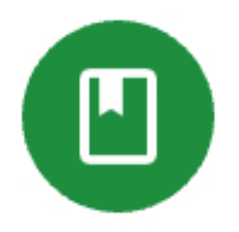

社会02 国や社会のきまり 投稿: 6月24日

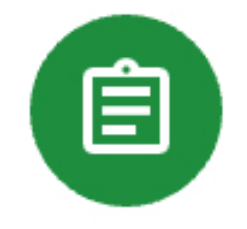

国語02 宿泊学習インタビュー 投稿: 6月17日

Ê

宮泊学翌1. おん作ん

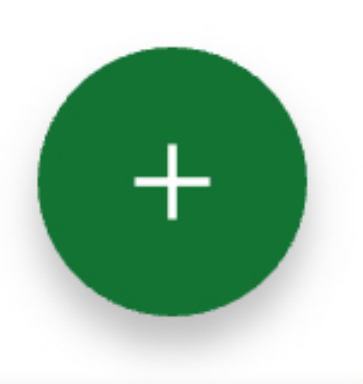

0)

...

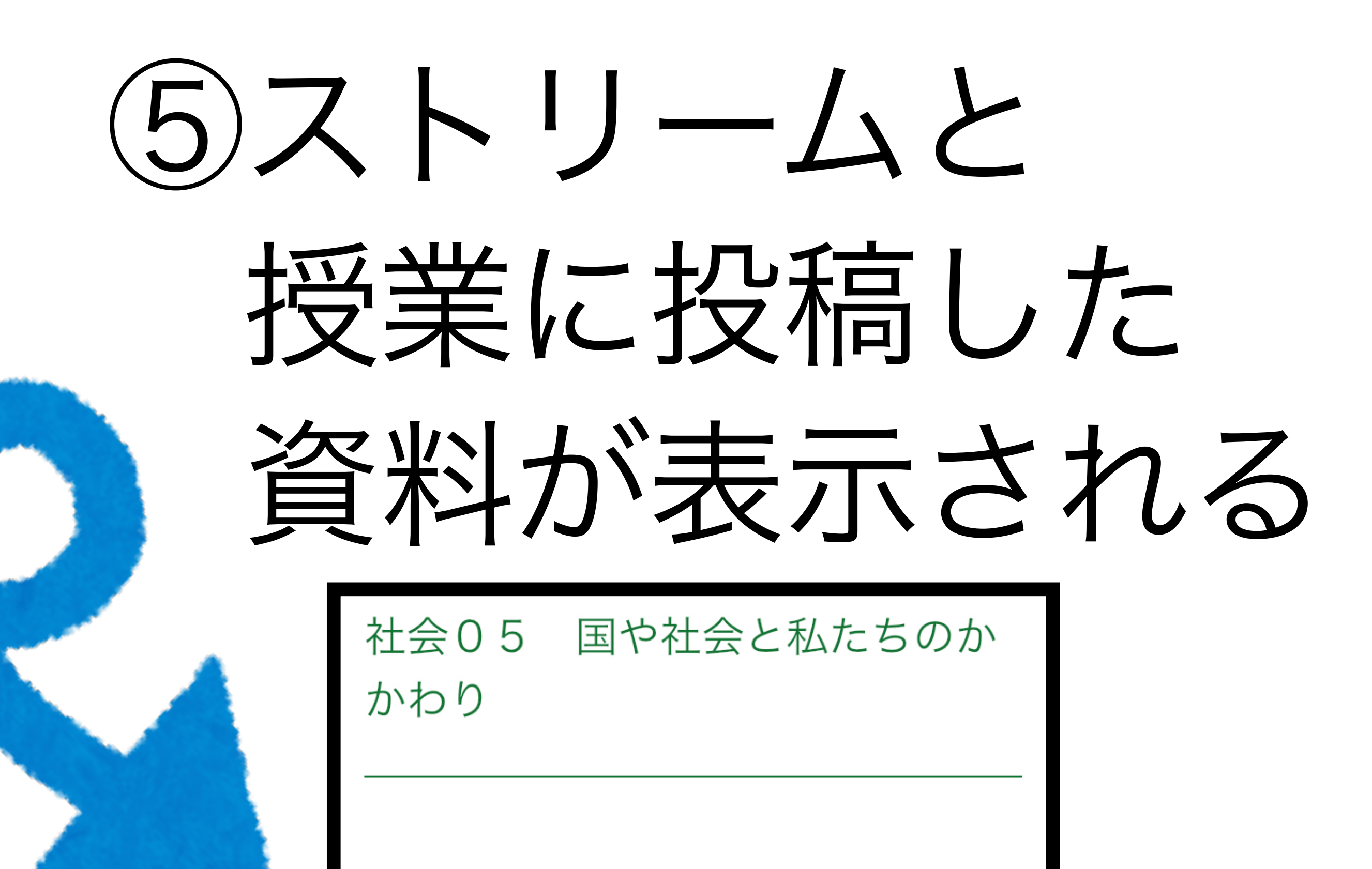

添付ファイル

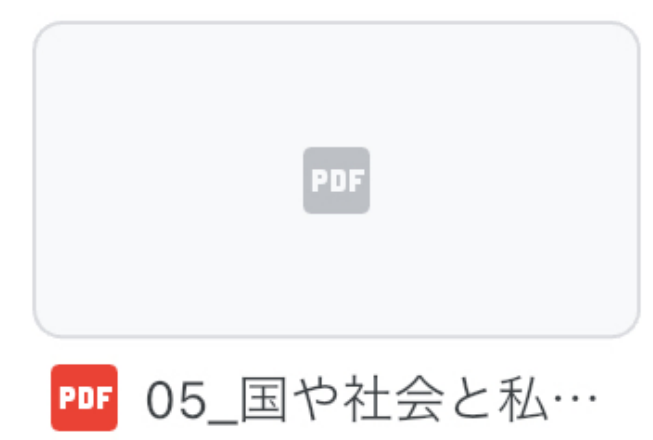

クラスのコメント

クラスのコメントを追加

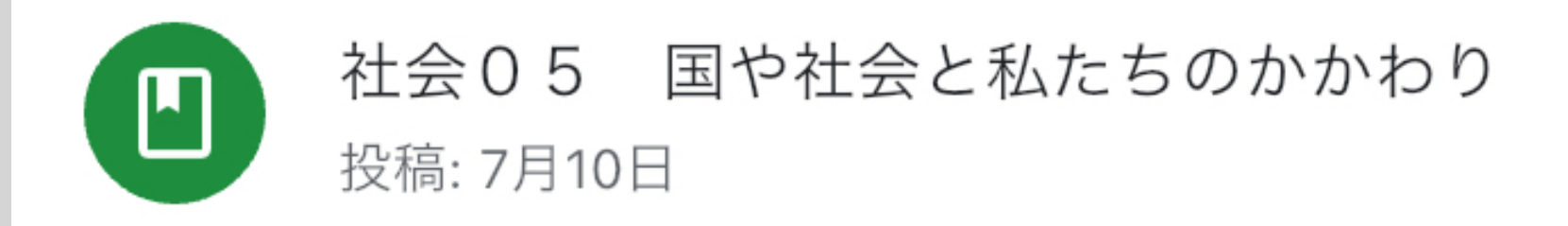

理科06 生物と食物連鎖
投稿: 7月10日

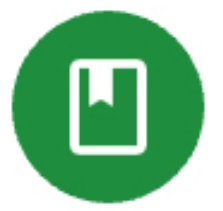

理科05 微生物とわたしたちの暮らし 投稿: 7月10日

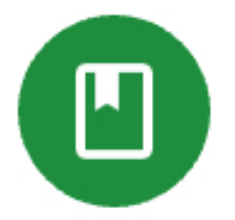

社会04 国や社会のしくみ 投稿: 6月24日

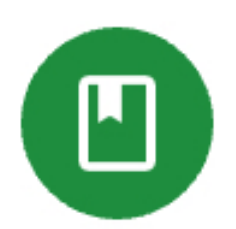

Ê

민

ストリーム

社会03 憲法や法律のことを知ろう 投稿: 6月24日

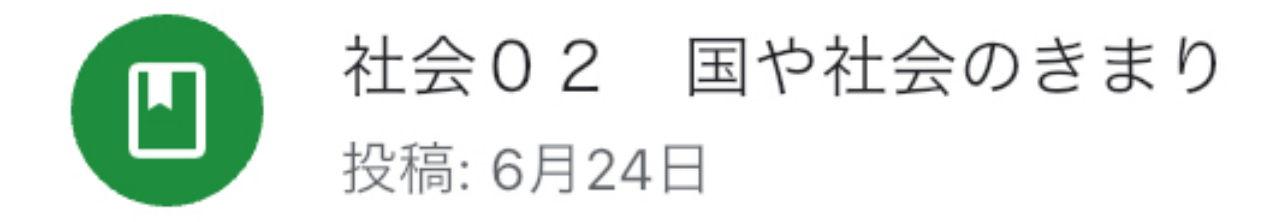

国語02 宿泊学習インタビュー 投稿: 6月17日

Ē

授業

3

人

宮泊学翌したり作り

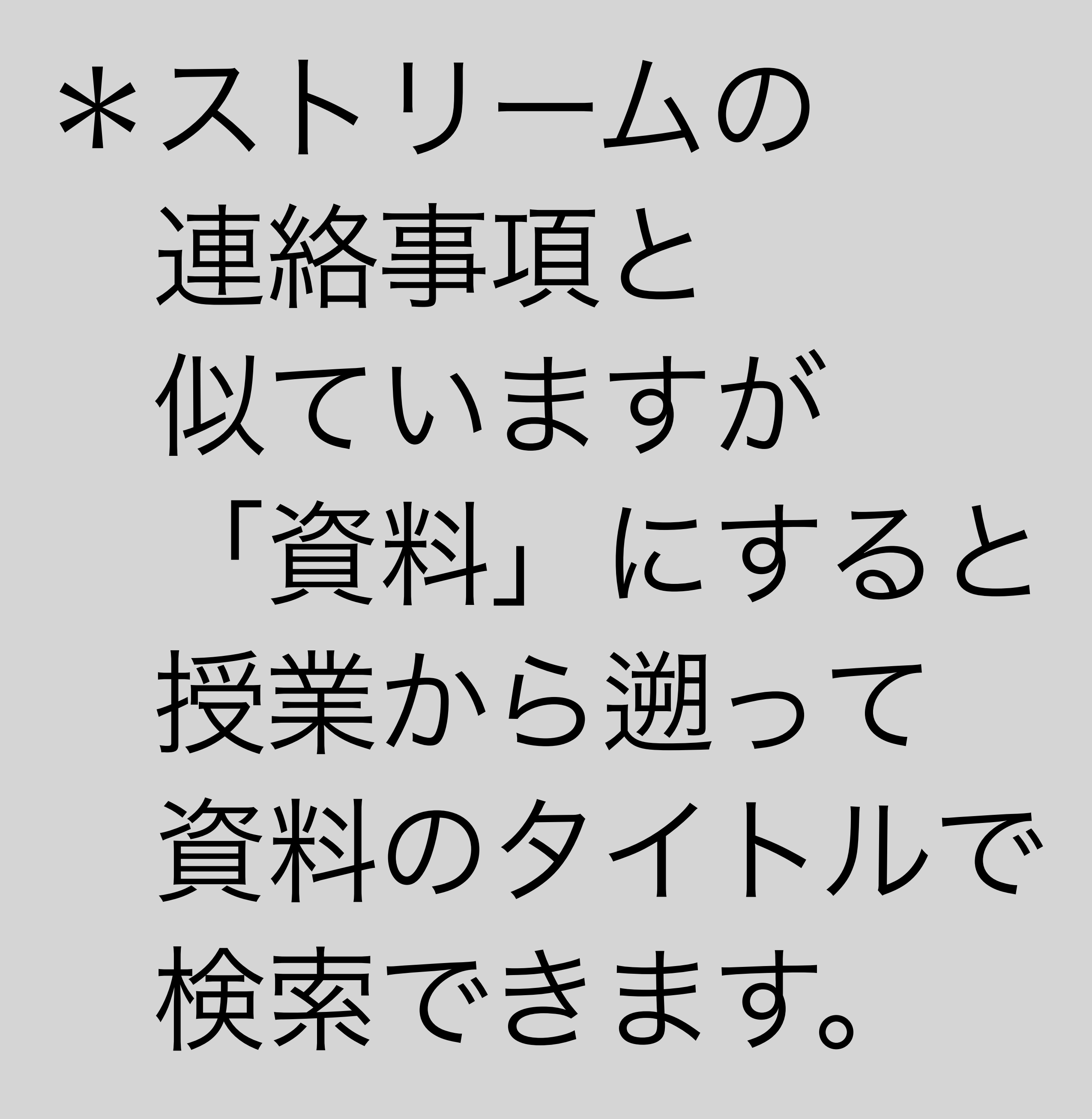

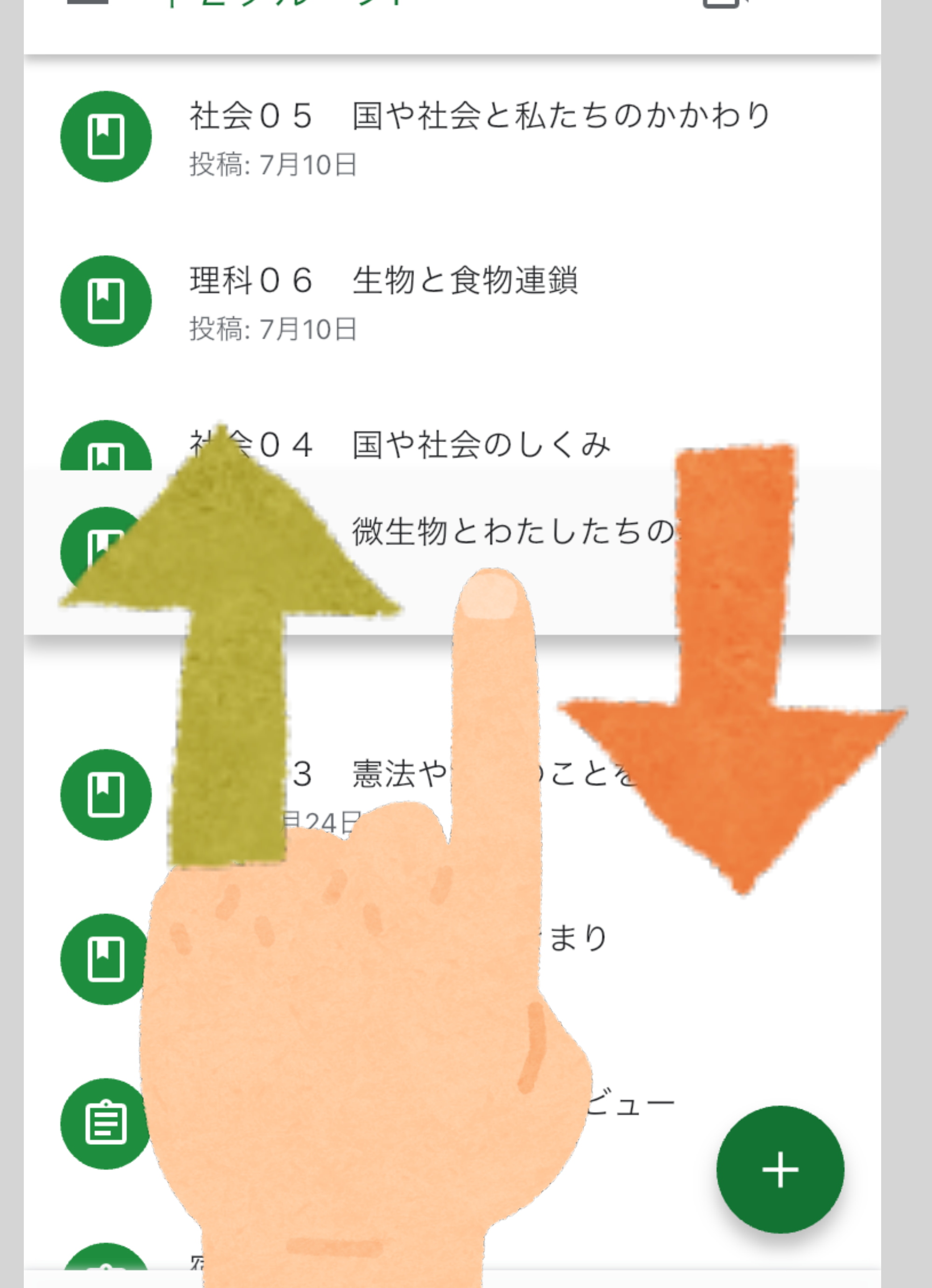

口

2

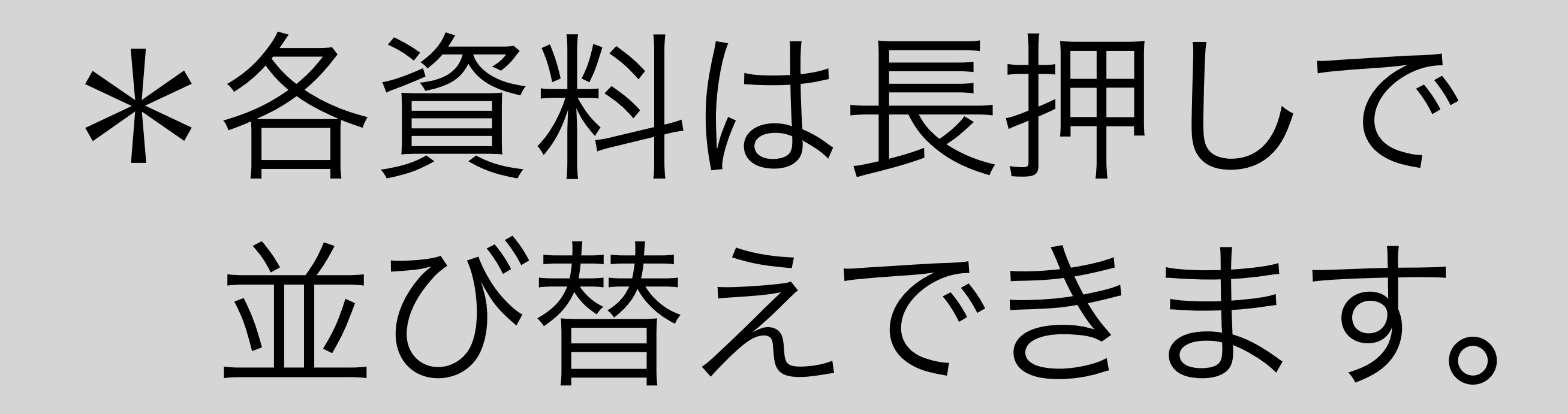

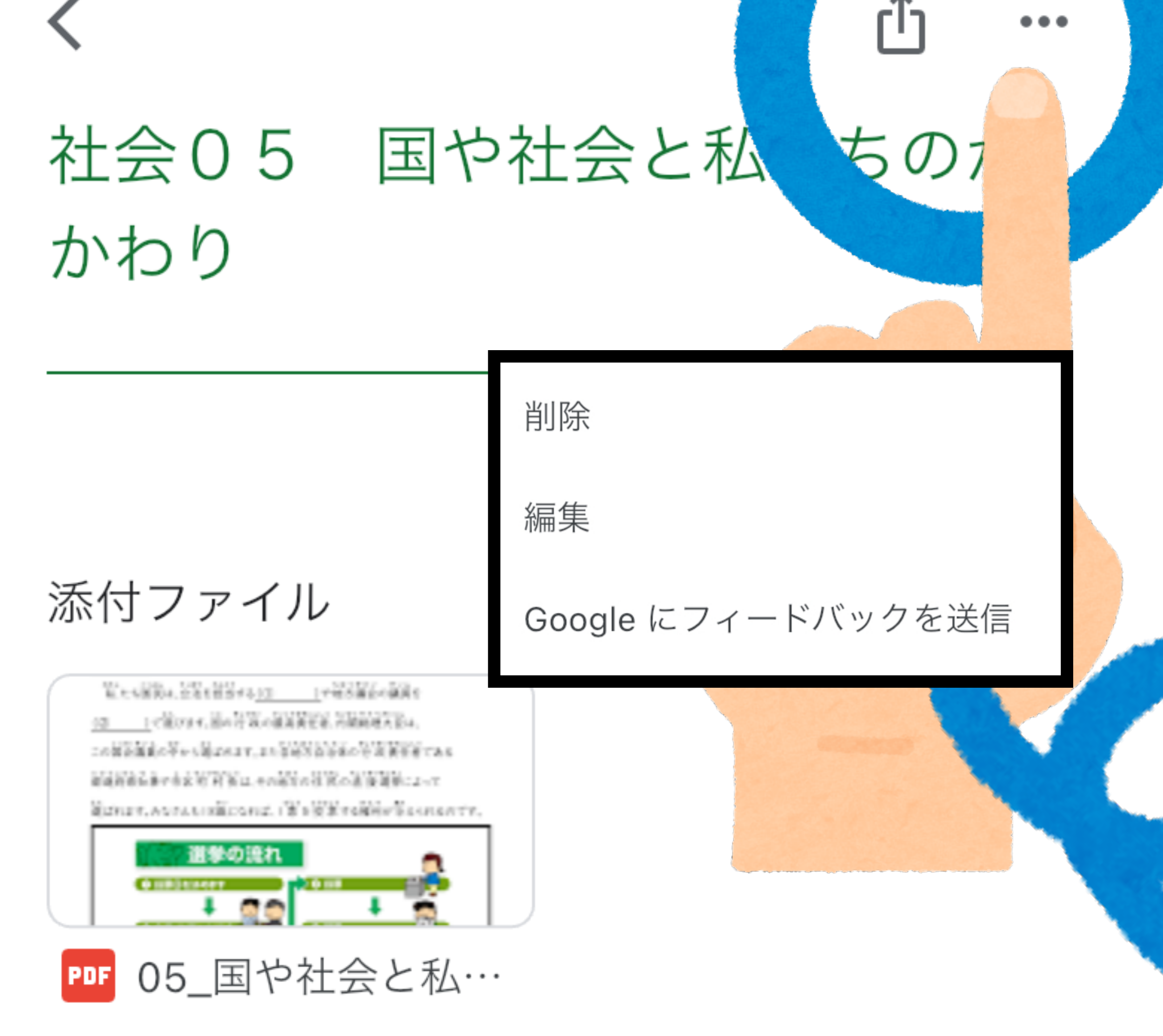

### ⑥授業のメニュー から資料の

# 編集や削除が可能

| ×  |     |                       | 保存    |    |
|----|-----|-----------------------|-------|----|
| 社会 | 05  | 国や社会と私たち              | 5のかかれ | っり |
| De | すべ  | 、ての生徒                 |       |    |
|    | 説明  |                       |       |    |
| 0  | PDF | 05_国や社会と私たちの<br>り.pdf | りかかわ  | ×  |
|    | 添付に | 7ァイルの追加               |       |    |
|    | トピッ | ックを追加                 |       |    |
|    |     |                       |       |    |

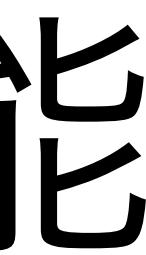

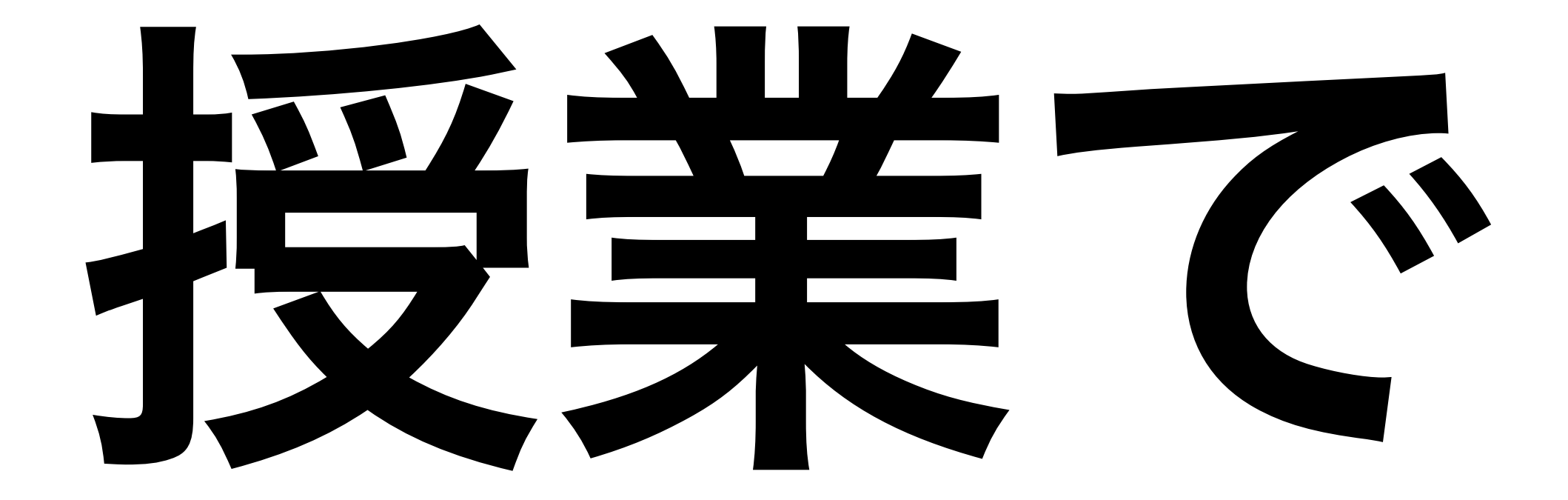

# 課題を投稿

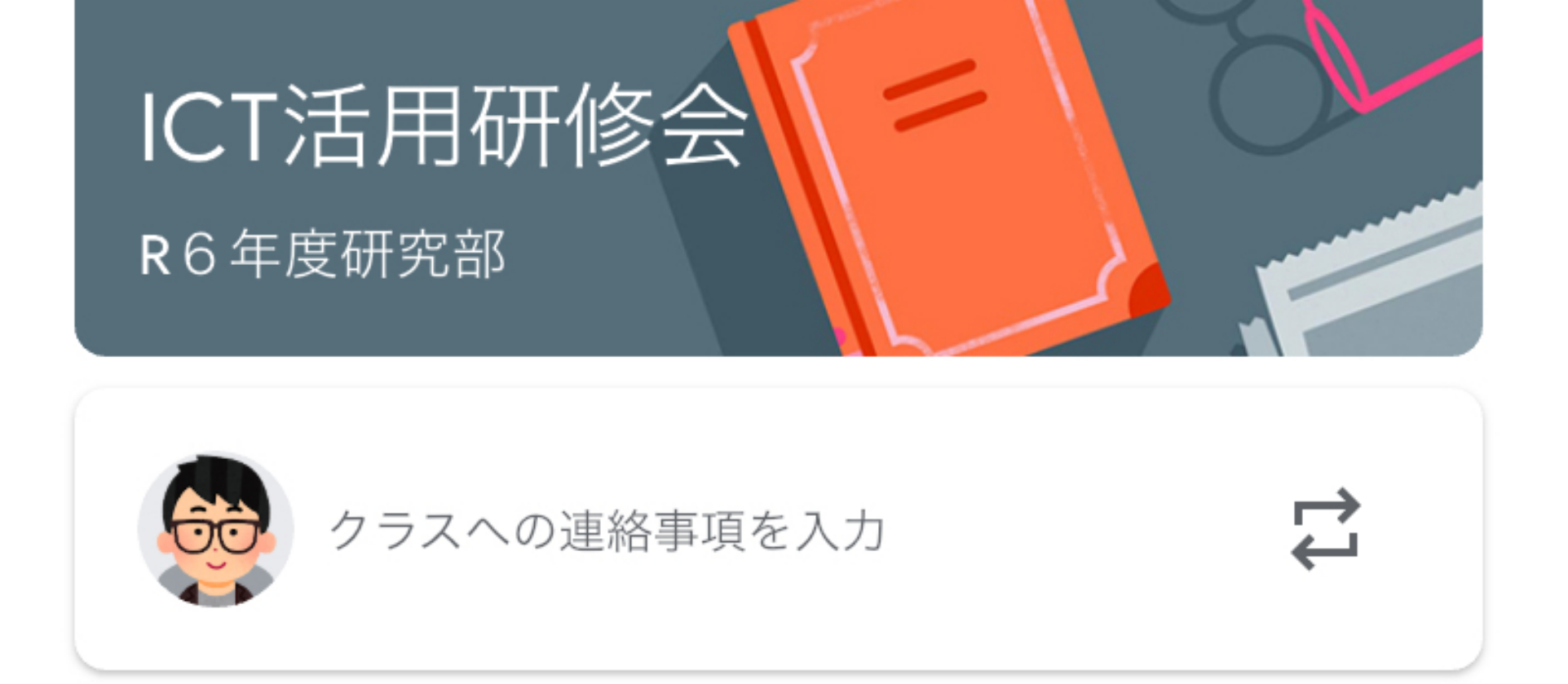

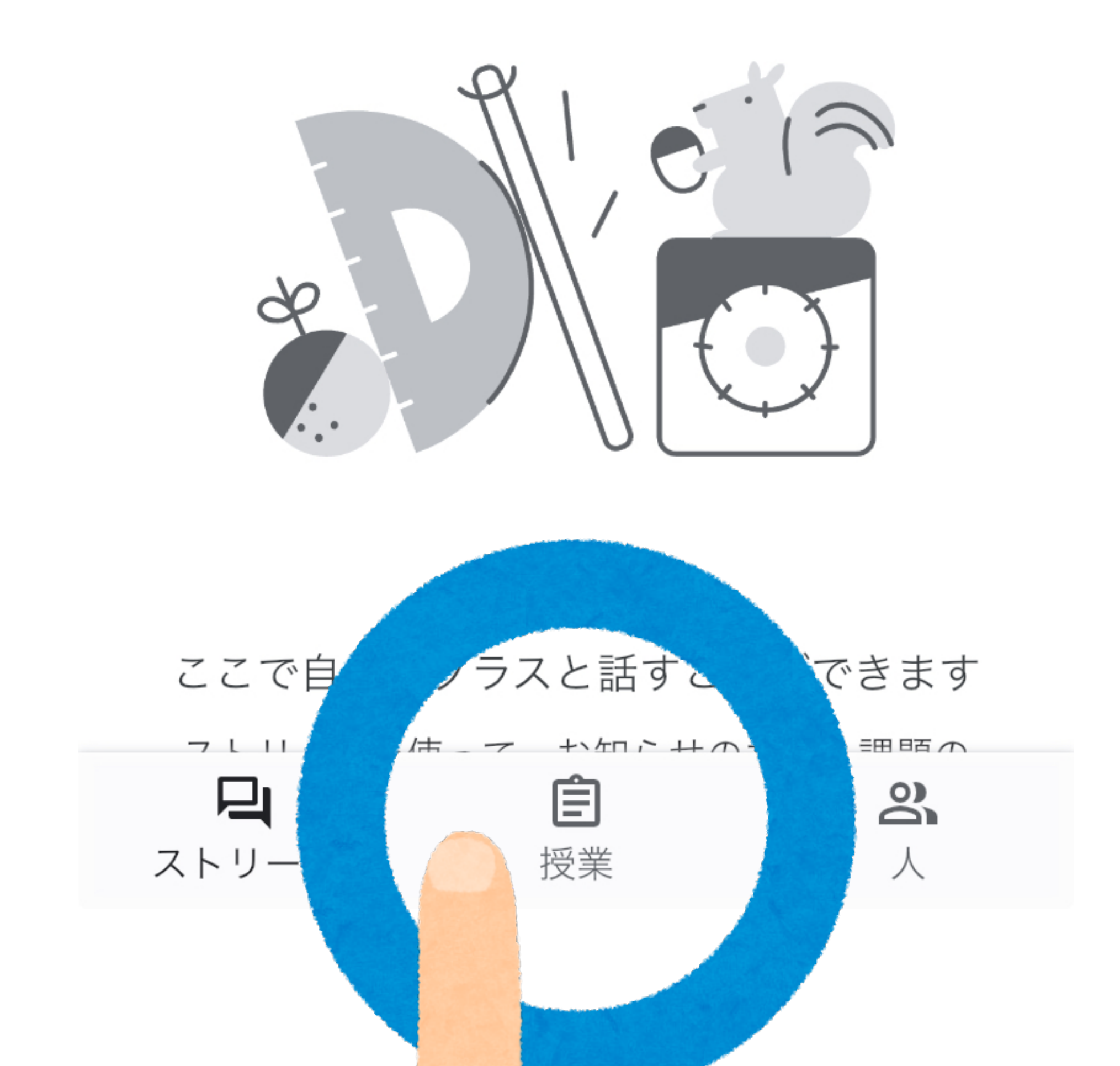

の授業をクリック

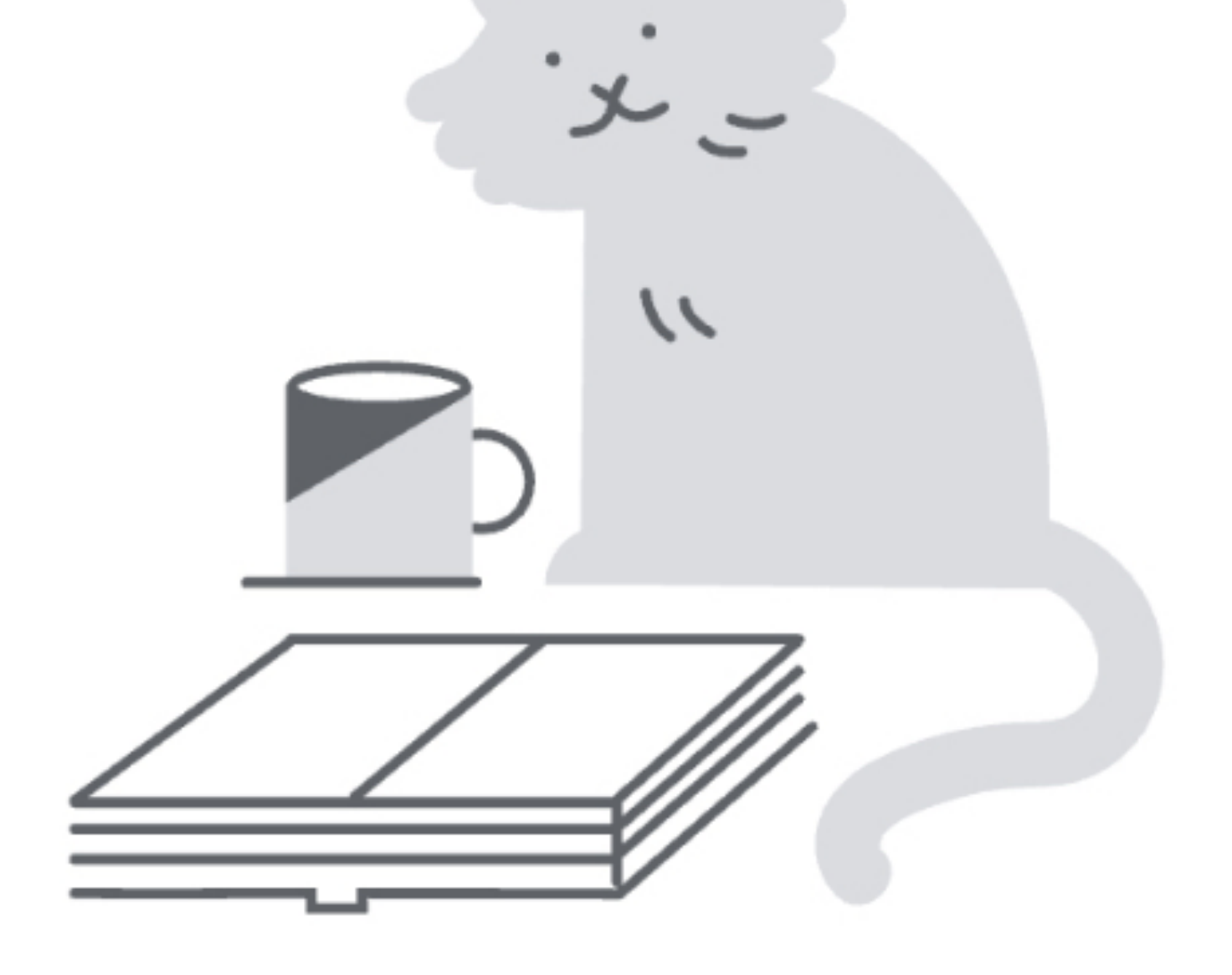

#### ここから課題を割り当てます クラスの課題などを追加して、トピック別に整理で きます

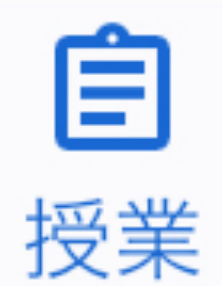

ストリーム

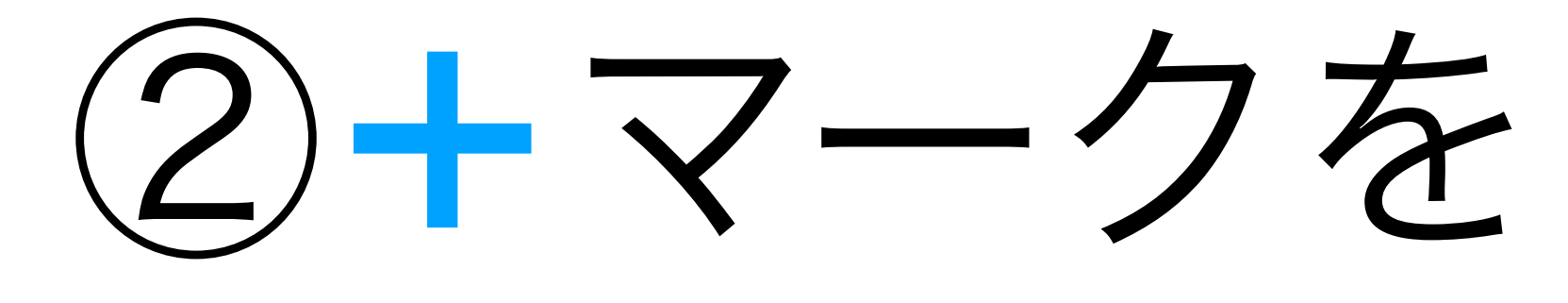

クリック

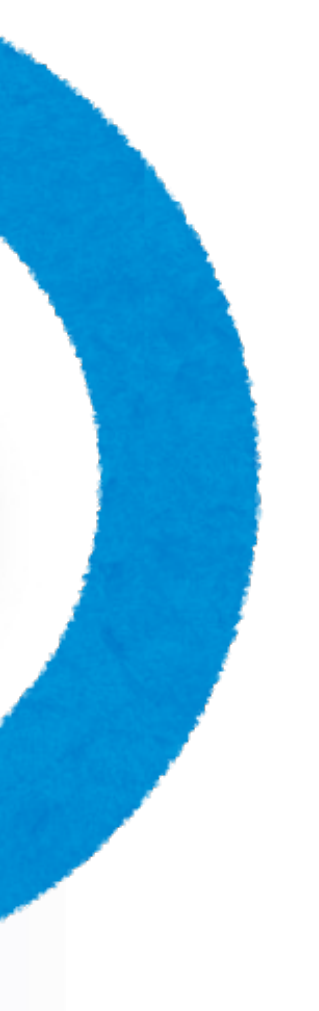

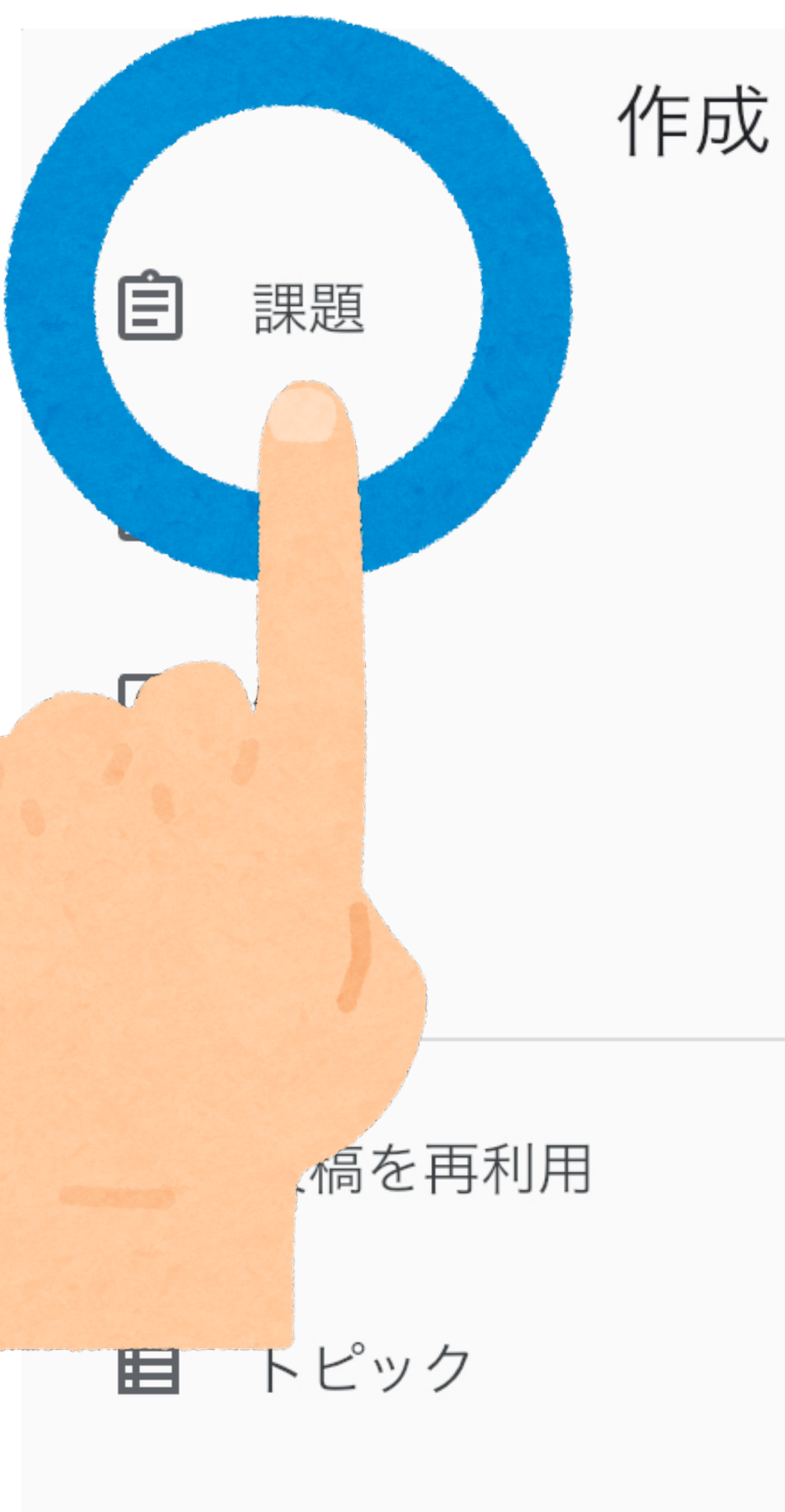

### ③課題をクリック

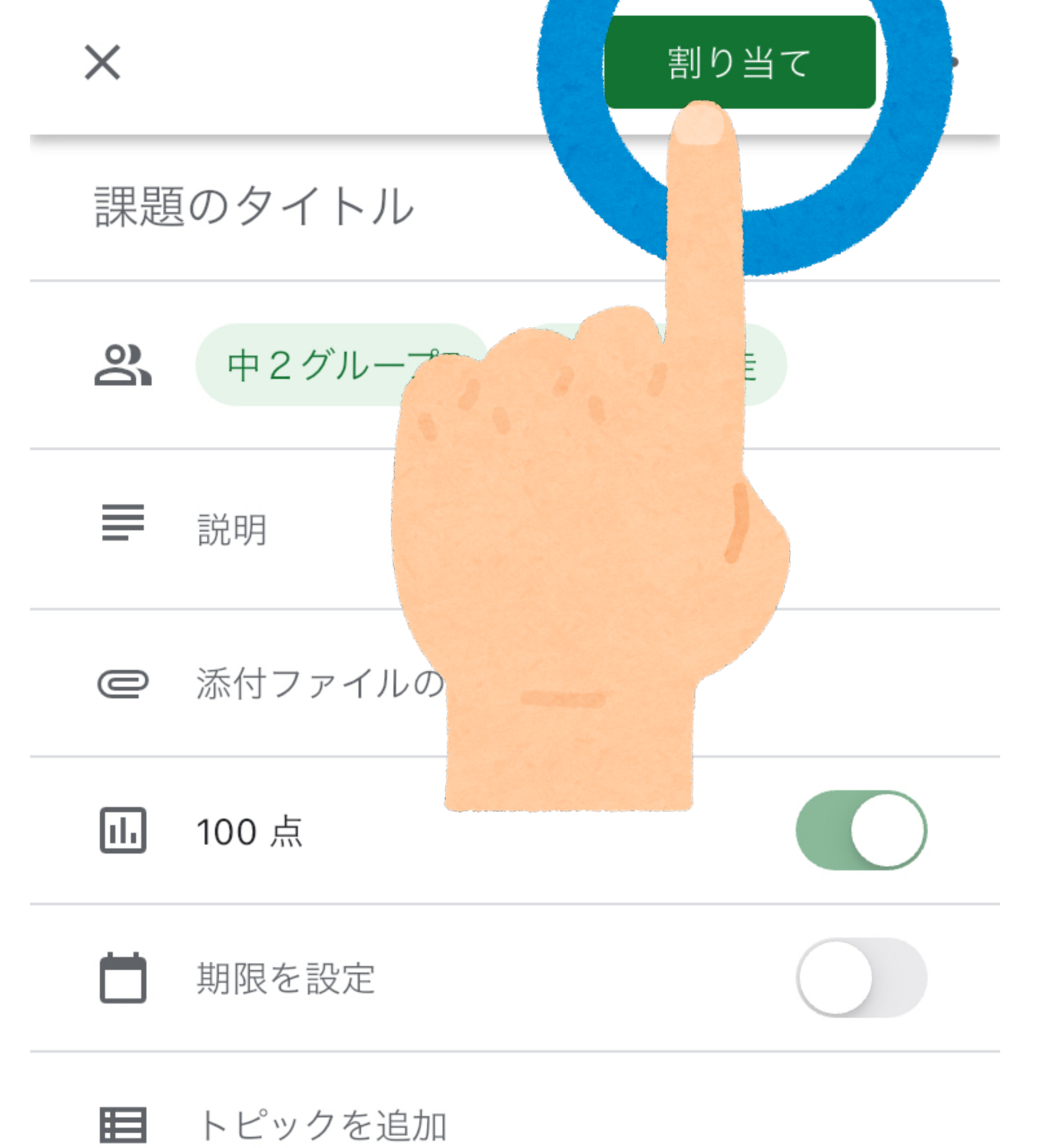

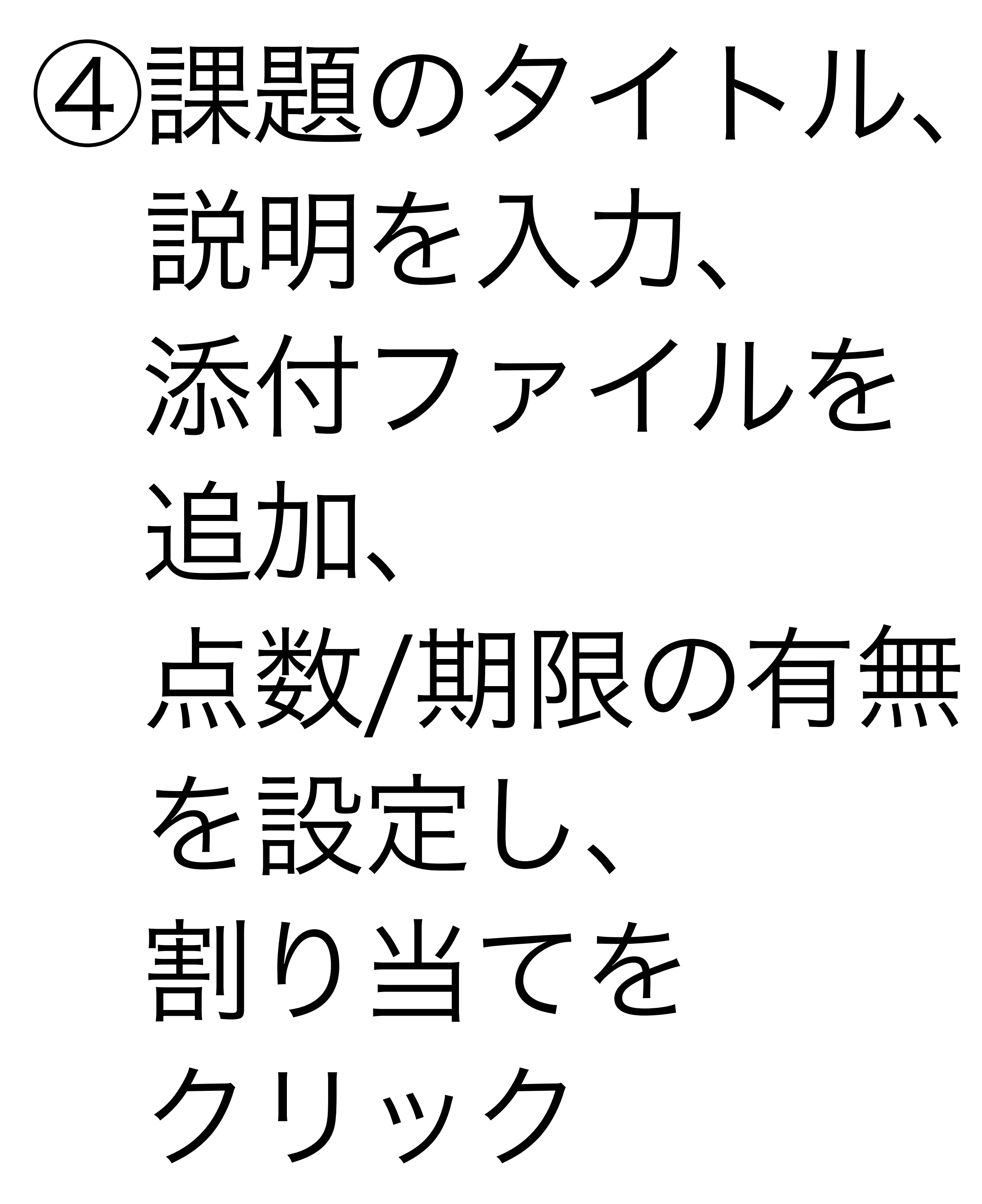

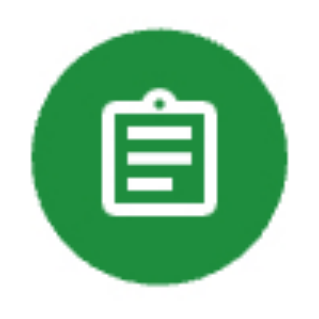

宿泊学習しおり作り 投稿: 6月4日

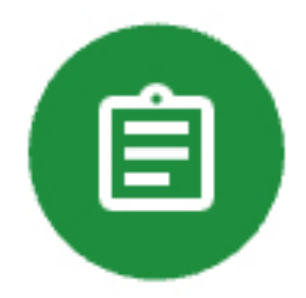

運動会们 国語01 投稿: 6月4日

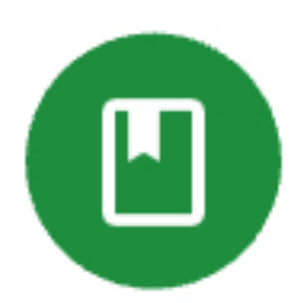

社会01 ルールってなん 投稿: 5月27日

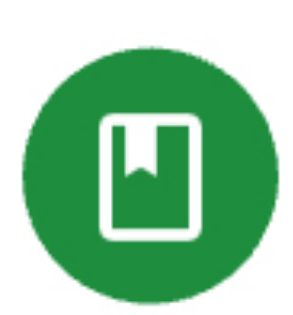

理科04 野菜の季節、旬を知ろ 投稿: 5月22日

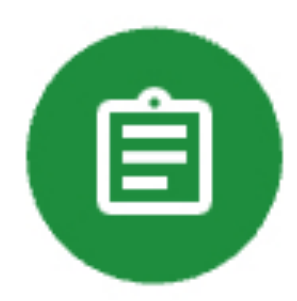

理科03 野菜で食べているのはどの部分? 投稿: 5月14日

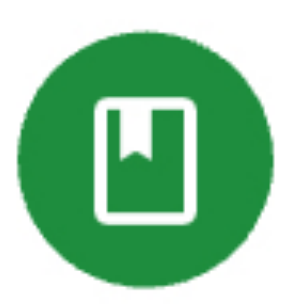

理科02 植物の分類 投稿: 5月7日

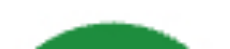

# (5) ストリームと 授業に投稿した 課題が表示される

| <                      | Û     | ••• | <               |       |               | 100 点          | •   | Û   |
|------------------------|-------|-----|-----------------|-------|---------------|----------------|-----|-----|
| 手順                     | 生徒の課題 |     |                 | 手順    |               |                | 生徒の | の課題 |
| ー<br>宿泊学習しおり作り<br>100点 |       |     | <b>6</b><br>提出泽 | 斉み    |               | <b>〇</b><br>割り | 当て済 | み   |
|                        |       |     | 提出を             | を受け付り | ナています         |                | i   |     |
| 添付ファイル                 |       |     |                 | 2     | すべての <u>4</u> | 生徒             |     |     |
|                        |       |     |                 | 提出済み  |               |                |     |     |
| ■ 宿泊学習しおり              |       |     |                 | ħ     |               |                |     | 提出  |
| クラスのコメント               |       |     |                 |       |               |                |     |     |

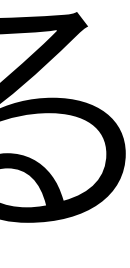

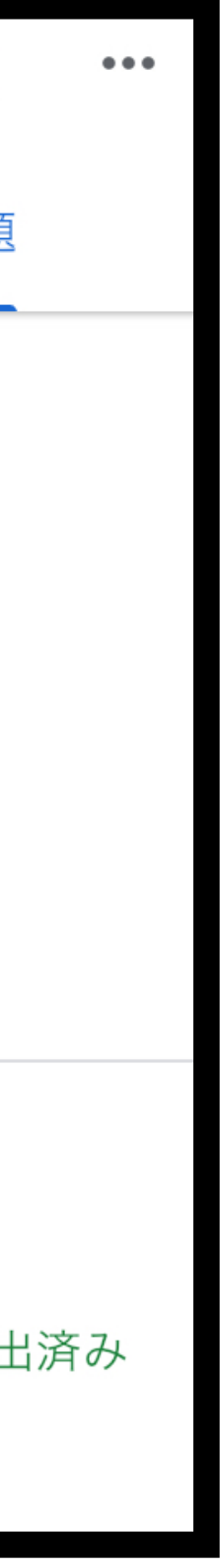

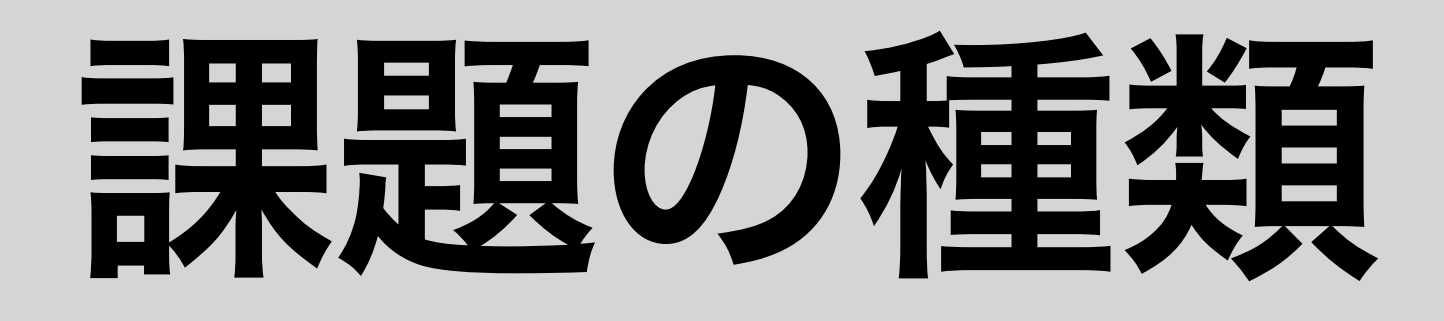

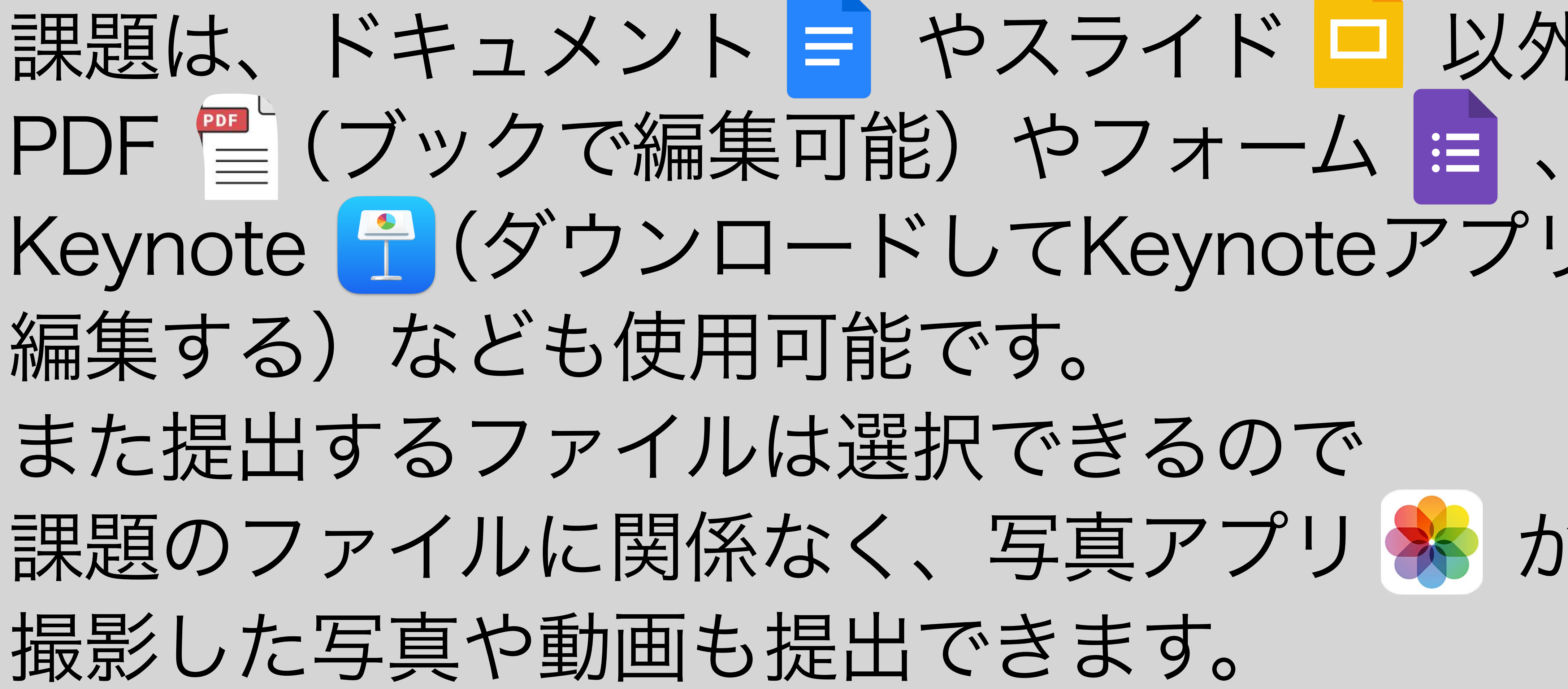

# 課題は、ドキュメント = やスライド - 以外にも Keynote 🕂 (ダウンロードしてKeynoteアプリで から

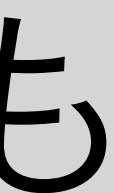

## 課題の3つの共有方法の違い

| 共有の種類                     |                                                   |
|---------------------------|---------------------------------------------------|
| 生徒がファイルを閲覧できる             | 生徒はファイルを閲覧                                        |
| 生徒がファイルを編集できる             | 複数の生徒が同じファ                                        |
| 各生徒にコピーを作成                | 各生徒は自分用のフ:<br>前が追加される)、編                          |
| ト<br>生徒がファイルを<br>閲覧できる    | ト<br>生徒が<br>た<br>生徒<br>生<br>生<br>生<br>生<br>生<br>生 |
| ファイルの内容は閲覧<br>できるが編集はできない | 同一のファイ<br>編集ができる                                  |

権限

覧できますが、編集することはできません。

ァイルを共有し、各生徒がその共有ファイルを編集できます。

ァイルのコピーを受け取り(ドキュメントのタイトルに自分の名 はなることができます。

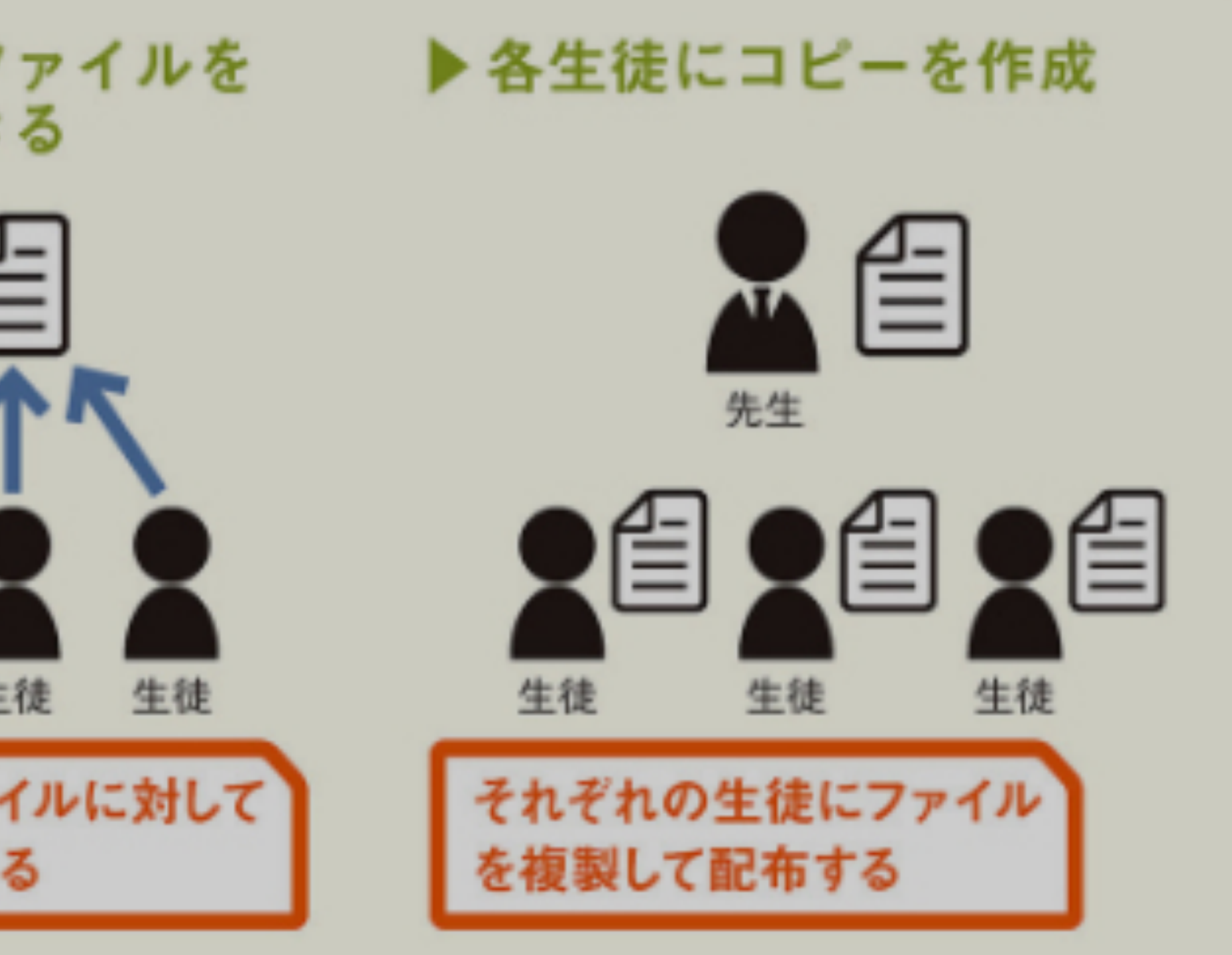

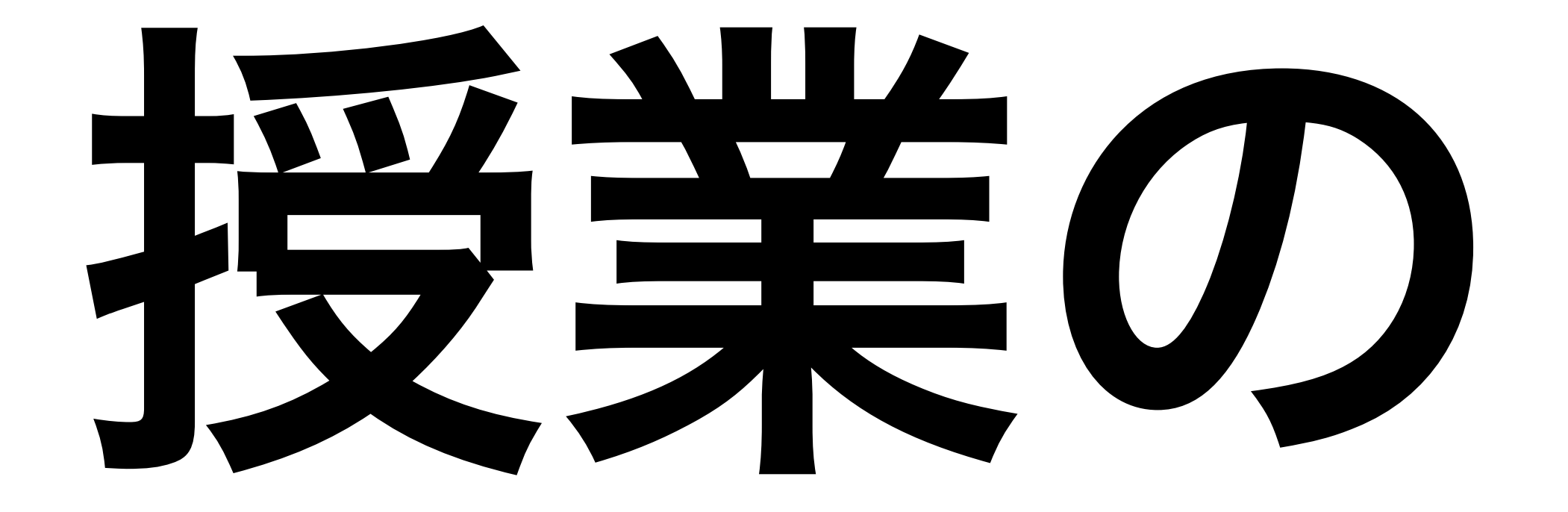

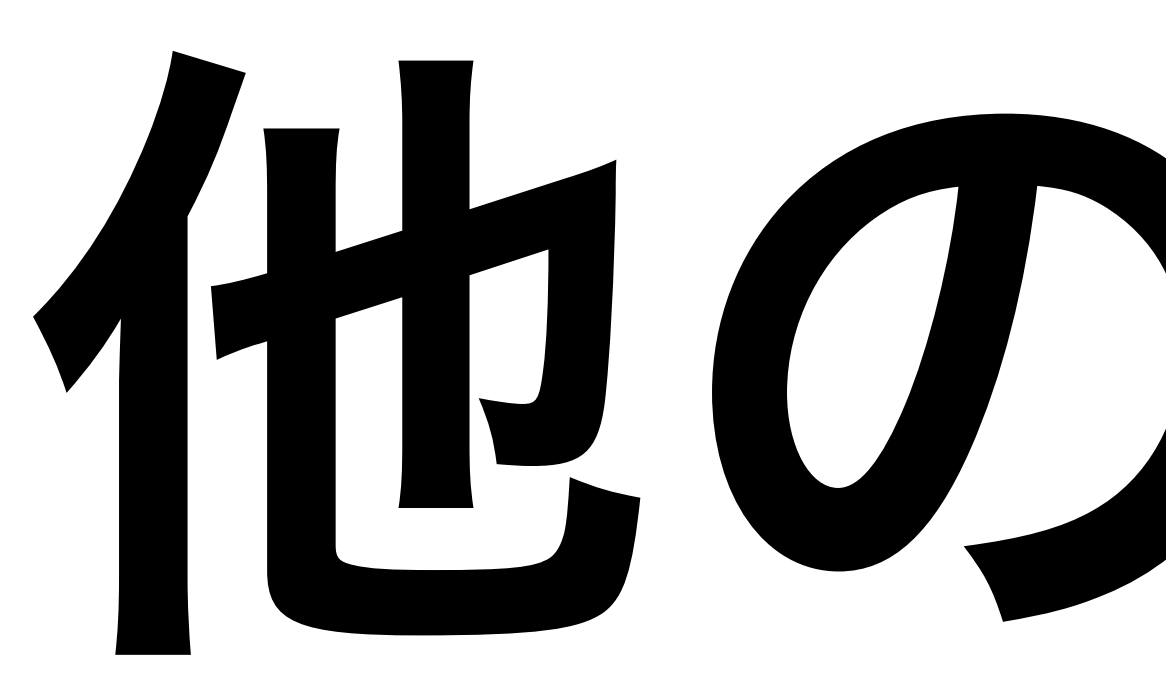

# 他の機能

## テスト

### Googleフォームで 作成したテストを 課題として投稿できます

| $\times$ | 割り当て •••                |  |  |  |  |
|----------|-------------------------|--|--|--|--|
| 課題のタイトル  |                         |  |  |  |  |
| 8        | <b>ICT</b> 活用研修会 すべての生徒 |  |  |  |  |
|          | 説明                      |  |  |  |  |
|          | 空のテスト ×                 |  |  |  |  |
|          | 添付ファイルの追加               |  |  |  |  |
| 11.      | 100 点                   |  |  |  |  |
|          | 期限を設定                   |  |  |  |  |
|          | トピックを追加                 |  |  |  |  |
|          |                         |  |  |  |  |

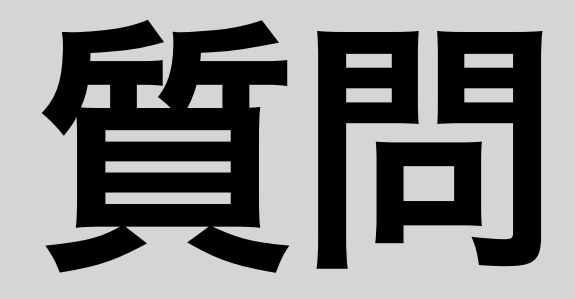

### 記述式、選択式の 質問を投稿できます

| ×       | 尋ねる •••                 |  |  |  |
|---------|-------------------------|--|--|--|
| 質問のタイトル |                         |  |  |  |
| 8       | <b>ICT</b> 活用研修会 すべての生徒 |  |  |  |
|         | 説明                      |  |  |  |
| ?       | 質問の種類を選択 ▼              |  |  |  |
|         | 添付ファイルの追加               |  |  |  |
| 11.     | 100 点                   |  |  |  |
|         | 期限を設定                   |  |  |  |
|         | トピックを追加                 |  |  |  |

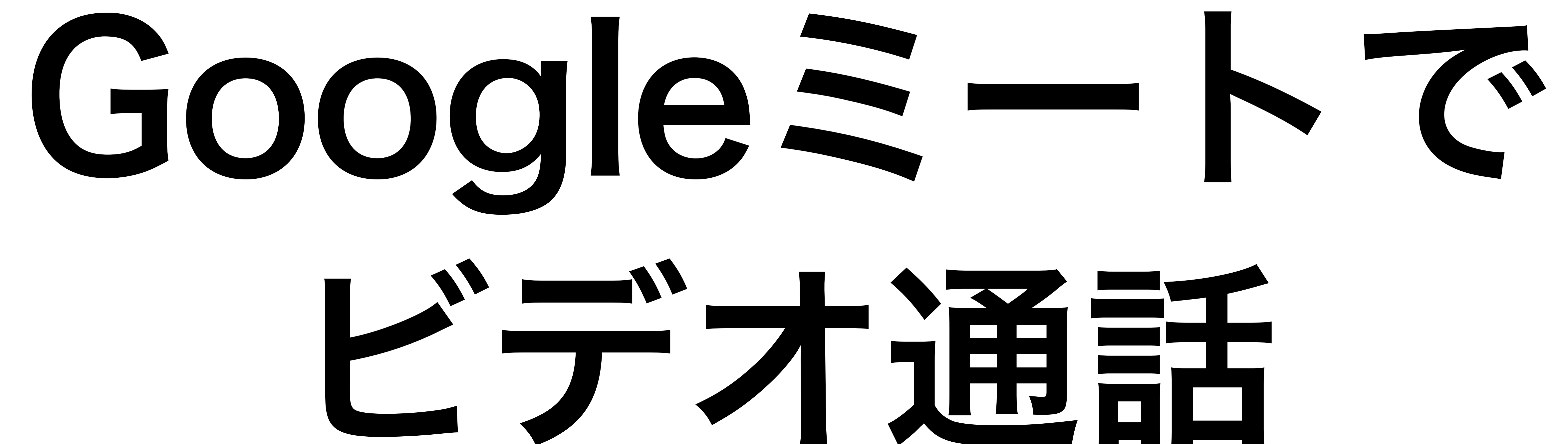

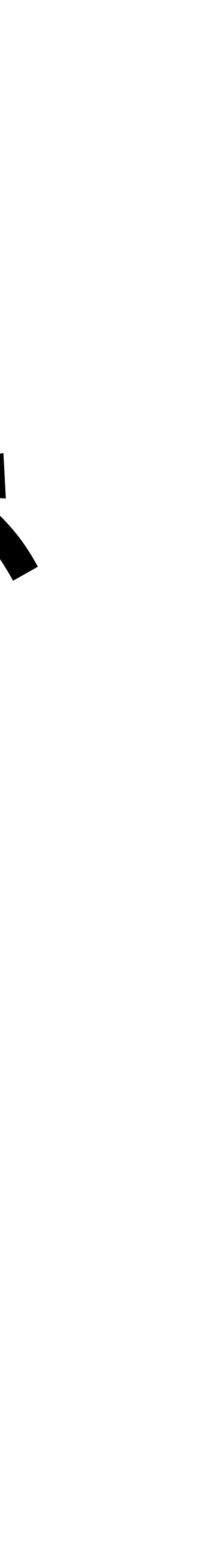

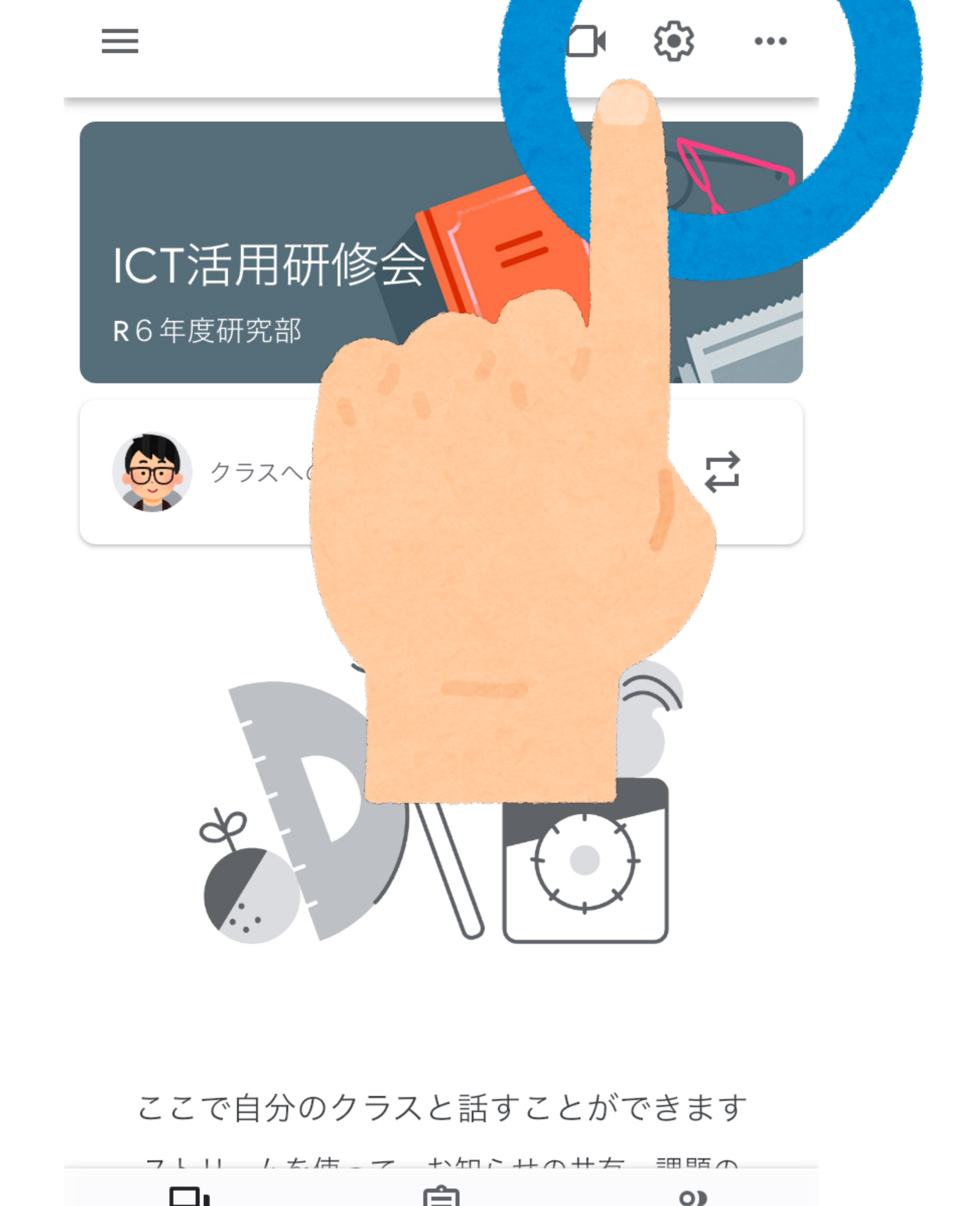

# ①ストリームから 設定 **ジ**を クリック

#### ストリームでの授業 要約した通知を表示

#### 保護者宛の概要説明 (i)

#### ▲ Meet のリンクを管理

Classroom で生成された Meet のリンク Classroom で生成された Meet のリンクには、セキュ リティ機能が追加されています。

https://meet.google.com/ydj-yvxc-whr

ストリーム ページで生徒に表示する

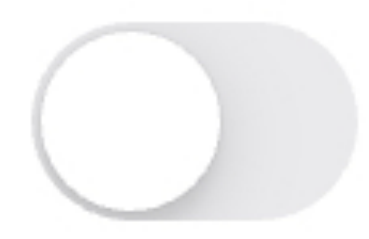

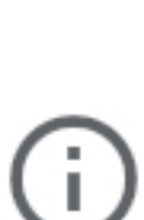

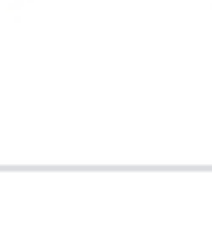

# ②Meetのリンクを

# 管理から、 ストリームページ で生徒に表示する をのNにする

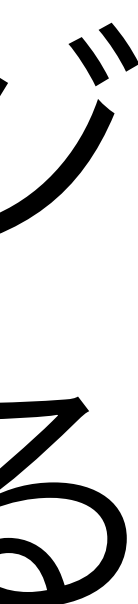

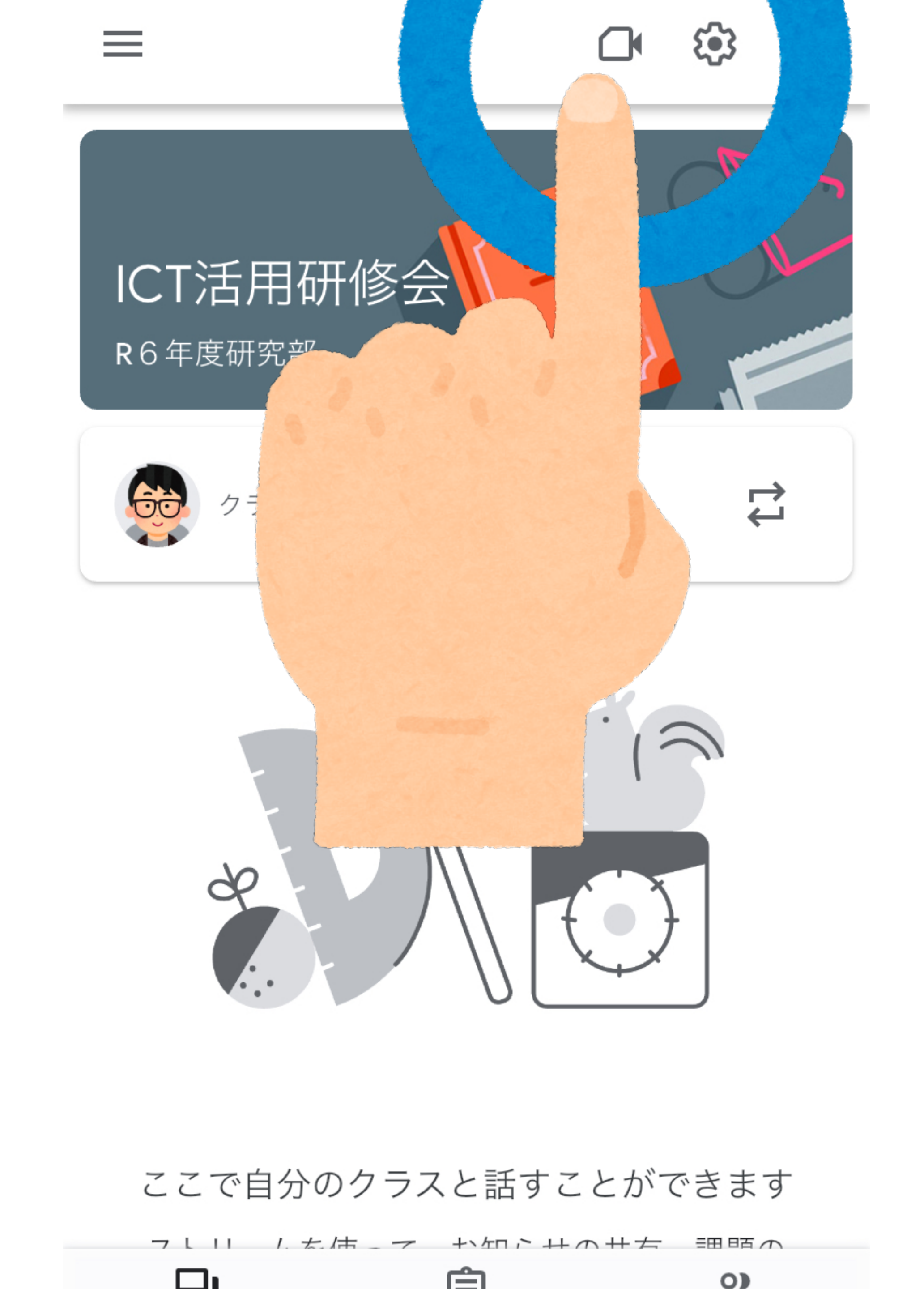

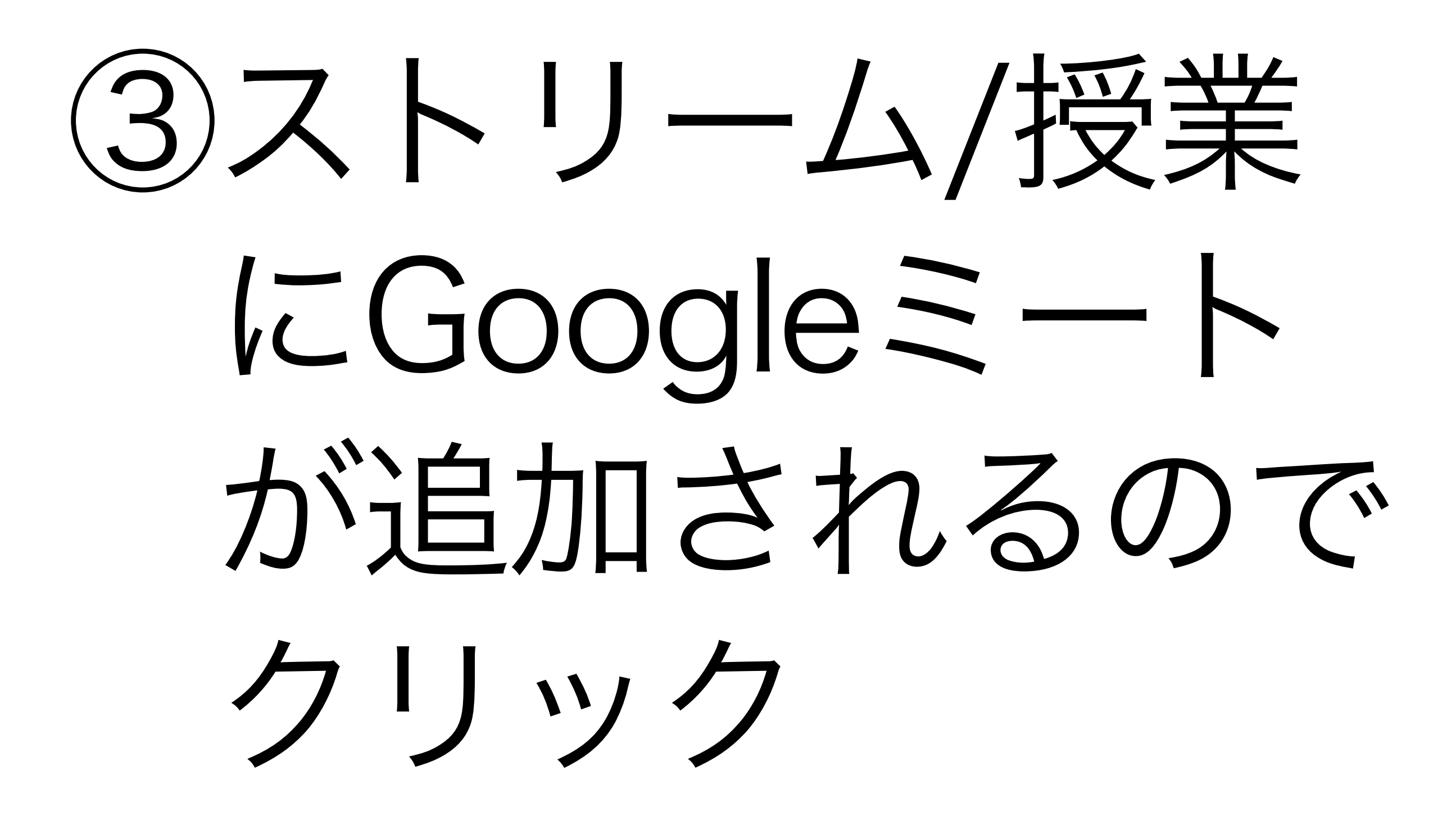

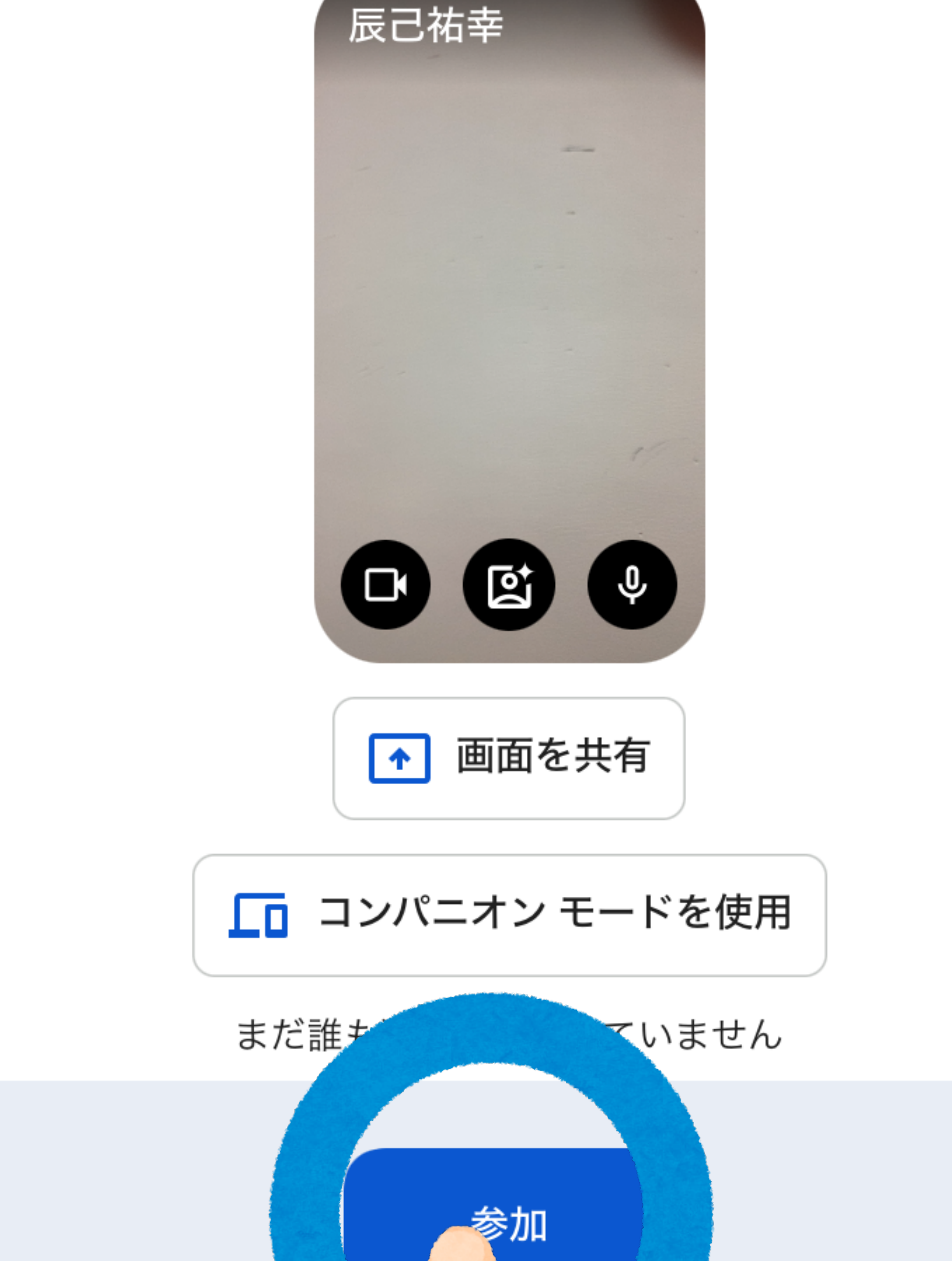

# (4)Gmailもしくは ミートアプリから 立ち上がるので、 参加をクリック

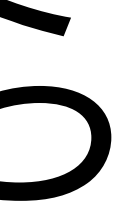

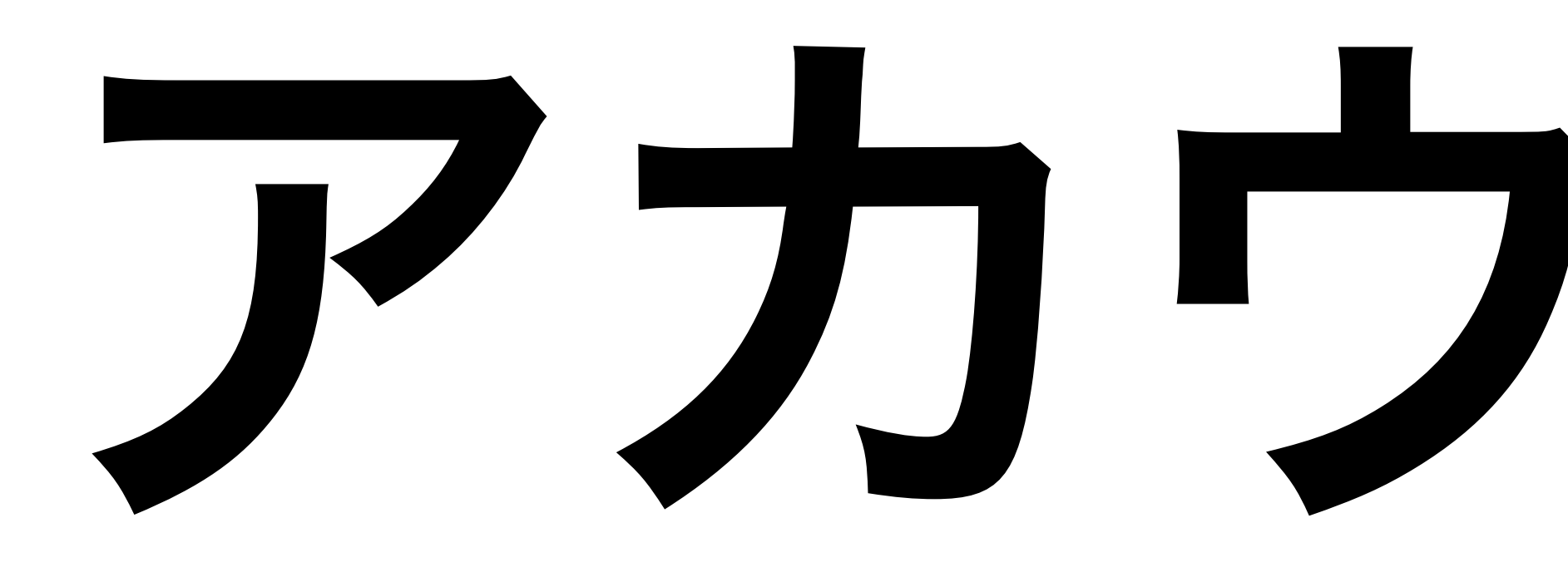

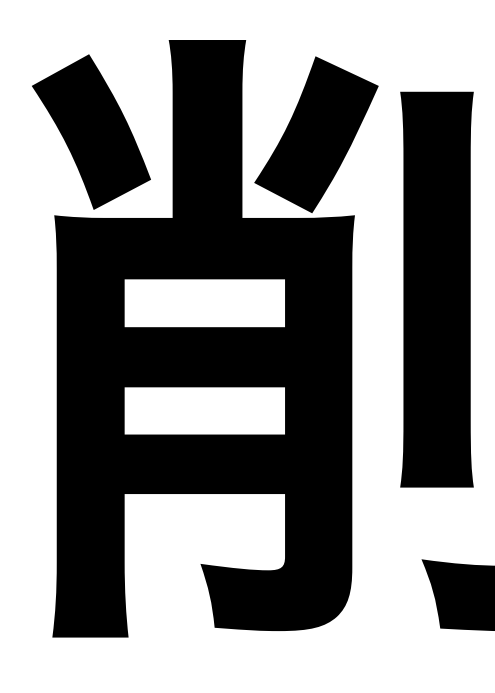

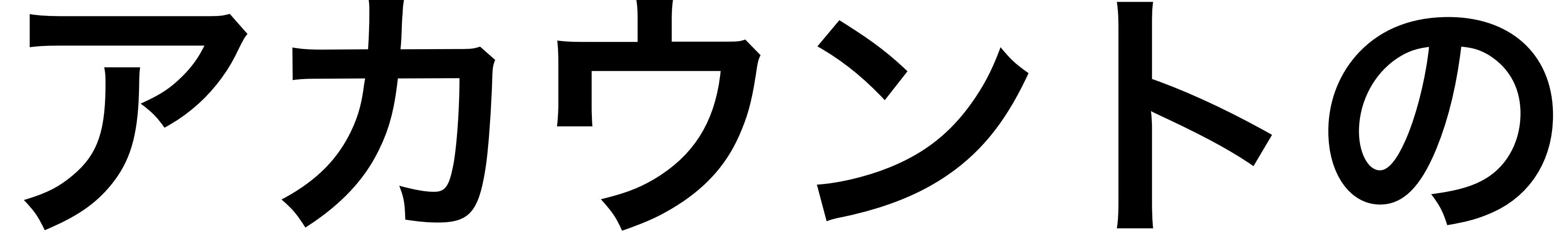

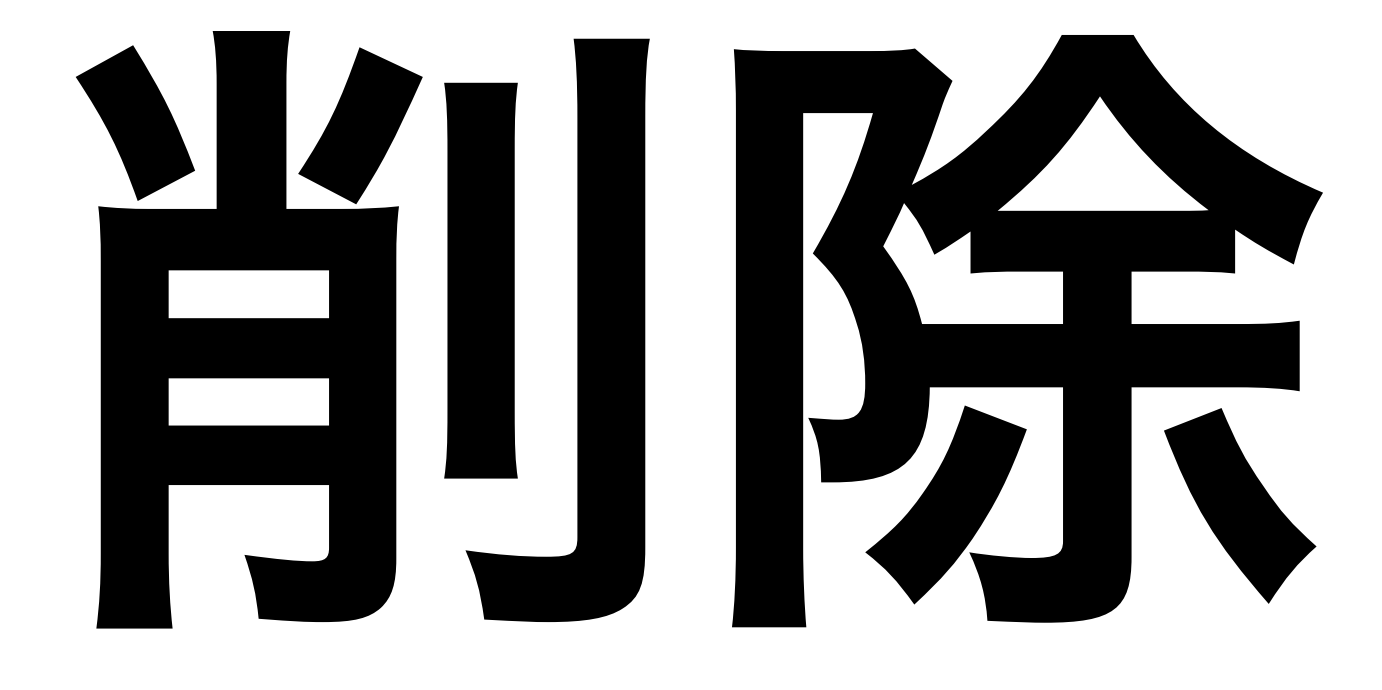

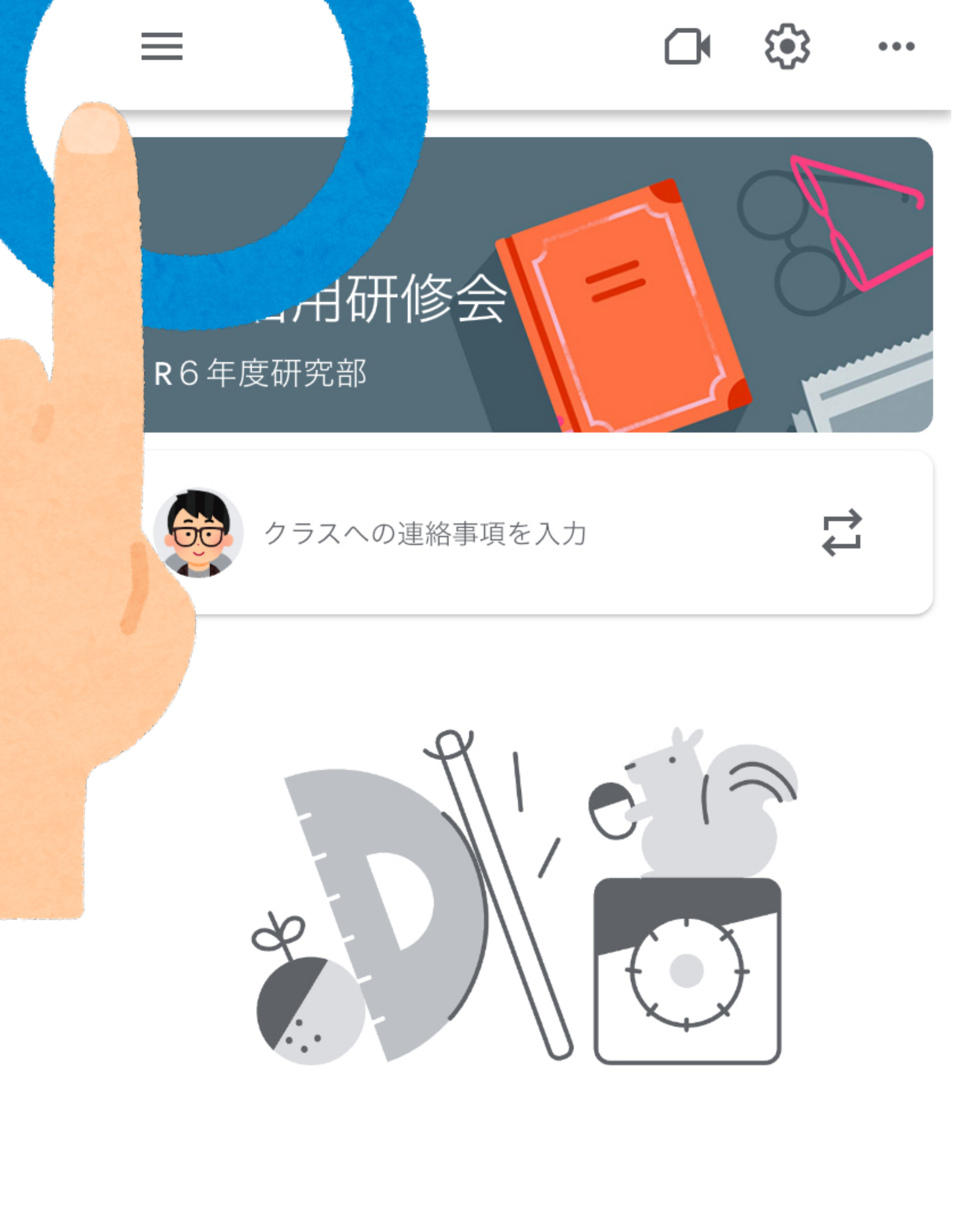

#### ここで自分のクラスと話すことができます

フレリ した店 ア わかとせのサち 調照の

 $\mathbf{O}$ 

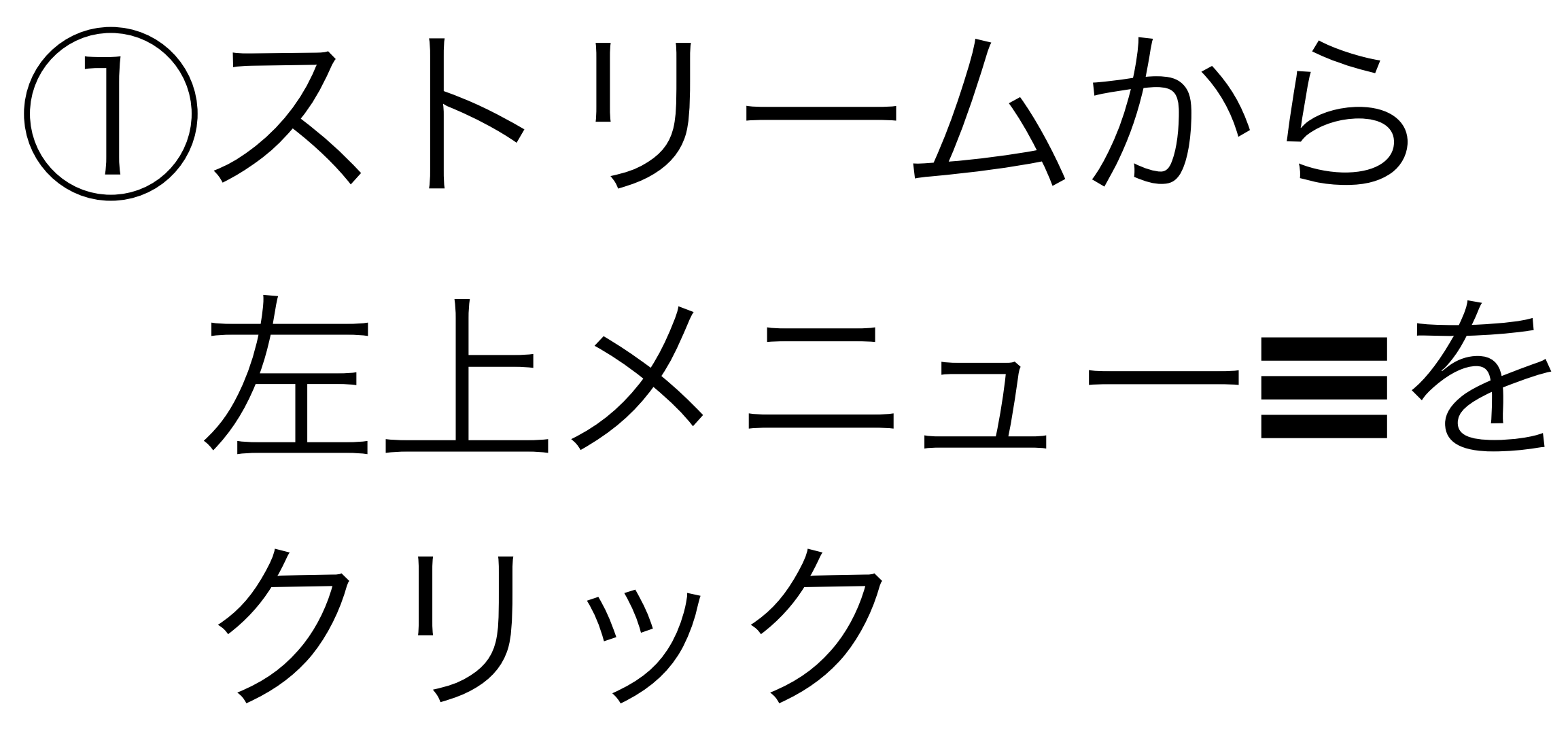

# \*GIGA iPad使用後 は教員アカウント を削除ください

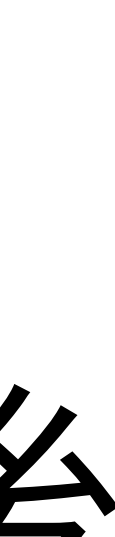

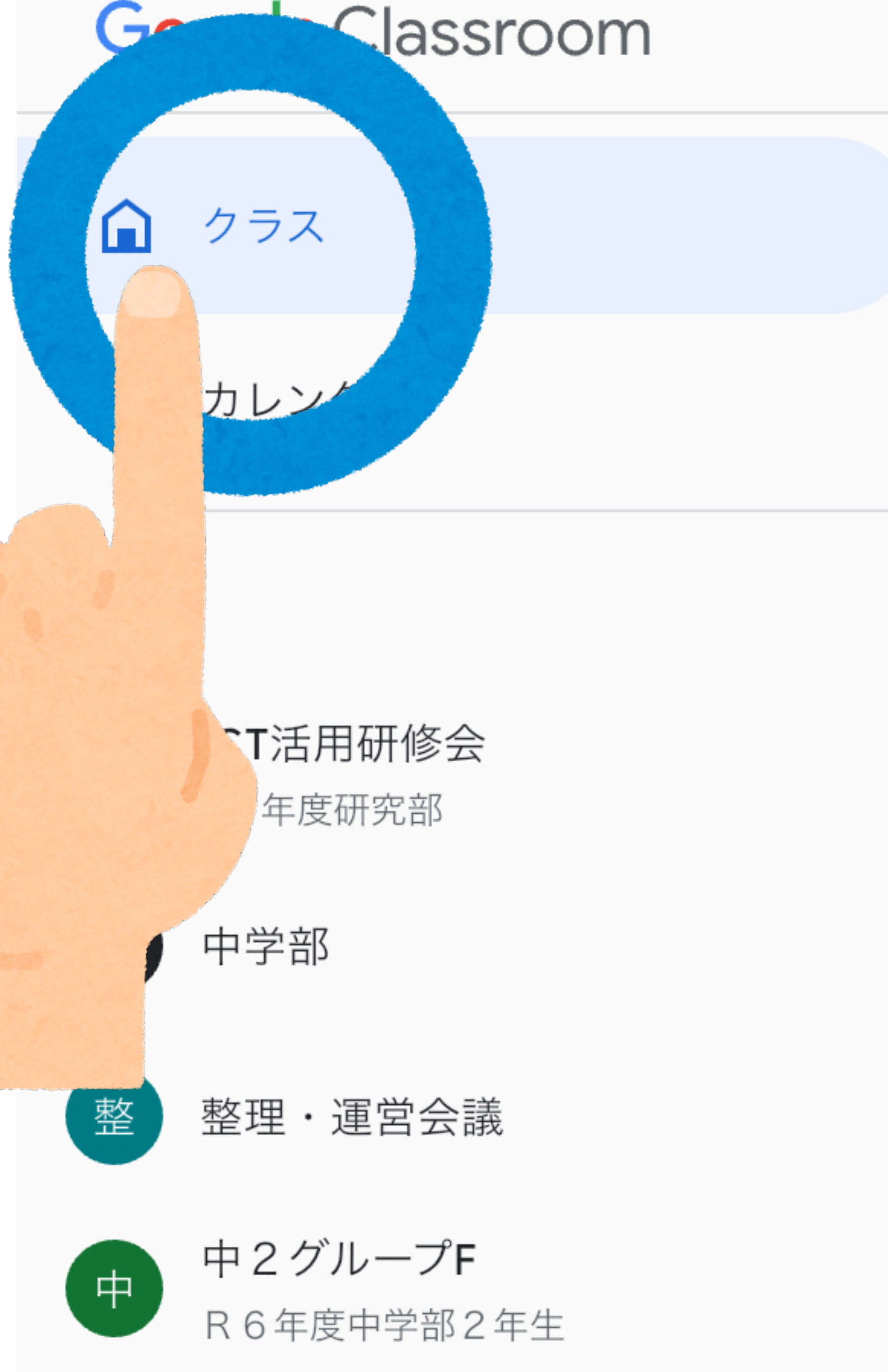

### ②クラスをクリック

...

...

...

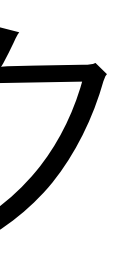

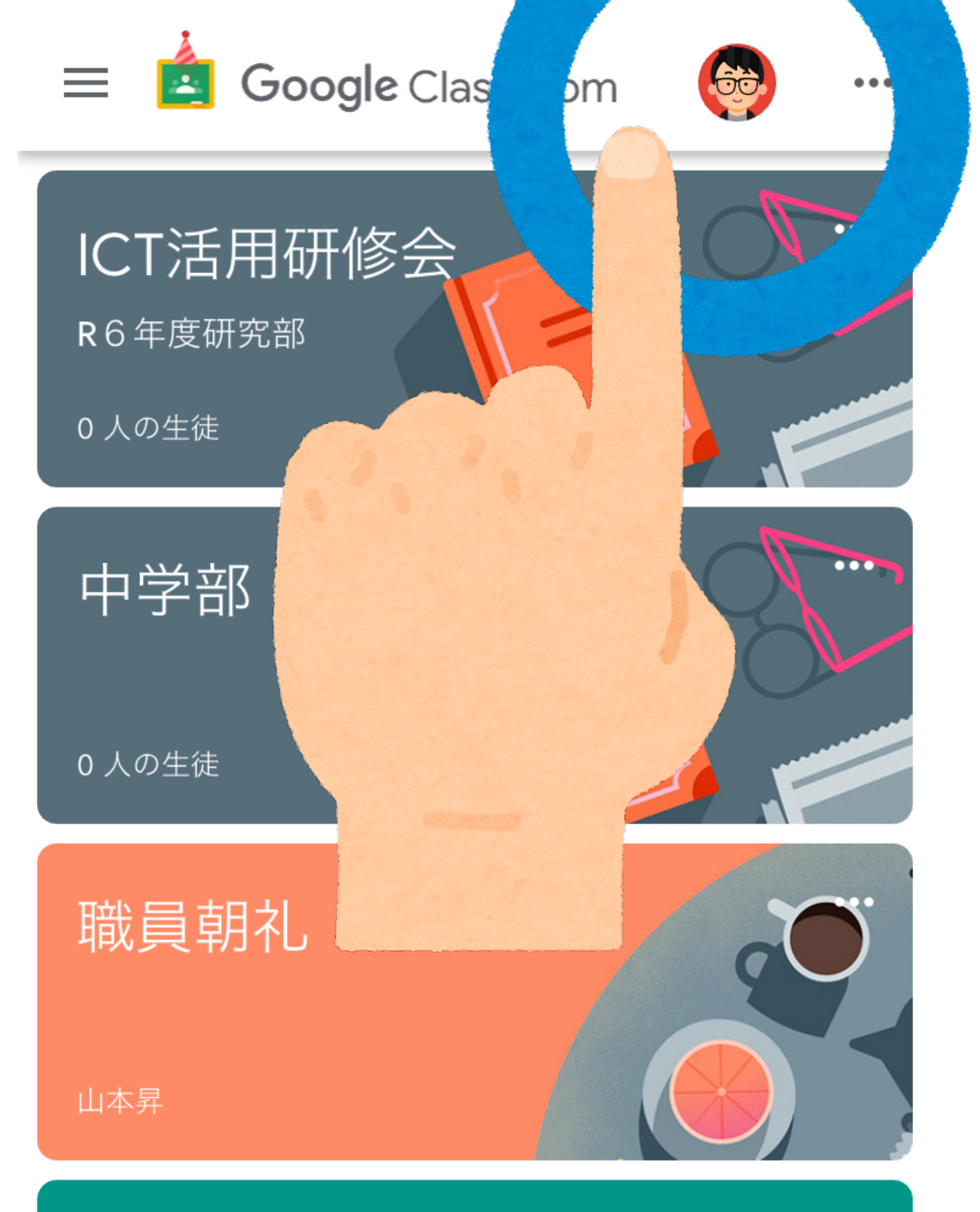

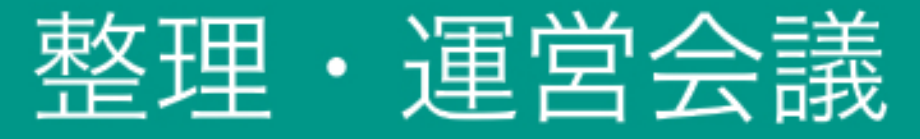

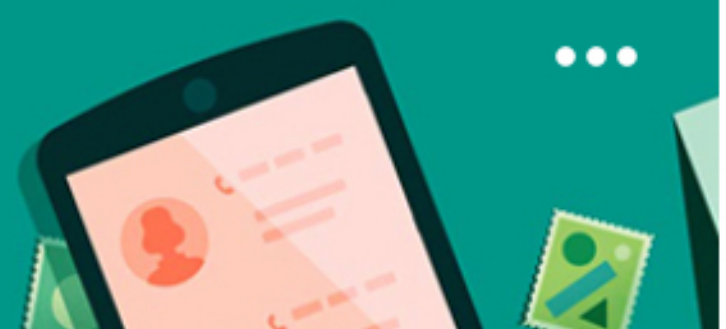

# ③自分のアイコンを クリック

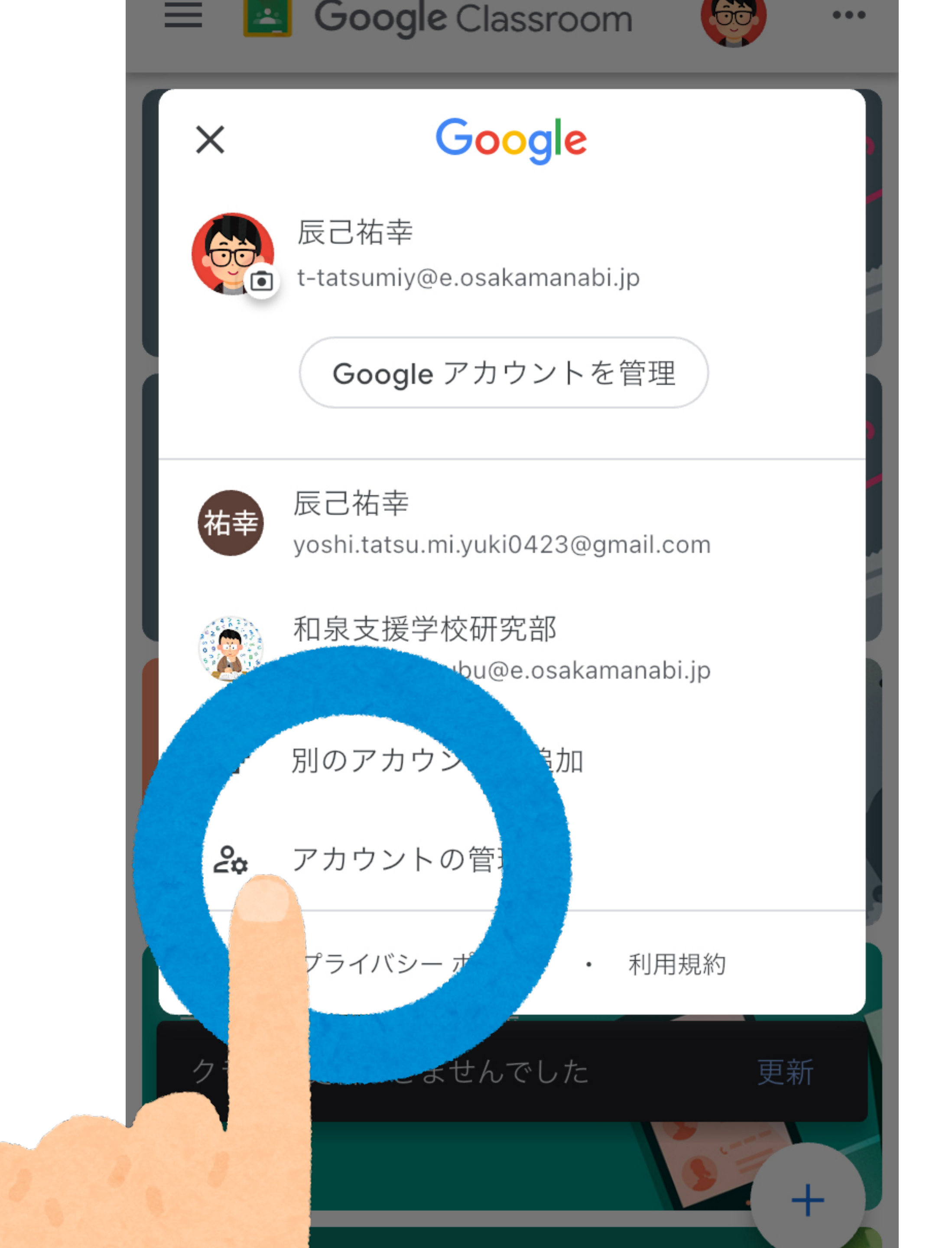

④アカウントの管理 をクリック

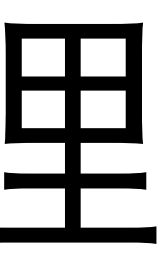

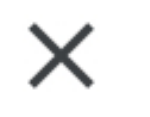

#### アカウントの管理

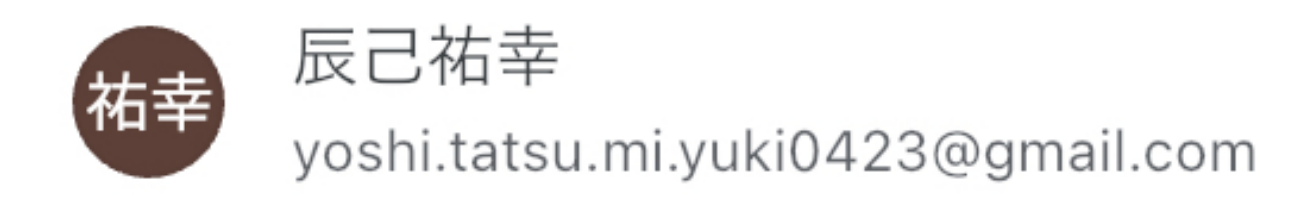

#### このデバイスから削除

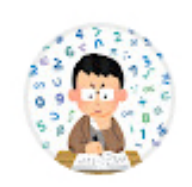

和泉支援学校研究部 167-kennkyuubu@e.osakamanabi.jp

このデバイスから削除

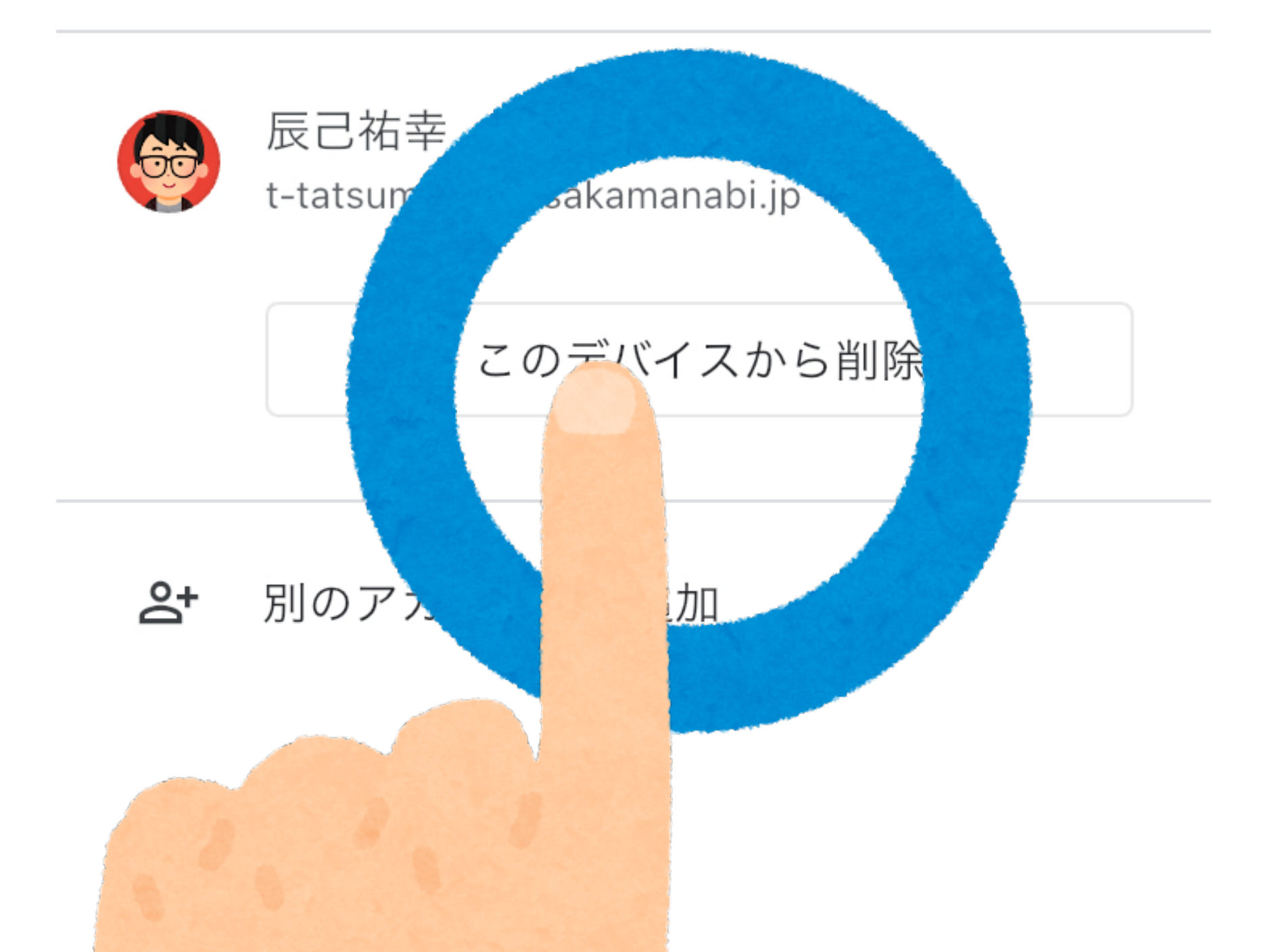

(5) このデバイスから 削除をクリック

# 米中高GIGA iPad の生徒アカウント は削除しないよう 注意してください

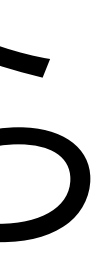

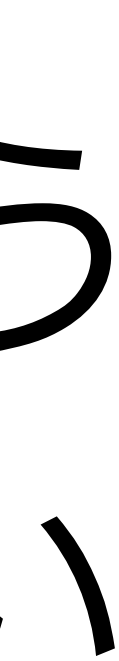

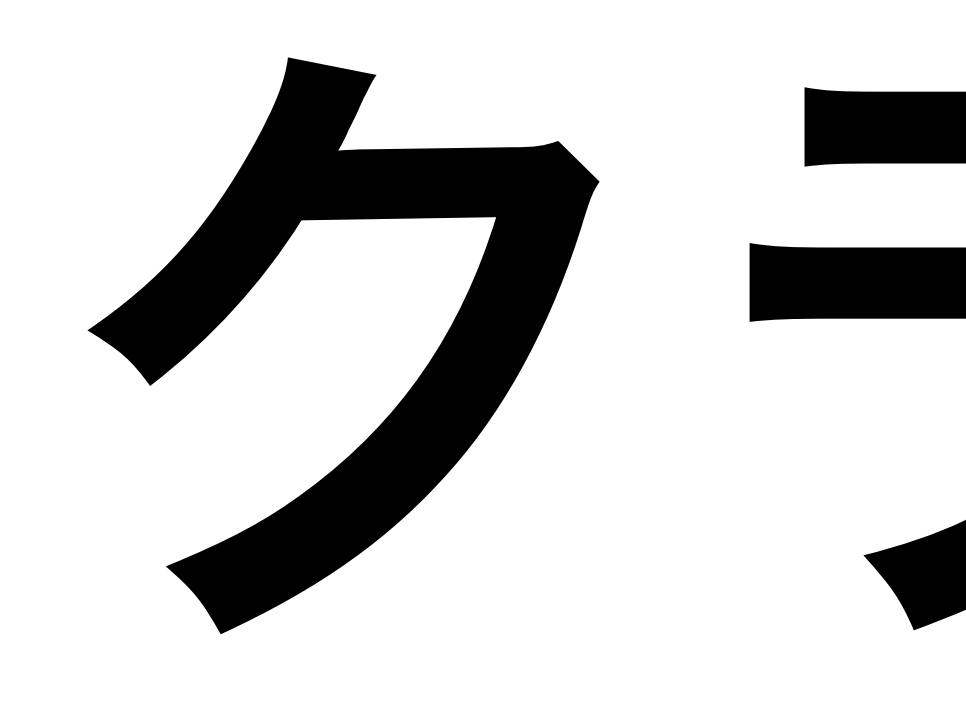

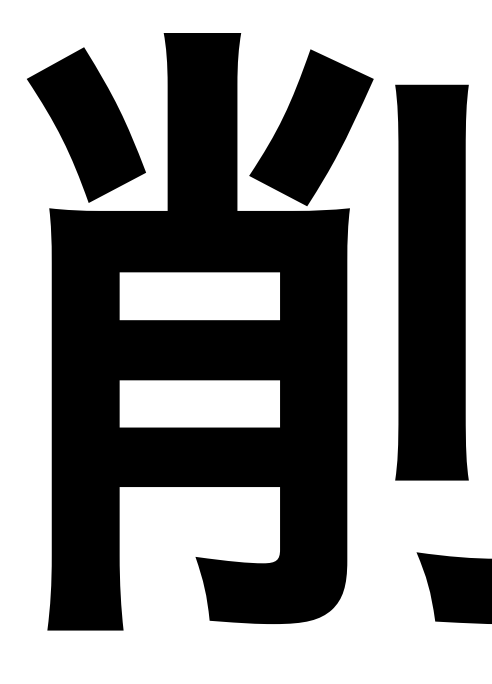

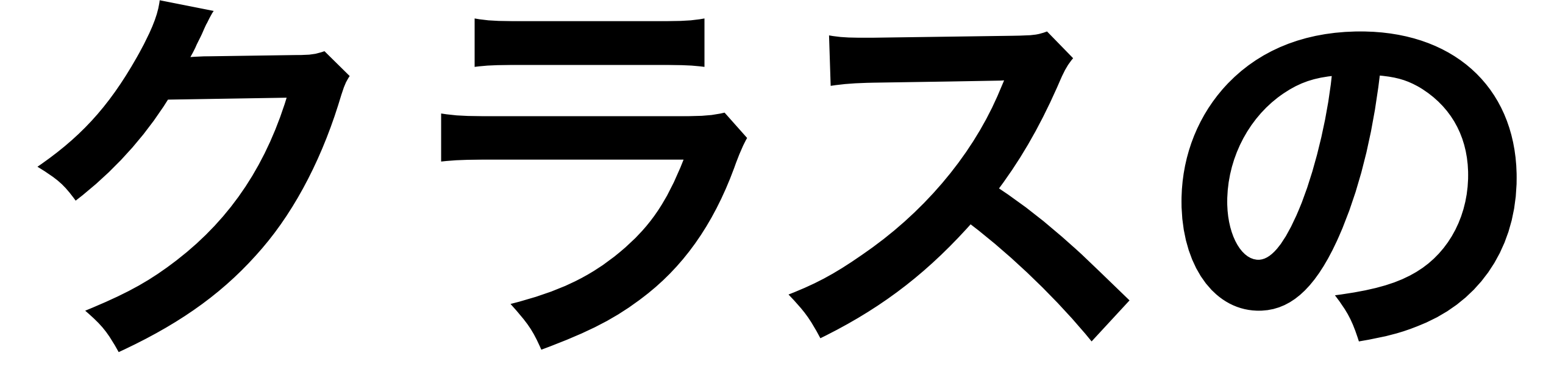

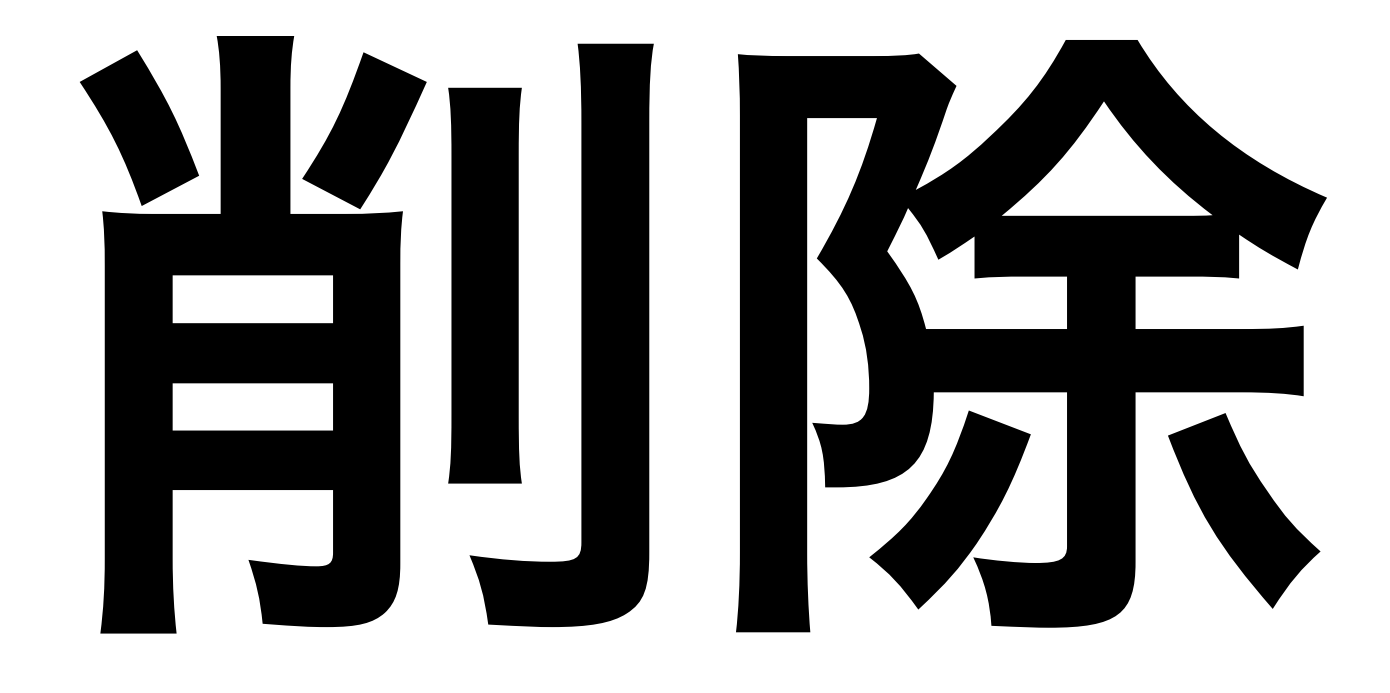

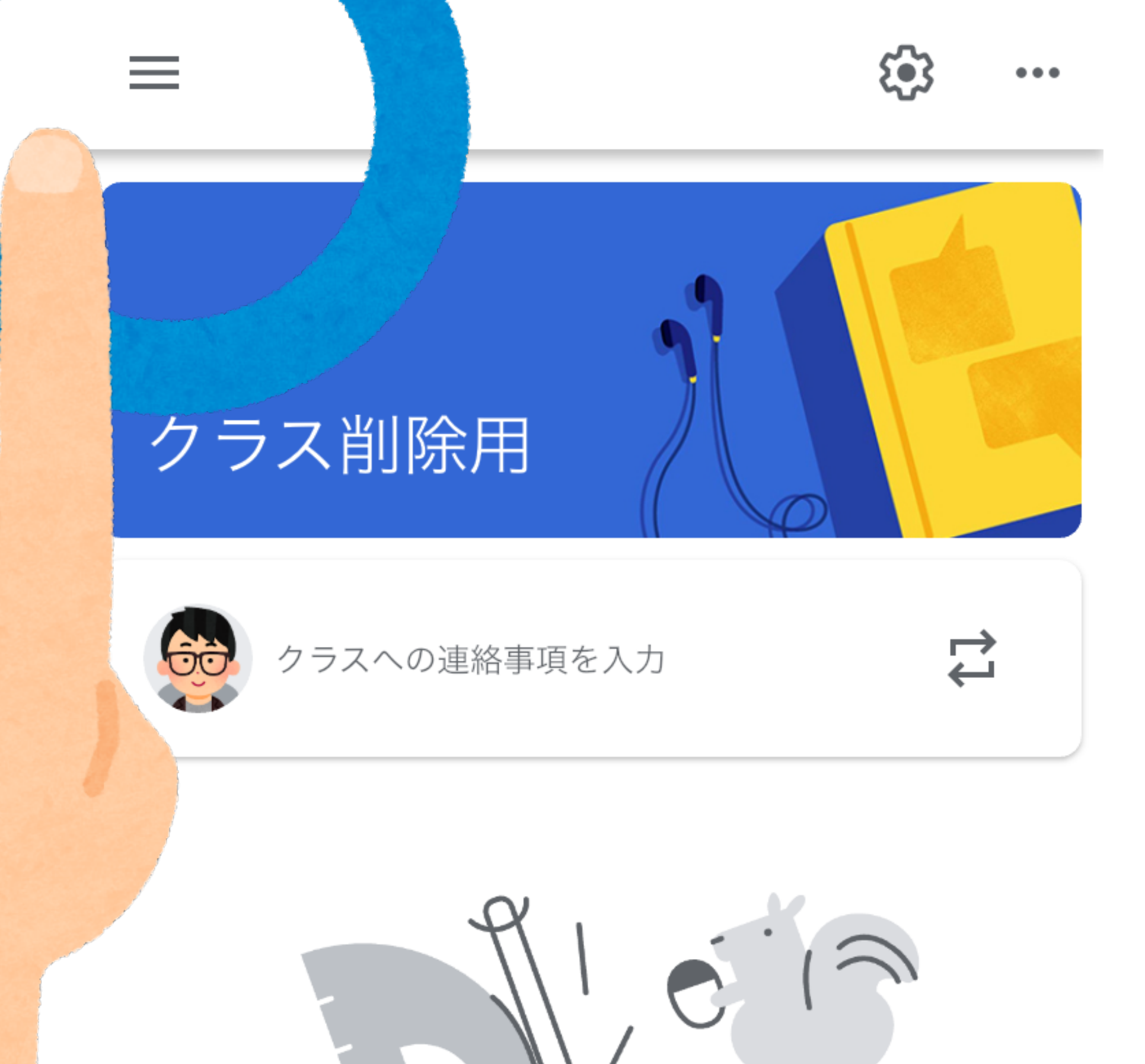

#### ここで自分のクラスと話すことができます

フレリールたは、アート知らせのサ方 細時の

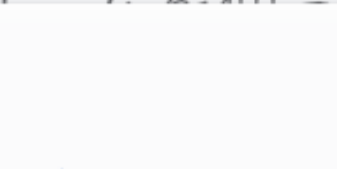

닏

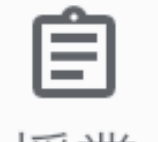

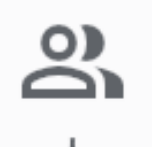

# のストリームから 左上メニュー=を クリック

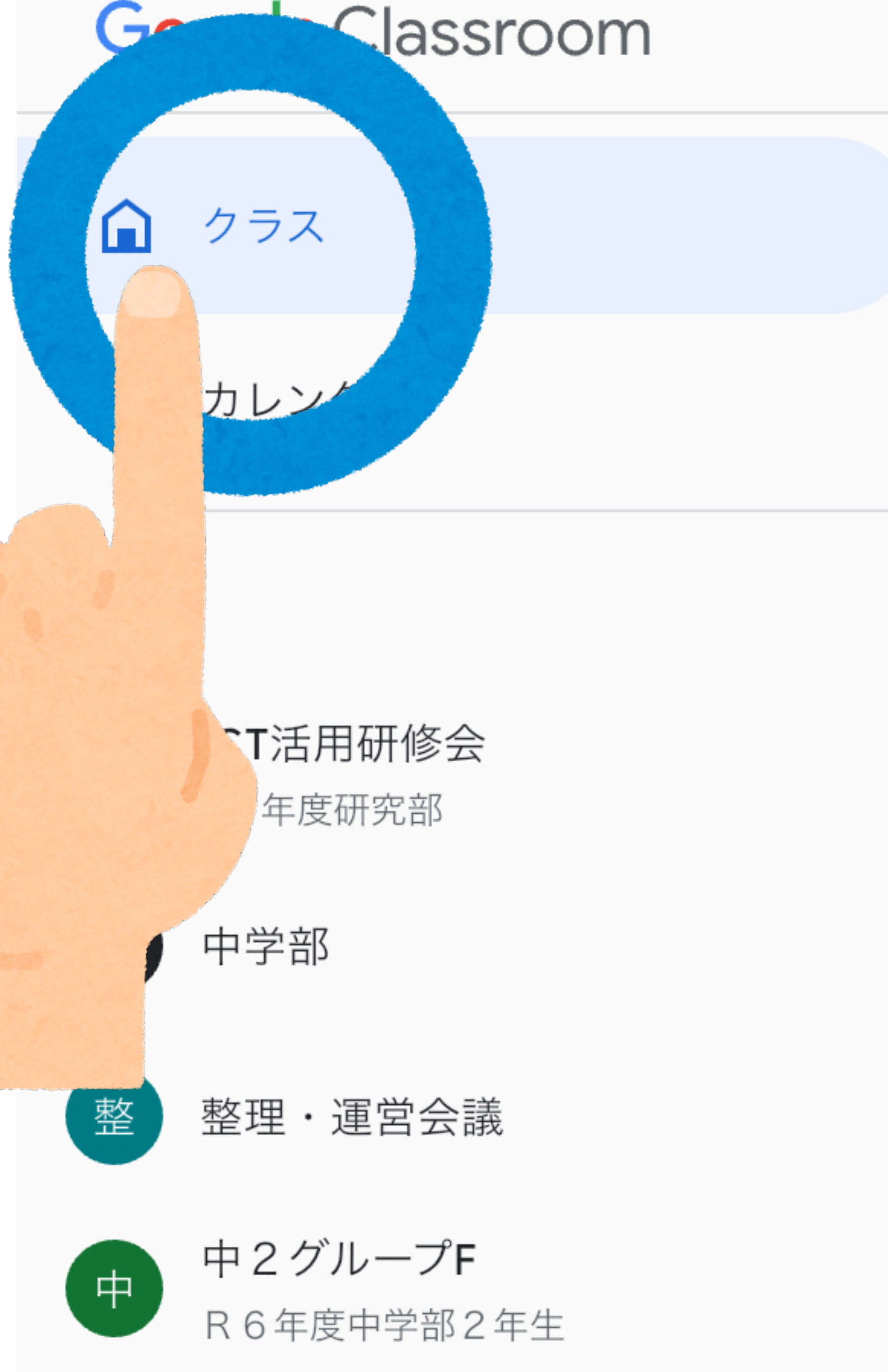

### ②クラスをクリック

...

...

...

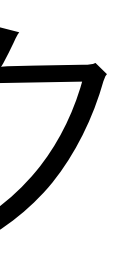

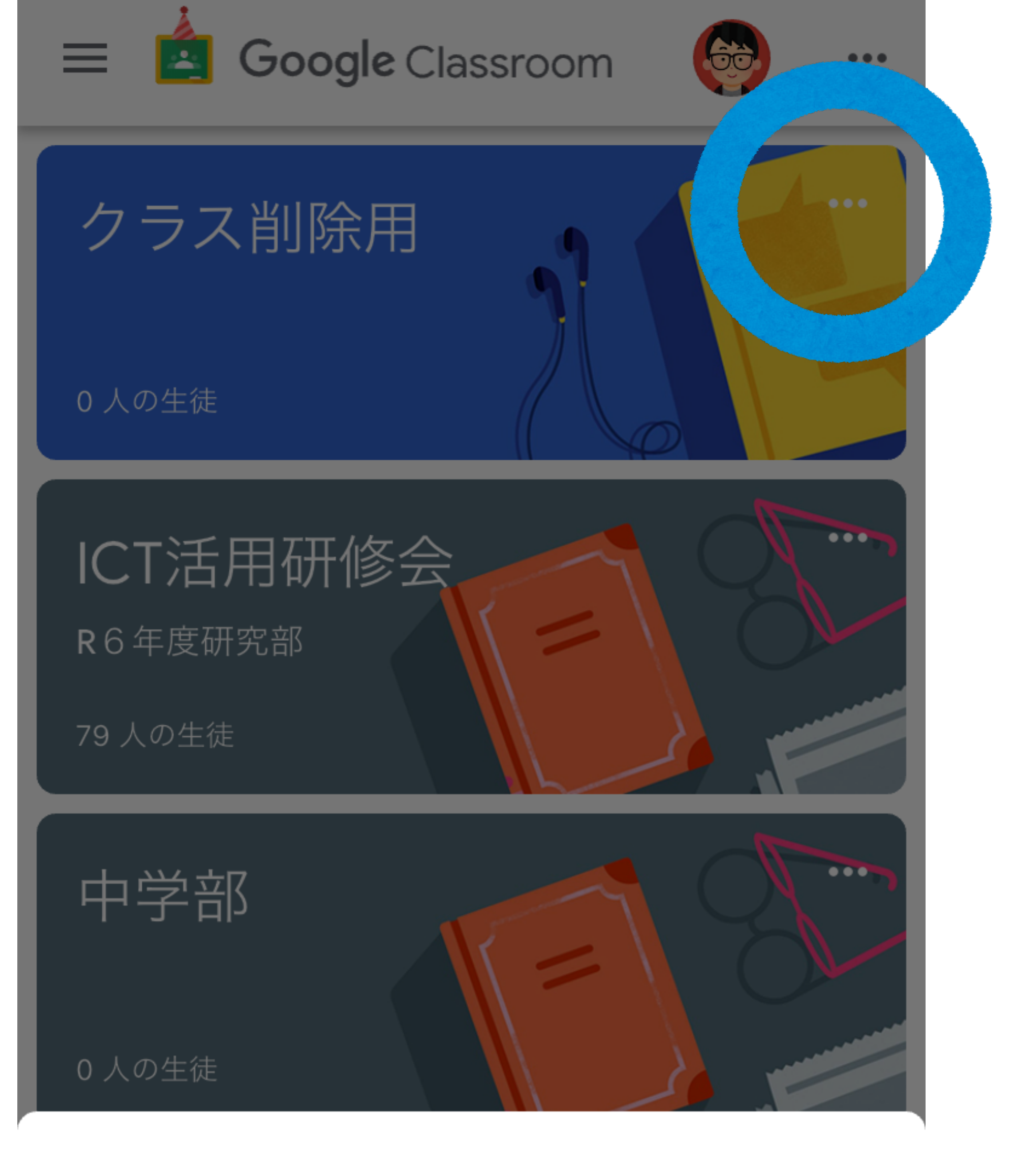

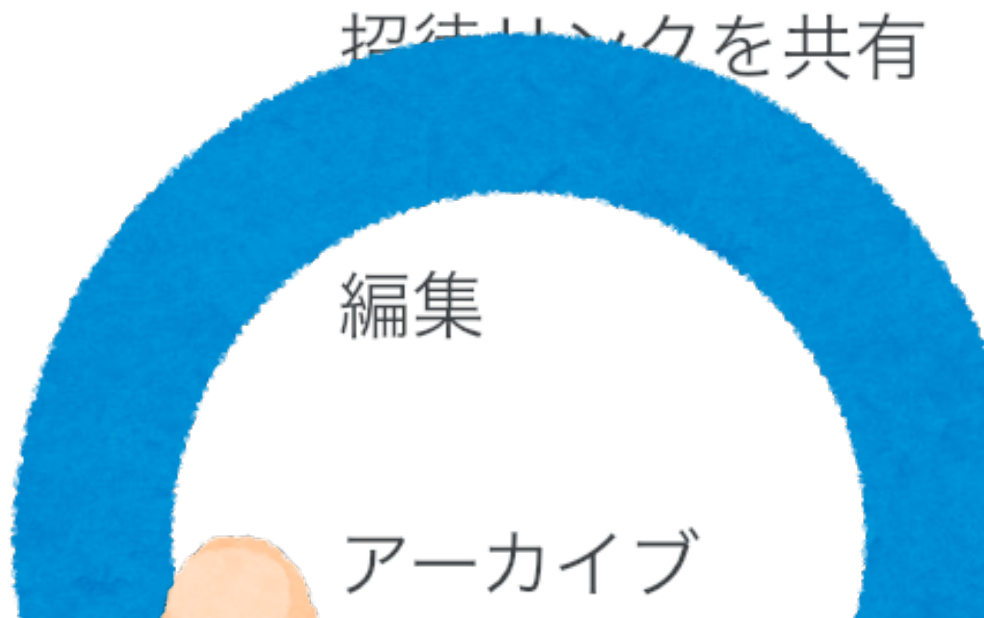

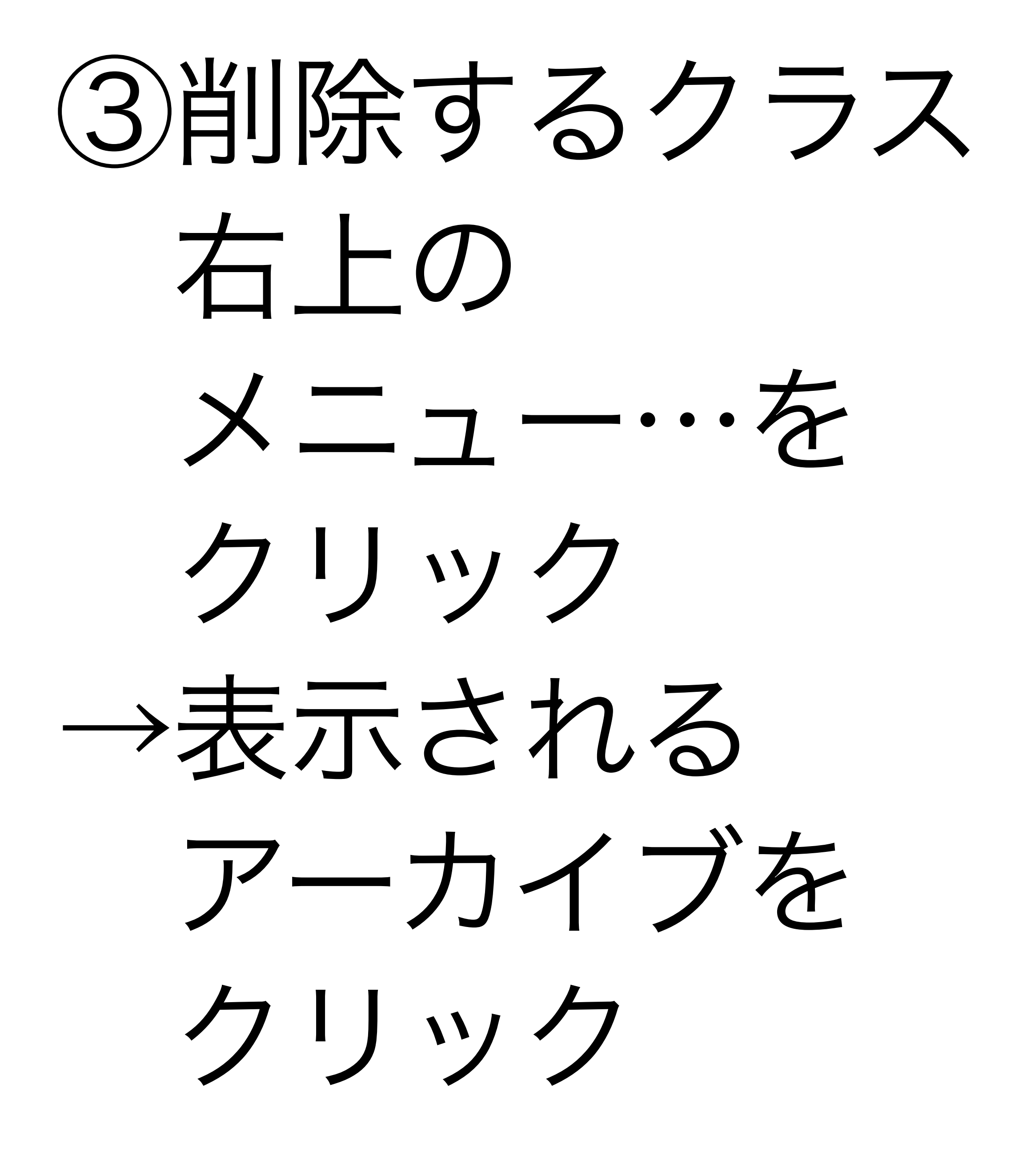

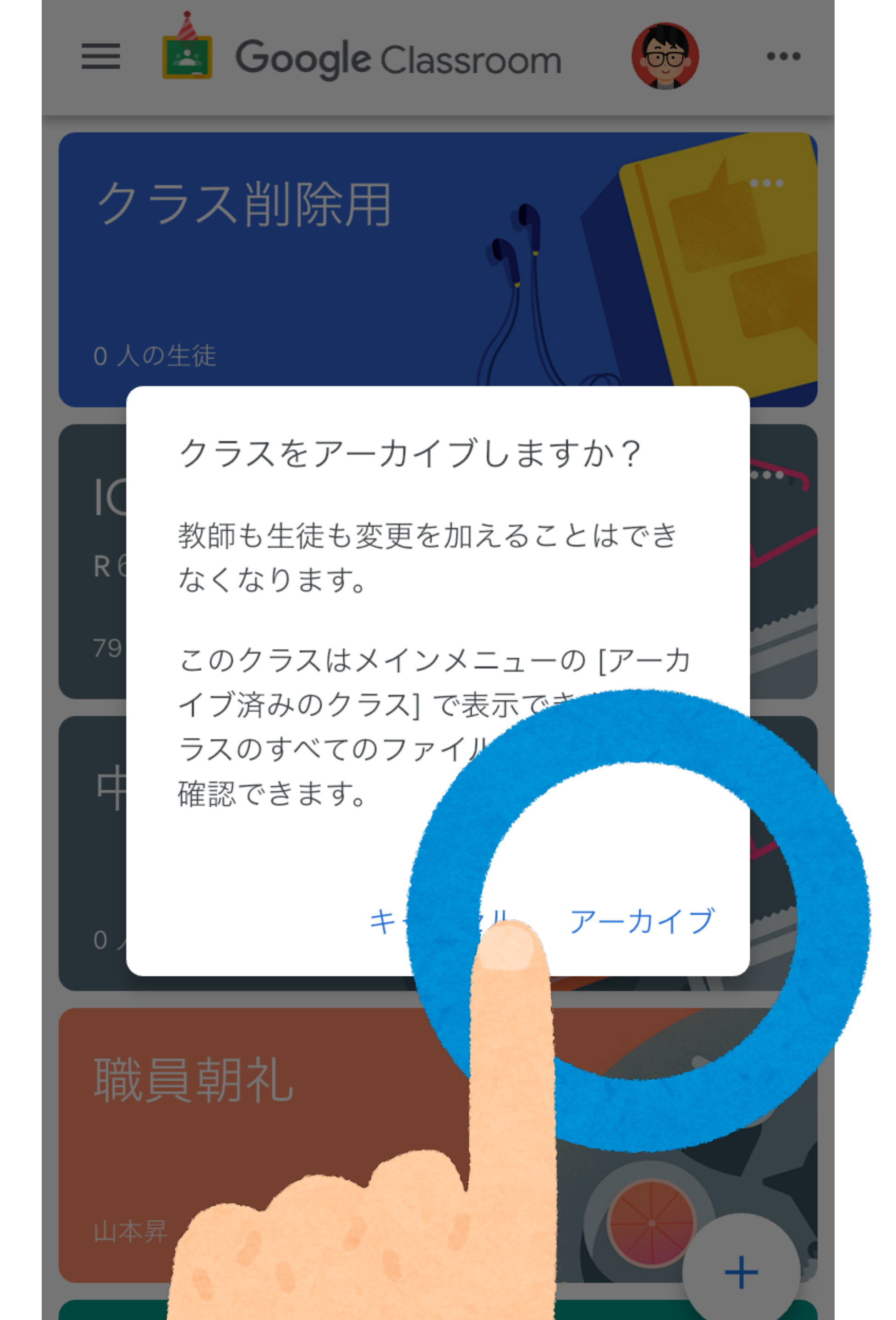

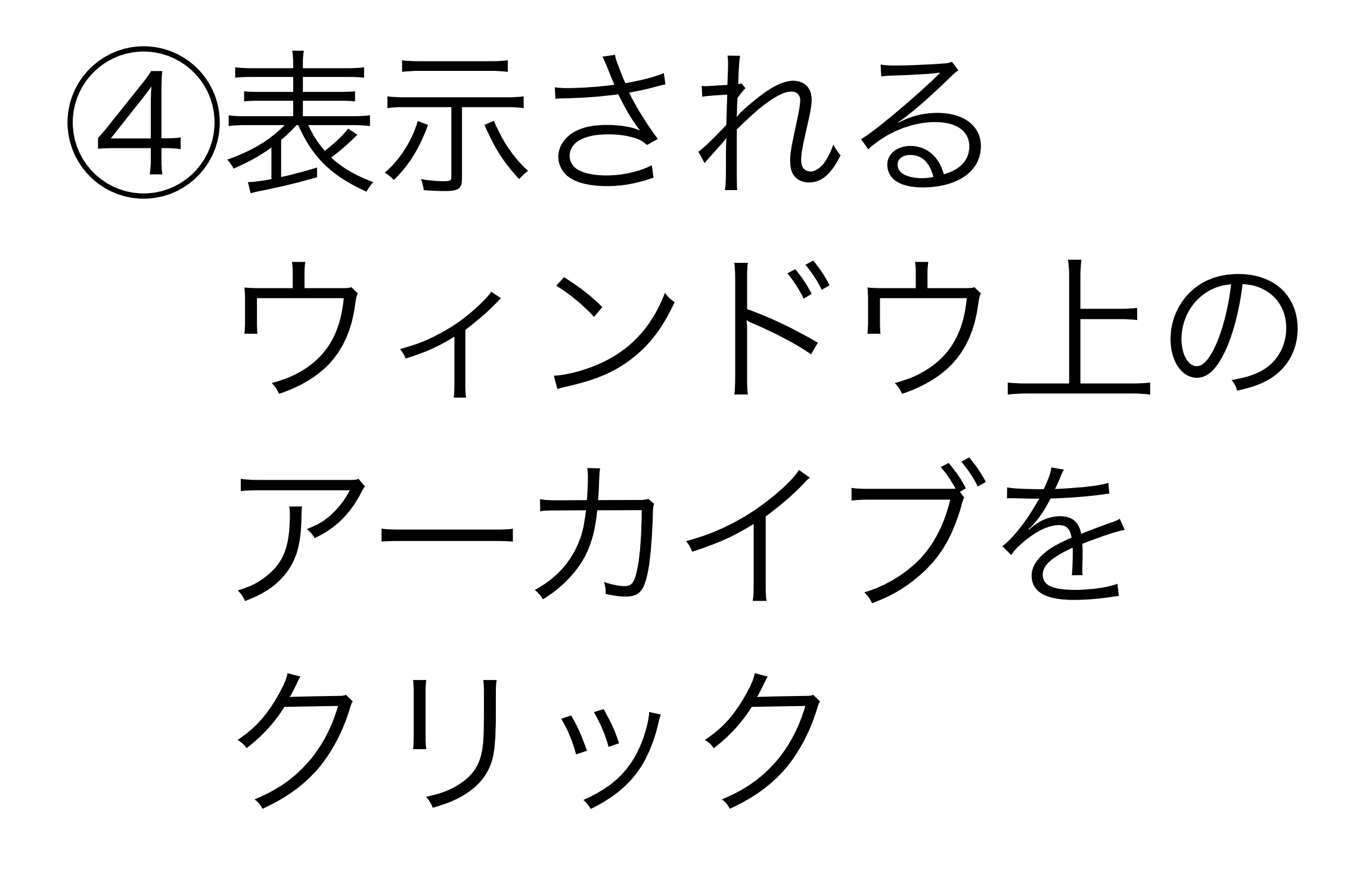

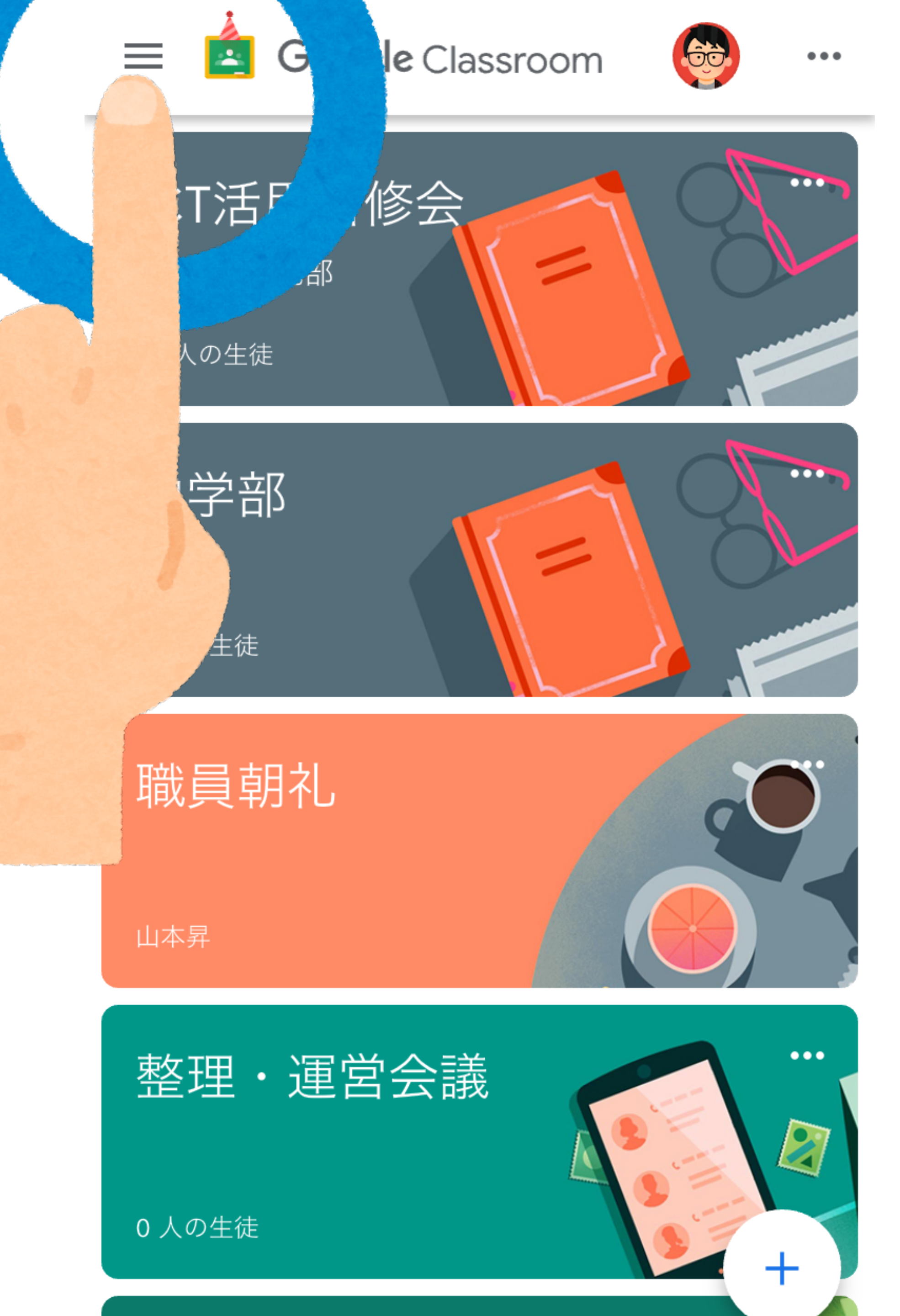

(5) クラス画面で メニュー=を クリックする

米この時点で アーカイブした クラスは表示 されなくなる

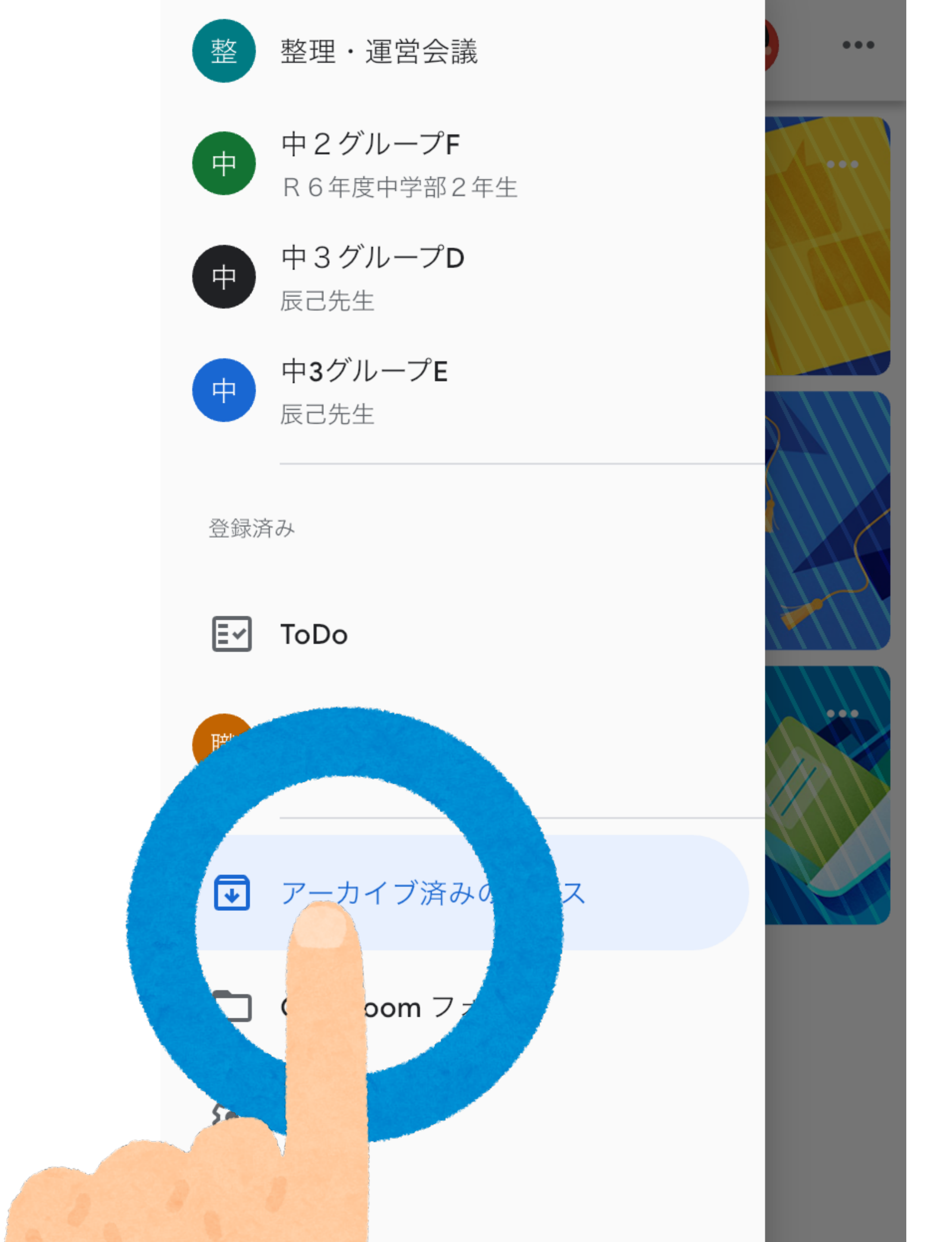

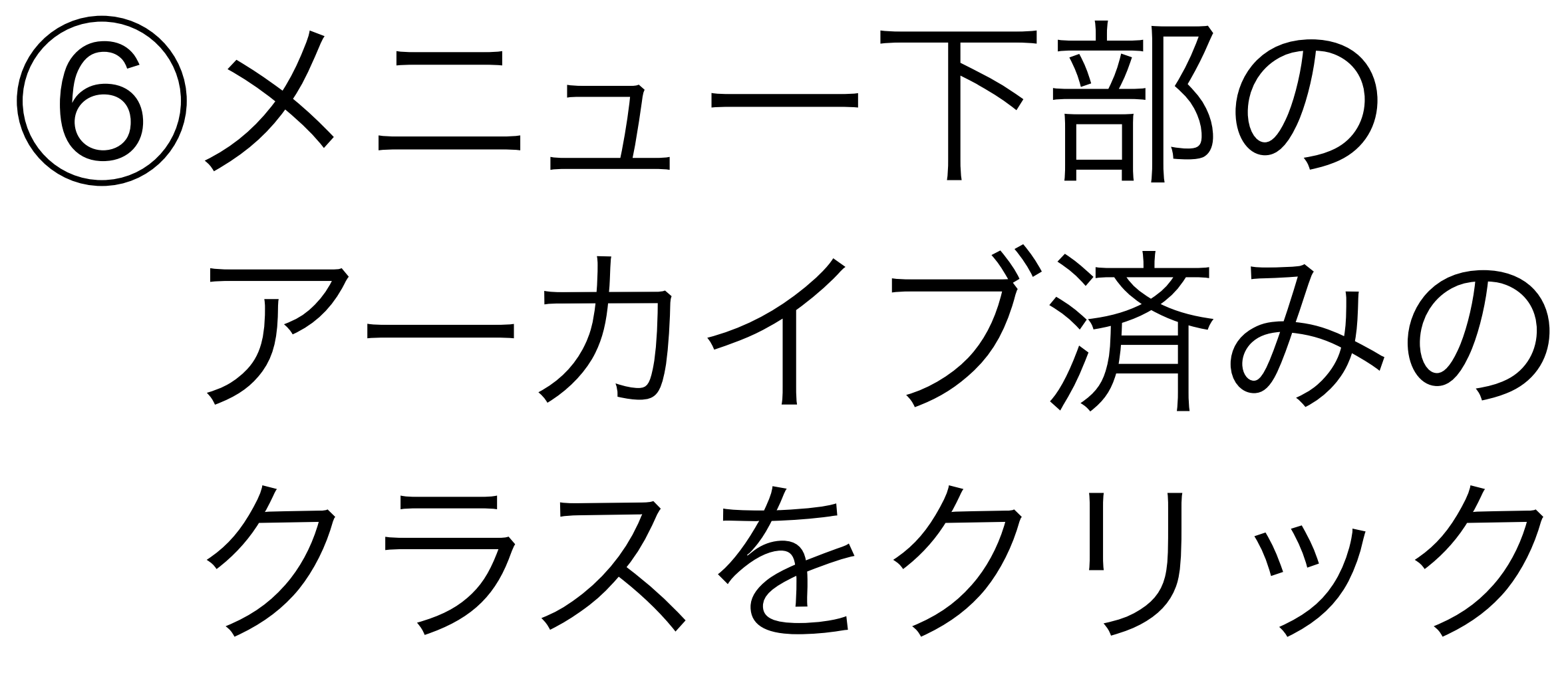

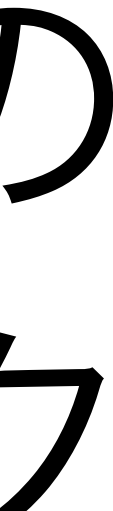

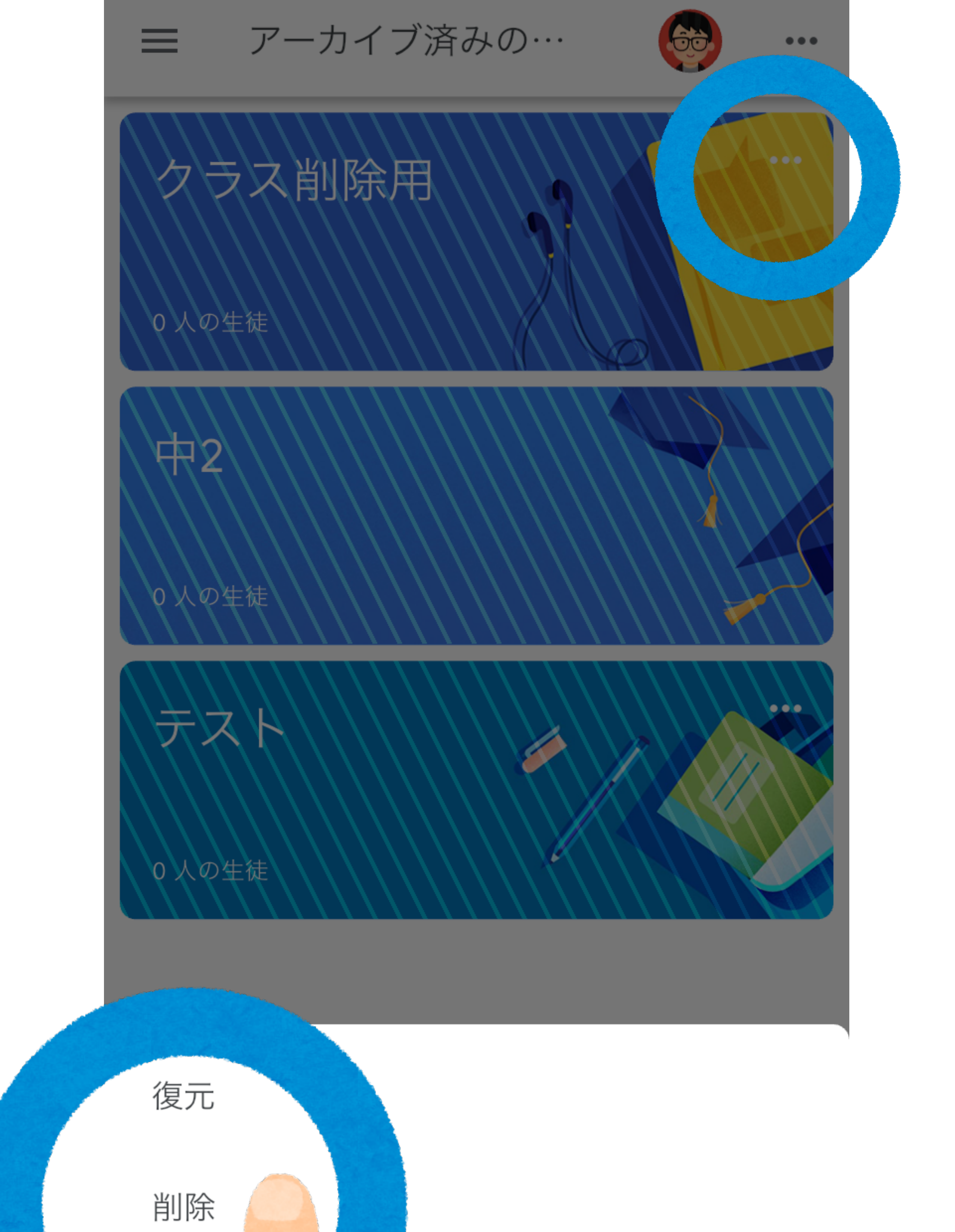

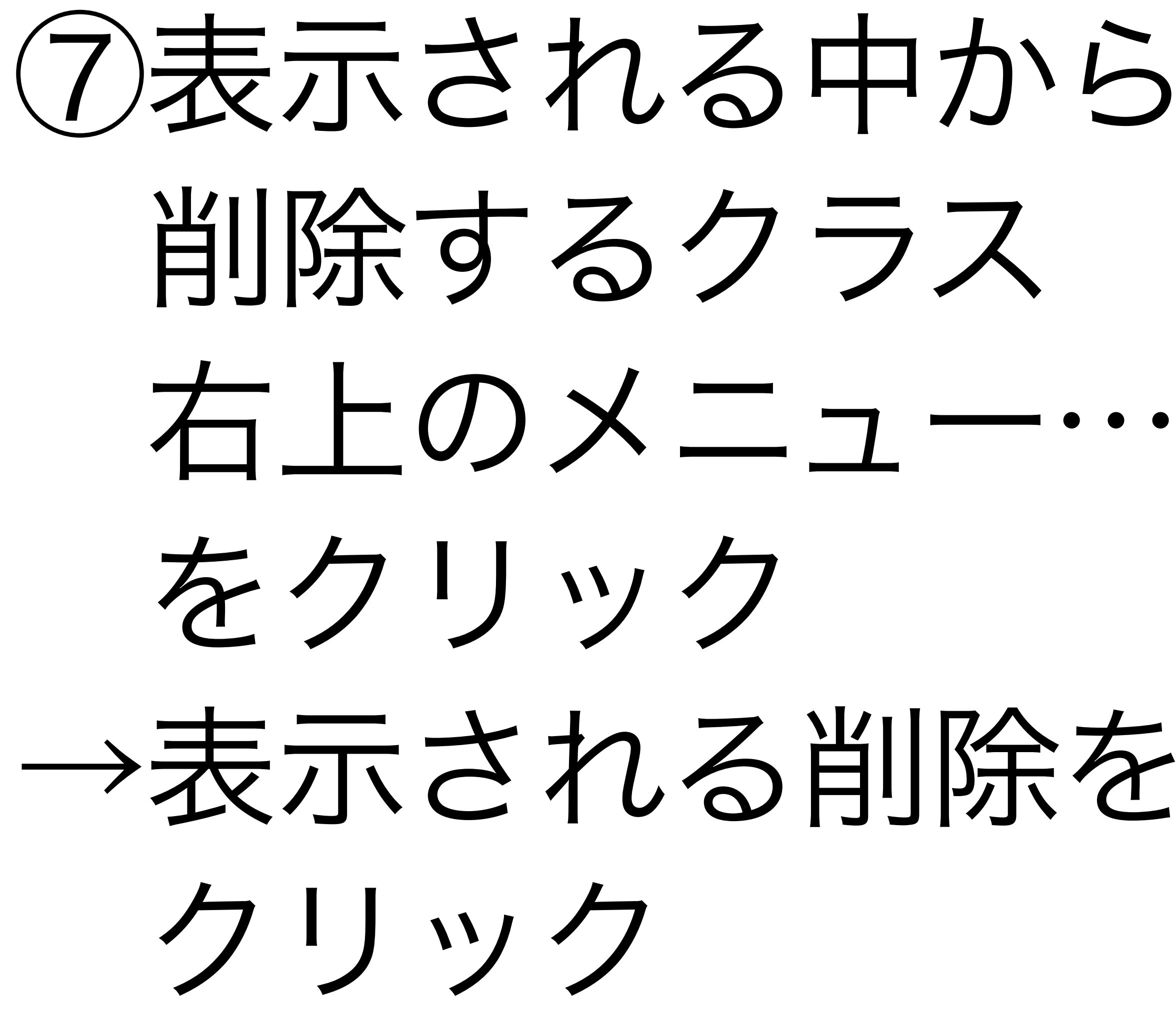

|   | $\bullet$ |
|---|-----------|
|   |           |
|   |           |
|   |           |
|   |           |
|   |           |
|   |           |
|   |           |
| _ |           |
|   |           |
| 2 |           |
## クラス削除用

人の生徒

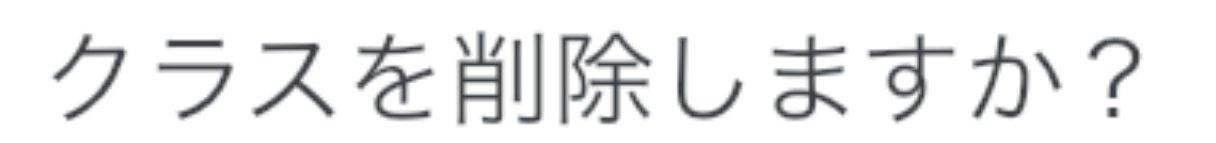

このクラスに追加された投稿やコメン トにアクセスできなくなります。クラ スのファイルには、Google ドライブか ら引き続きアクセスできます

警告: この操作を元に戻す方法はありません。

キャン

削除

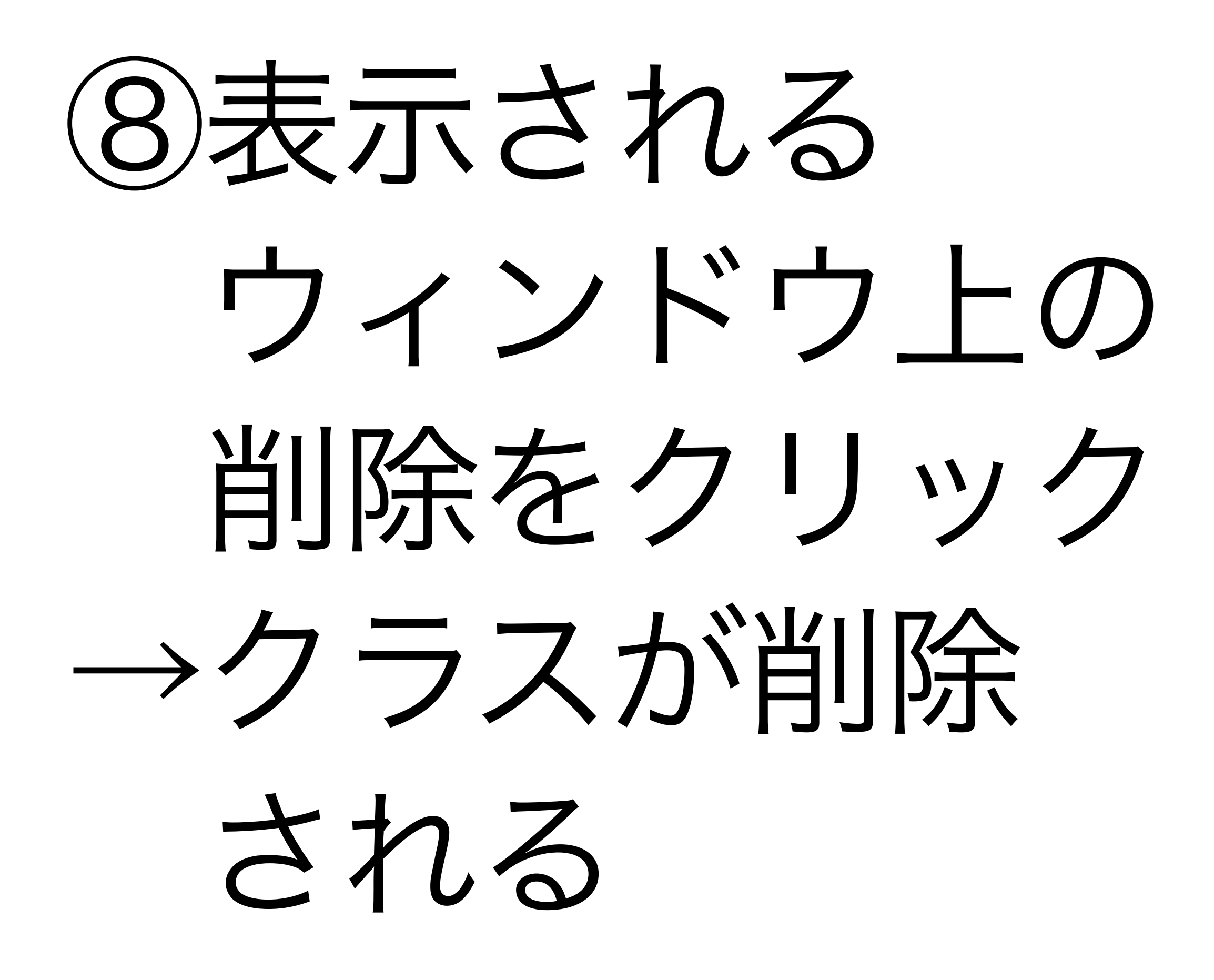